# **Operation Manual of PanelMaster**

Revision 1.1, Feb 2007

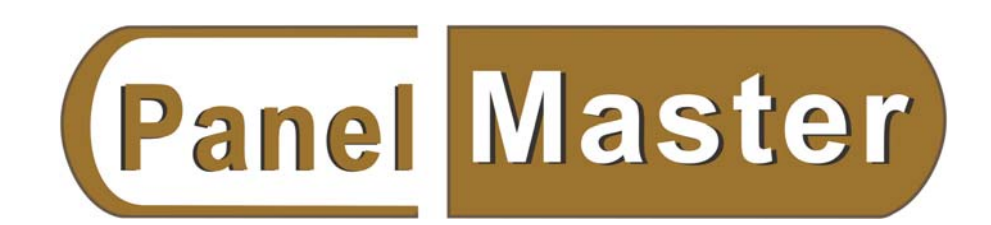

Cermate Technologies Inc.

# **Table of Contents**

| Contents                                                   | Page |
|------------------------------------------------------------|------|
| Startup                                                    | 3    |
| Installation                                               | 5    |
| Charpter 1 Starting the program                            | 7    |
| Start-up information                                       | 7    |
| 1-1 PanelMaster Structure and Operation                    | 8    |
| 1-2 Features of PanelMaster                                | 10   |
| 1-2-1 Global                                               | 10   |
| 1-2-2 Panels PanelMaster Design                            | 12   |
| 1-3 PanelMaster operation mathod                           | 14   |
| 1-3-1 Creat a new project (File->New)                      | 14   |
| 1-3-2 Multi-language (Project -> Language)                 | 16   |
| 1-3-3 Font Templates (Project -> Font Templates)           | 17   |
| 1-3-4 Picture Database (Project -> Picture Database)       | 17   |
| 1-4 Panel Setup                                            | 19   |
| 1-4-1 Panel Internal Memory (Panel -> Link -> User Memory) | 20   |
| 1-4-2 Link                                                 | 20   |
| 1-4-3 (Tags)                                               | 21   |
| 1-4-4 General setup (Panel -> General Setup)               | 23   |
| 1-4-4-1. Panel General Setup                               | 24   |
| 1-4-4-2. Panel Command & Status                            | 25   |
| 1-4-4-3. Real Time Clock                                   | 29   |
| 1-4-4. Set the User levels                                 | 31   |
| 1-4-4-5. Screen (Panel -> Screen)                          | 32   |
| 1-4-4-6. Bit Alarm Block (Panel -> Bit Alarm Block)        | 33   |
| 1-4-4-7. Word Alarm Block (Panel -> Word Alarm Block)      | 34   |
| 1-4-4-8. Recipe Block                                      | 35   |
| 1-4-4-9. Data Logger                                       | 37   |
| Charpter 2 PanelMaster Menu List                           | 38   |
| 2-1 File                                                   | 38   |
| 2-2 Edit                                                   | 41   |
| 2-2-1 Object Properties                                    | 45   |
| 2-3 View                                                   | 47   |
| 2-4 Screen                                                 | 50   |
| 2-5 Draw                                                   | 53   |

| 2-6 Object                      | 71  |
|---------------------------------|-----|
| 2-6-1. Button/Switch            | 72  |
| 2-6-1-1. General setting        | 76  |
| 2-6-1-2. Label                  | 78  |
| 2-6-1-3. Advanced               | 79  |
| 2-6-1-4. Visibility             | 80  |
| 2-6-1-5. External Label         | 81  |
| 2-6-1-6. Button Macro           | 82  |
| 2-6-2. Toggle Switch            | 83  |
| 2-6-3. Screen Button            | 84  |
| 2-6-4. Slide Switch             | 85  |
| 2-6-5. Word Button              | 86  |
| 2-6-6. Multistate Switch        | 87  |
| 2-6-7. Radio Buttons            | 88  |
| 2-6-8. Keypad Button            | 89  |
| 2-6-9. Scroll Buttons           | 90  |
| 2-6-10. Step Buttons            | 91  |
| 2-6-11. Numeric Entry           | 92  |
| 2-6-12. Numeric Display         | 94  |
| 2-6-13. ASCII Character Entry   | 95  |
| 2-6-14. ASCII Character Display | 96  |
| 2-6-15. Bit Lamp                | 97  |
| 2-6-16. Multistate Lamp         | 98  |
| 2-6-17. Message Display         | 98  |
| 2-6-18. Time/Date/Week Display  | 100 |
| 2-6-19. Meter                   | 101 |
| 2-6-20. Dynamic graphic         | 102 |
| 2-6-21. Graph/Chart             | 104 |
| 2-6-22. Alarm Display           | 109 |
| 2-6-23. Historic Display        | 114 |
| 2-7 Project                     | 119 |
| 2-7-1. File Protection          | 119 |
| 2-7-2. Language                 | 120 |
| 2-7-3. Font Templates           | 120 |
| 2-7-4. Picture Data Base        | 121 |
| 2-7-5. Global Tags              | 121 |
| 2-7-6. Global Macro             | 122 |
| Startup Macro                   | 123 |

| Main Macro                | 123 |
|---------------------------|-----|
| Event Macro               | 124 |
| Time Macro                | 124 |
| Macro Instrument          | 125 |
| 2-8. Panel                | 149 |
| Current Panel             | 150 |
| Link                      | 150 |
| Tags                      | 151 |
| Panel general setup       | 152 |
| Command and Status        | 153 |
| Clock                     | 154 |
| Password                  | 154 |
| Build Panel Run-time Data | 155 |
| Transfer Data to Panel    | 156 |
| Transfer Data from Panel  | 159 |
| Export panel              | 160 |
| 2-9. Tools                | 161 |
| Language Selection        | 161 |
| Panel Sim(Off-line)       | 162 |
| Panel Simulate (On-Line)  | 162 |
| Transparent Communication | 163 |
| Update OS0 from BIOS      | 164 |
| 2-10.Window               | 165 |
| 2-11.Help                 | 167 |
| Charpter 3 Practice       | 168 |

## Start Up

## Reminding of this operation manual

This manual is about the affinant  $\cdot$  easy to use and convenient interface of the HMI operation software, PanelMaster. There are three kinds of notes you may see in this manual, see figures shown as following. These notes will help you a lot in your applications. Meanwhile, you can use them to have further descriptions for the unfamiliar functions. Below are meanings of the three notes.

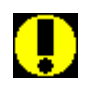

Warn !00n

Notice ?00n

#### Warn !

This icon reminds you to be aware of the description aside. The descriptions will help you using these functions correctly. It's very important to read carefully before using the functions.

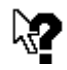

### Notice?

This icon reminds you how to operate the PanelMaster quickly. It let you operate proficiently without any difficulty.

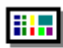

#### Example#

This icon means that there is an example in this manual for your reference.

Example#00n

#### Features :

#### Project

One project can have many Panel applications

The effort of designing a new Panel application can be greatly reduced as the new Panel can share the global data with existing Panel applications in the same project

It is easy to create a communication link between two Panel applications in the same project Your precious design data can be protected by designated passwords

Up to 10 languages can be specified for a project and hence your Panel can be used in ten countries using different languages. Thanks for the benefit of Unicode system, any Windows supported language can be specified for your projects

Up to 20 fonts in your computer system can be pre-selected for each language to simplify the selection of font while you are editing text. Changing the font of all the text with the same font can also be done easily by just modifying the corresponding font template

Thousands of graphics and symbols provided by Symbol Factory are readily available for you to use in your screens

Importation and exportation are available for many kinds of design data, which include language settings, font templates, panels, screens, tags, and macros

#### Panel

Both landscape and portrait screen-orientation modes are supported Supported color resolution: 16 grey shades, 256 colors, and 65536 colors Up to 16 data loggers can be created to collect process data Up to 16 Bit Alarm Blocks can be monitored Up to 16 Word/Analog Alarm Blocks can be monitored Up to 16 Recipe Blocks can be created to store recipe data Operation logging makes it possible to trace the past operations A global alarm marguee can be created to overlay alarm messages on the display Macros for many cases: Start-up Macro, Main Macro, Event Macro, Time Macro, Open Macro, Cycle Macro, Close Macro, On Macro, and Off Macro Objects for setting/controlling: Bit Button, Word Button, Toggle Switch, Screen Button, Function Button, Analog Slide Switch, Multi-state Switch, Radio Button, Keypad Button, Scroll Button, Step Button, List, Drop-down List, Numeric Entry, and ASCII Character Entry Object for viewing/monitoring: Numeric Display, ASCII Character Display, Bit Lamp, Multi-state Lamp, Message Display, Time Display, Date Display, Day-of-week Display, Meter, Dynamic Circle, Dynamic Rectangle, GIF Display, Picture Display, Bar Graph, Line Chart, Pie Graph, Scatter Chart, Alarm History Display, Alarm Count Display, Current Alarm Display, Alarm Marquee, Historic Data Display, Historic Message Display, and Historic Trend Display Objects for setting/controlling can be enabled or disabled dynamically Objects can be made visible or invisible dynamically

The capability of communicating with multiple controllers directly or indirectly is available Panels equipped with keypad or connected with an external keypad are supported

#### Tool

Data transfer between PC and Panel can be done through COM port or Ethernet Both online and offline simulation are available for the Panel applications The Transparent Communication is provided to save the effort of connecting PC to PLC when the Panel under development is already connected to the PC and the PLC. Your PLC programming software is able to access the PLC through the Panel as if the Panel is transparent

Data Transfer Helper (DTH) allows you to get data from the Panel and update the data stored in the Panel

## Hardware requirments

Before installing PanelMaster, please check whether your computer hardwares meet with the following requirments.

- At least Pentium CPU III
- At least 100MB space available in the hard drive.
- At least 64MB in avaliable system memory.
- Serial port or LAN port (Use for communication between PanelVisa's HMI and downloading files from PC)
- A PanelMaster installing CD or you can download from FTP://mail.cermate.com.
- OS System : Windows 2000/XP (For using Unicode text system)

## Installation

- 1. Close all the application programs in the computer before installing.
- 2. Double clicks PanelMaster => setup.exe, and run setup program.
- 3. Install according to the pop up instructions.
- 4. File C : \Program Files\PanelMaster : It's the PanelMaster default directory.
- Icons/executing file : The installation will build a desk icon Mexican an executing file.

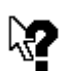

You can download PanelMaster from <u>FTP://mail.cermate.com</u> or ask the regional agent for Installaion CD. A correct ID number is needed when install the PanelMaster. Please apply it from the local agents or sign up in our website <u>http://www.cermate.com</u> to get it for free.

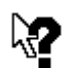

Notice ?002

Notice ?001

"A small installation bug". If the the installation PM is put in a file named by Simplify Chinese, it's impossible to install in a computer with a tranditional Chinese Win XP OS. And PM put in a named in tranditional Chinese file can not install to a computer with a simplify Chinese OS,likewise. So, please name the file in English to avoid the problems.

Simple screen edit methods : There are three steps shown as below, please operate them in coordinate with tool bar.

- 1. Clicks the icons from the tool bar.
- **2**. Moves objects to the assigned places in screens. Adjust frame sizes.
- **3**. Chooses frame styles from the dialog boxes, fill in labels, addresses and functions.

## Features of PanelMaster:

The multi-drivers function allows two or more different drivers to be used at the same time in one panel.

You can import and export language files. Simply export the user texts, to translate them and then import them back into the same project. This function makes it easy to translate the application text language for multilingual projects.

Several I/Os can be changed at one time with the replace function. It enables the change of I/O addresses to a consecutive range of new I/O addresses.

HMI's drivers can be added or updates from internet or disk files. Up to ten languages are available.

The PanelVisa touch panel supports most of the drivers, for example, PLCs 
Inverters and Temperature Controllers. The drivers of these controllers can be chosen in the Link 
Properties dialogue from the PanelMaster operation software. While downloading the 
complied screen file to HMI, the PanelMaster will automatically transfer specified 
drivers to the HMI.

## Charpter 1. Starting the program

To start the PanelMaster, double clicks the PanelMaster icon or the PM.EXE.

## Start-up information

Most of the tool bar and icons are disable to be clicked and the background is empty when first start up the Panelmaster.

Now, please open an exist project or build a new project to enable most of the tool bar and icons.

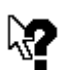

When executing the PanelMaster at the second time, it will show the project you have opened last time.

Notice ?003

On the top of the title tool bar displays the file name and directory of the project.

## 1-1. Program structure and operation of PanelMaster

Open a new project. The screen shows a working area as below. There are two management areas in the screen.

There are 11 function menus in the menu list, which are

"File"、"Edit"、"View"、"Screen"、"Draw"、"Object"、"Project"、"Panel"、"Tool、"Windows"、"Help". The function menus provide a lot of items for your panel designs. We will introduce the function menus and the items from drop down menus in details here after.

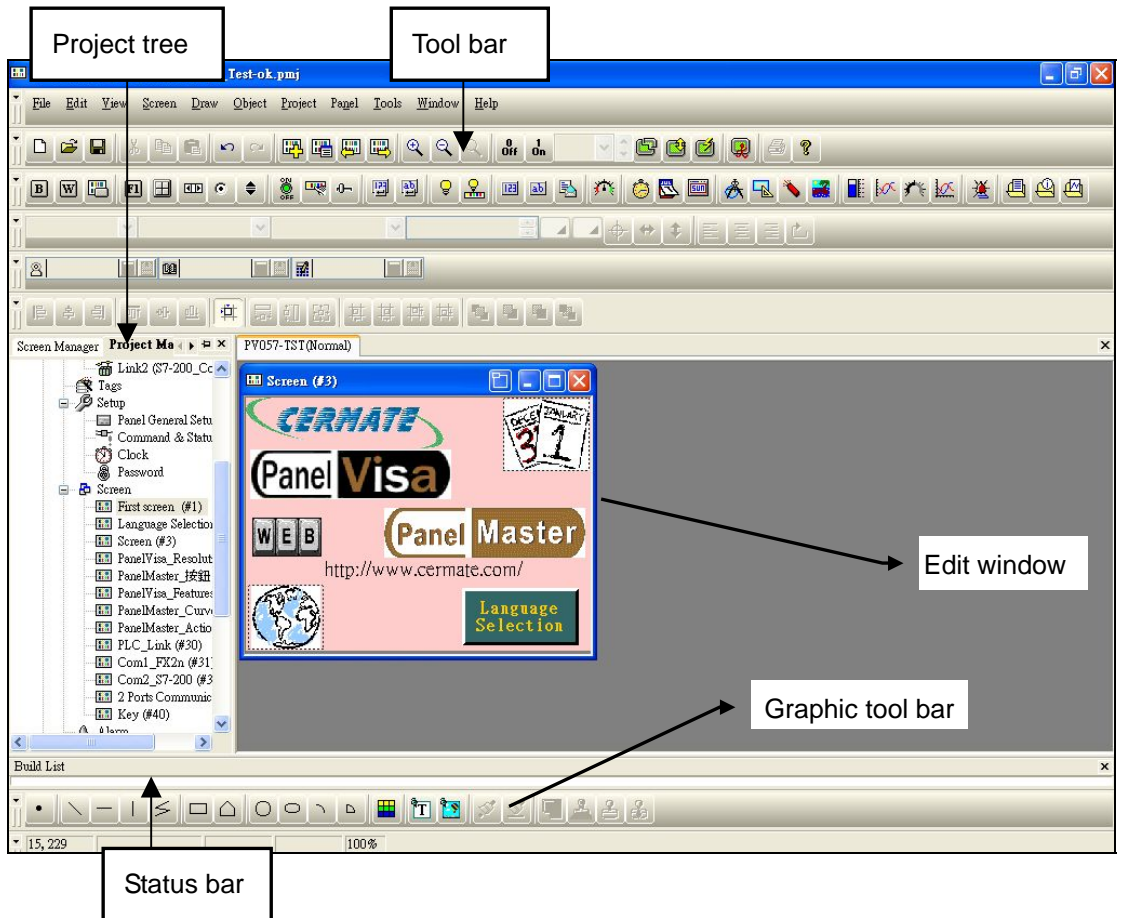

The project manager and screen manager tree are on the left side of the program screen. This area is for quick setting of the main functions and for overview.

The edit window is a larger area on the right side. It's for texts, objects, screens and macro designing. You can edit different functions and screens on this area. The screens are of different sizes according to panel models that you choose, which are actual sizes when shown in HMIs.

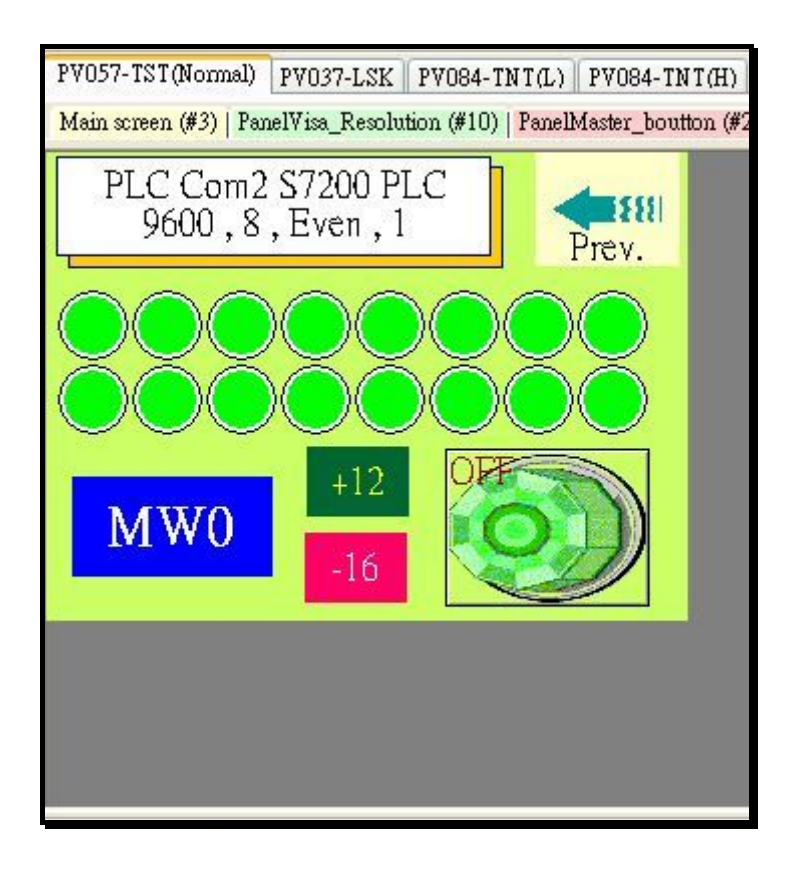

In edit window, the top line shows Panel\_1(PV057 Demo\_Vertical); Panel\_2(PV037 Demo);Panel\_3(PV057 Demo\_ horizontal );Panel\_4 (PV057T Vertical). That means this application has created four panels in one project and they are all opened.

The second line shows the Meter&Bar\_Chart(#1)~Buttons(#3) of Panel\_4.

The status bar at the bottom of screen is shown below. From here displays the x-y-coordination of the cursor and basic information of the selected object.

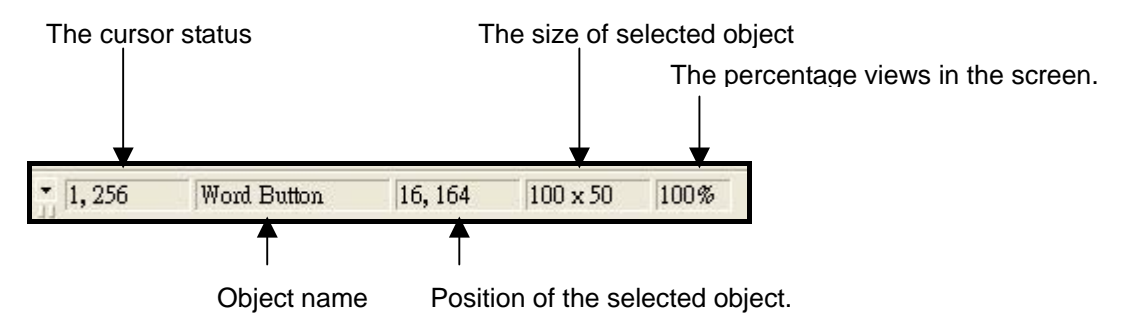

## 1-2. Features of PanelMaster

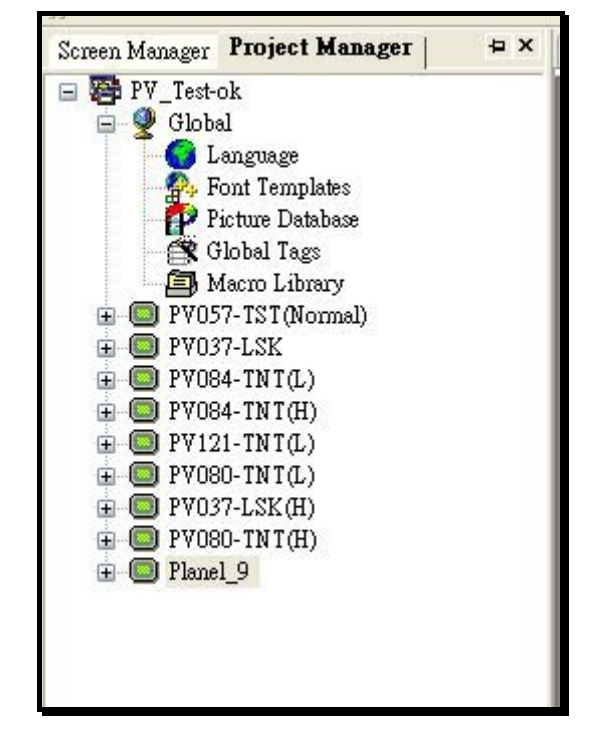

We can set up many panel settings and global settings from the project manager tree.

The Language Sont templates Picture Database Global Tags and Marco Library settings can be used in the same project. The individual panel settings are located below the project manager tree. There are communication links Sono#1-999 programmable screens Solves for panel display size Solves panel control mode Solves command and status block settings Solves real time clock settings Solves operator password levels Solves Solves S

## 1-2-1. Global :

Language : The PanelMaster provides maximum 10 languages for online switching. Using multi-language switching, we can show messages in objects < screens or display many languages in one panel, for example, Chinese < Japanese < English < Korean or Thai...etc. Font Templates : The PanelMaster supports all fonts installed in the Windows® OS, moreover, it supports 10 languages and sets their respective fonts < font styles and font sizes. The PanelMaster also provides Unicode text standards, so the designers can key in many languages for example, , Chinese < Japanese < English < Korean < Thai...etc. , in a text label or an object.

**Picture Database** : The PanelMaster accepts BMP \cdot JPG and GIF files. All pictures must be imported before using.

**Global Tags** : The PanelMaster supports a Global Tag for one project which's settings can apply to every panel in the project. The assigned settings in the Global Tag used for the internal registers of panel in this project only. Please don't be confused the panel internal registers with PLC registers. The Global Tags settings **cannot** cover all PLCs in a project. On the other hand, a Local Tag sets the internal registers of a specified panel and the PLC memory devices, which the panel can communicate with.

**Global Marco Library** : Every project in PanelMaster provides a Global Macro Library and what is more, a panel can have its Local Macro Library. The Global Macro Library can be used for all panels in the same project while the Local Macro Library used only in a specified panel. To edit a macro just give a name and edit macro programs for the Global/Local Macro Library to call this macro in every object designed in this project.

## 1-2-2. Panels

Panel(Panel\_1):

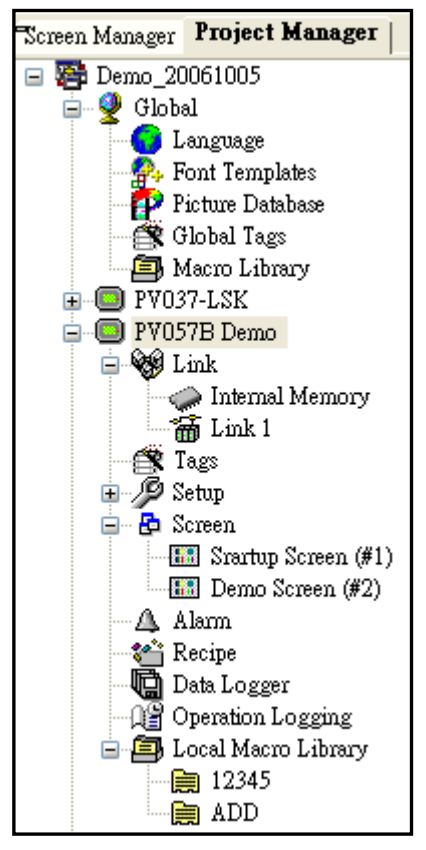

Link : Assign the devices the panel communicates to. There are Internal Memory 
 PLC IO or PLC data registers. PanelMaster supports Multi-link function that is the panel's serial ports link with different kinds of PLC.

Tags : Sets the tag name as PLC device name.

Setup : It's necessary to set parameters for a panel to execute assignments and to run synchronism with linked PLC. For example, clock, command block and status block.

Screen: A panel can design max. 999 screens. The screen can be assigned for normal screen vindow screen or menu screen.

Window Screen : The window screen is a screen which overlapping on the normal screen. The display area must smaller than the normal screen.

Menu Screen : The menu screen is a screen which

overlapping on the normal screen. The menu screen behaves like a pop-up tool sub-screen.

Alarm : Provides 16 bite alarm blocks and 16 word alarm bolcks. Recipe : Provides 16 recipe blocks. Data logger : Provides 16 Data Loggers

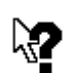

Notice ?004

Notice ?005

Each project manages many Touch Panels. It's convenience for customers to maintain designed panels at one time. Designers can put all applications together for the same customer or put different panels in a multi-link project. It's easy to maintain and sort out files. Reduce regrets caused by incorrect deleted or overwrited project files.

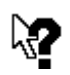

PanelMaster provides a global settings and local settings in a project. There are global macro library and local macro library. The local macro library is set for specified panels. Every macro programmed locally can be used in the panel only. However, different panels designed in the same project can use the global macro. The password protection is the most distinctive feature when regarding the intellectual property protection.

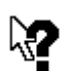

Notice ?006

Every Panel can have up to 999 screens, 10 online languages and multi-link design. The users can design a complicated application in lower hardware cost without difficulties.

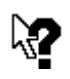

Notice ?007

To use Japanese characters, install Japanese language input procedure in Windows<sup>®</sup> XP system to get supported of the Japanese characters in PanelMaster. If you need other new languages supported, do above method likewise.

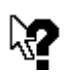

Each project supports at most 16 recipe blocks, 16 data loggers, 16 bit alarm blocks and 16 word alarm blocks. It easy and efficiency to accomplish all applications.

Notice ?008

## 1-3. PanelMaster operation method

You can use mouse or specified keys to operate the PanelMaster. There are pop up screens in some functions for more settings.

If you are familiar with the Windows® operation system, it's easier for you to understand.

#### Express keys and Key control

\_

Same as others software, click objects and right click mouse to get pop up screens for quick settings. For quick operating, press Ctrl or Shift and click objects to select more objects for duplication or moving.

#### Practice step by step to explain the PanelMaster functions by designing an example.

Here, we are going to demonstrate an example. It includes some typical object settings. It's quick with details showing how to communicate with PLCs and related parameter settings for starters to complete screen editions. This example explains how PV057 TFT communicates with one PLC Mitsubishi FX2n and Siemens S7-200 PPI.

## 1-3-1. Creat a new project (File->New)

There are two ways to open a new file. Clicks "New" from File drop down menu or double

| clicks the L | icon to get a dialogue shown in Figure 1-1. |  |
|--------------|---------------------------------------------|--|
|--------------|---------------------------------------------|--|

| New Project                |                     |         | ×                                                      |         |
|----------------------------|---------------------|---------|--------------------------------------------------------|---------|
| Project Name:<br>Location: | DEMO <br>D:\HMI_PRO | Browse. | This is the project name. It<br>Demo.pmj after saving. | becomes |

| New Panel                                                   |                                                                                                    |                                                                       |                                                                                                    |                                   |
|-------------------------------------------------------------|----------------------------------------------------------------------------------------------------|-----------------------------------------------------------------------|----------------------------------------------------------------------------------------------------|-----------------------------------|
| Panel Type:<br>Panel Name:                                  | PV037-LSK (Mono/Key<br>PV057-LSK (Mono/Key<br>PV057-LSK (Mono/Key<br>PV057-TSK (Color/Key)<br>PV057-BNT (Mono/Tou<br>PV057-BNT (Mono/Tou<br>PV057-TNT (Color/Tou<br>PV080-VNT (Color/Tou<br>PV084-TNT (Color/Tou<br>PV104-VNT (Color/Tou<br>PV121-TFT (Color/Tou<br>PV121-TFT (Color/Tou<br>PV037V-LSK (Mono/Ke<br>PV057V-LSK (Mono/Ke<br>PV057V-LSK (Mono/Ke<br>PV057V-LSK (Mono/To<br>PV057V-TST (Color/To<br>PV080V-VNT (Color/To<br>PV084V-TNT (Color/To<br>PV084V-TNT (Color/To<br>PV121V-TNT (Color/To<br>PV121V-TNT (Color/To | )<br>()<br>()<br>()<br>()<br>()<br>()<br>()<br>()<br>()<br>(          | <ul> <li>Clicks this area to get a</li> </ul>                                                                       | a drop-list                       |
|                                                             |                                                                                                    |                                                                       | number. Here, the PV0                                                                                               | 57-TST                            |
| Link Properties                                             |                                                                                                    |                                                                       | (Color/Touch) is selecte                                                                                            | ed.                               |
| General Paramet<br>Link Number:<br>Link Name:<br>Link Type: | ers<br>2<br>Link 2<br>Direct Link (COM)                                                                                                    | Press the arrow<br>for the commun<br>Mitsubishi FX2r<br>communication | vicon on the right to get dr<br>lication devices selection.<br>In is selected as an exampl<br>port is set at COM1 ∘ | op-list menu<br>(Here the<br>e) , |
| Device/Server:<br>Link Port:                                | Mitsubishi Electric Corp.<br>COM1 (Link 2)                                                                                                    | V Melsec-FΣ                                                           | (2n (CPU Port) 🛛 👻                                                                                                  |                                   |

Link Name : Link1\_FX2n, when there is a communication error, the name of Link will show on the communication error screen.

Link Type: Direct Link means the HMI serial port COM1 link to the PLC. Some applications use direct link, such as the example, Panel\_1 links to PLC FX2n through COM1, needs to set as a direct link.

Link Port : Defines the ports of panel according to the HMI hardware. Some panels support LAN and RS232/422/485, some are equipped with three ports and some only have one port.

# 1-3-2. Multi-language (Project -> Language ..)

| 🎟 PanelMaster - D:\HMI_PRO\DEMO                                       | ).pmj                          |                                                |                                                                                                    |
|-----------------------------------------------------------------------|--------------------------------|------------------------------------------------|----------------------------------------------------------------------------------------------------|
| ▼ <u>File E</u> dit <u>V</u> iew <u>S</u> creen <u>D</u> raw <u>C</u> | <u>)</u> bject <u>P</u> roject | Pa <u>n</u> el <u>T</u> ools <u>W</u> indow    | , <u>H</u> elp                                                                                           |
| j <b>d 🖻 🖬 🗴 🖻 🖬 🕬</b>                                                | <u>~</u> 🔁 🛙                   |                                                | С. dr d. 🔽 🗘 🖻                                                                                           |
| BWE FIH ®                                                             | <b>۽</b> آي                    | - E E 💡                                        | 🏯 🗉 🗟 🎋 🍪 🖾                                                                                              |
| j                                                                     | ~                              | ~                                              |                                                                                                    |
|                                                                       | Language                       |                                                | X                                                                                                    |
| ĴĔ¢ª│₩₫₩                                                              | Number of lan                  | guages: 3 🔽                                    |                                                                                                    |
| Screen Manager Project Ma                                             | Language<br>1<br>2<br>3        | Name<br>Language 1<br>Language 2<br>Language 3 | Character Set<br>English (Australian) (0xc09) V<br>Chinese (Taiwan) (0x404) V<br>Chinese (PRC) (0x804) V |
| A Alarm                                                               | Import                         | Export                                         | OK Cancel                                                                                                |

To add languages, please follow three steps shown as below :

Double click Language from Global under Project\_Demo or right click the mouse, then press properties to get a Language setting dialogue. It supports maximize 10 languages, rename and assign the Unicode in the dialogue. Here we add 3 languages.

| 1-3-3. Font Templates (Project -> Font Templates) |  |
|---------------------------------------------------|--|
|                                                   |  |

| 🖴 PanelMaster - D:\HMI_PRO\demo.pmj                                                                                                    |                                                                                                    |   |
|----------------------------------------------------------------------------------------------------|----------------------------------------------------------------------------------------------------|---|
| File Edit Yiew Screen Draw Object Project Panel Jools Window Help                                                                                                    |                                                                                                    |   |
| 🕐 🗅 🗃 🖬 🖧 🖻 🖻 🛩 Font Templates                                                                                                    |                                                                                                    |   |
| Language: snguage 1<br>Template List:<br>Template List:<br>Template List:<br>User font Vindows Font<br>Font_1 Times New Roman: 12. Regular<br>Font_2 Times New Roman: 12. Regular<br>Font_3 Times New Roman: 12. Regular<br>Font_4 Times New Roman: 16. Regular<br>Font_5 Times New Roman: 16. Regular<br>Font_5 Times New Roman: 28. Regular<br>Font_6 Times New Roman: 28. Regular<br>Font_7 Times New Roman: 28. Regular<br>Font_9 Times New Roman: 28. Regular<br>Font_11 Times New Roman: 28. Regular<br>Font_9 Times New Roman: 28. Regular<br>Font_11 Times New Roman: 28. Regular<br>Font_9 Times New Roman: 28. Regular<br>Font_9 Times New Roman: 28. Regular<br>Font_11 Times New Roman: 28. Regular<br>Font_13 Times New Roman: 27. Regular<br>Font_16 Times New Roman: 72. Regular<br>Font_16 Times New Roman: 72. Regular<br>Font_18 Times New Roman: 72. Regular<br>Font_18 Times New Roman: 72. Regular<br>Font_18 Times New Roman: 72. Regular<br>Font_19 Times New Roman: 72. Regular<br>Font_10 Times New Roman: 72. Regular<br>Font_10 Times New Roman: 72. Regular<br>Font_10 Times New Roman: 72. Regular<br>Font_10 Times New Roman: 72. Regular<br>Font_10 Times New Roman: 72. Regular<br>Font_10 Times New Roman: 72. Regular<br>Font_20 Times New Roman: 72. Regular<br>Font_20 Times New Roman: 72 | Current Template         Name:       Font_1         Update         Vindows_font:       Font Style:         Times New Roman       課業         O Turopa       Times New Roman         O Turopa       Times New Roman         O Two Cen NT       Times New Roman         O Two Cen NT       Times New Roman         O Two Cen NT Condens       Till         It W Cen MT Condens       Till         Underline       Strikeout         Sample       AaBbYyZz         OK       Cancel | × |

Double click Font Templates from the Global under Project Demo or right click the mouse then press Properties to get a Font Templates setting dialogue. Adjust Font styles and sizes for each language in the dialogue. Each language can have up to 20 user fonts. You can rename the font names for easy recognition and switching in PanelMaster.

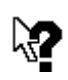

To export to **my favorites** : After setting, you can export fonts to your favorite library and import them from this library in other projects.

Notice ?009

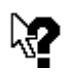

Font templates : Assign each font separately for each language. For example, Font\_1: Arial, Size 10 for language\_1. Font\_1, Arial, size 9 for language\_2. Font\_1, Times New Roman, size 12, for language\_3.

Notice ?010

## 1-3-4. Picture Database (Project -> Picture Database ..)

Double click Picture Database from Global under Project\_Demo or right click the mouse then press Properties to get a Picture Database setting dialogue. Be sure to import the pictures to the Picture Database before these pictures being used. PanelMaster provides some basic pictures, which can be selected from this database. You can also import other designed pictures. The BMP \ JPG and GIF formats are all acceptable.

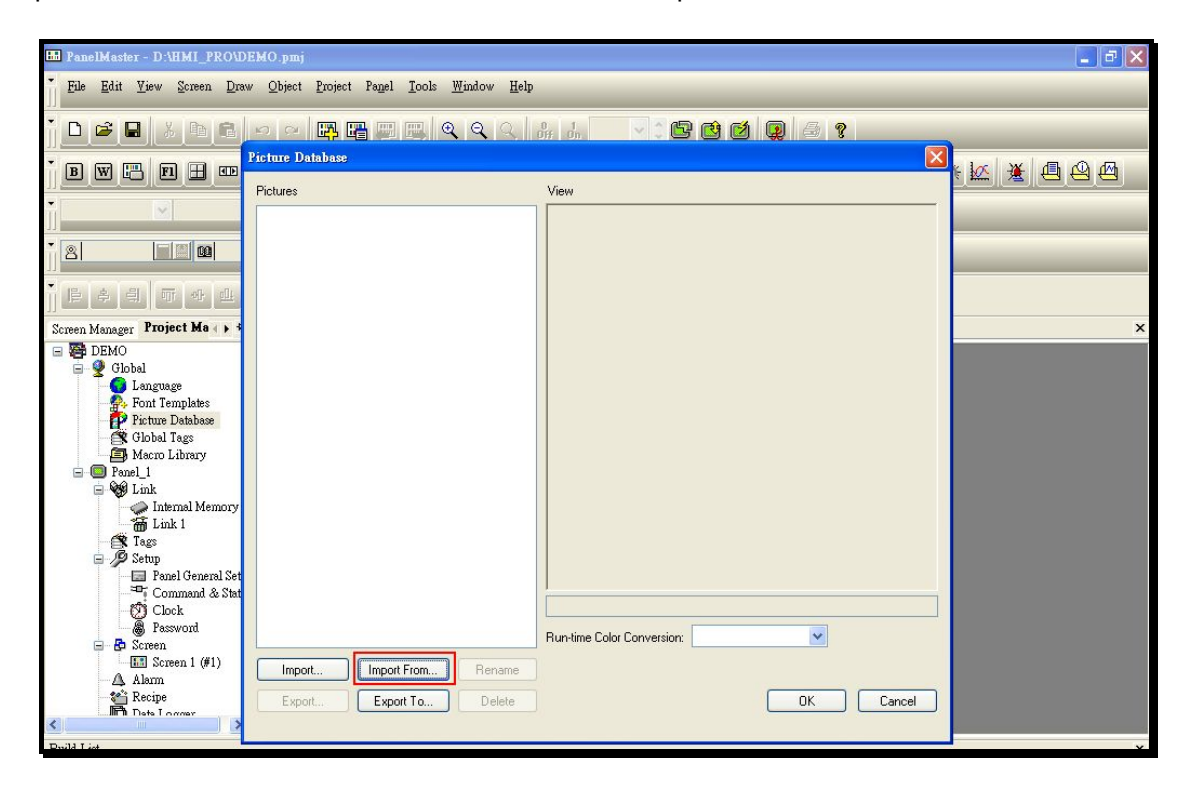

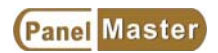

| Picture Database                                                                                                    | ×      |
|----------------------------------------------------------------------------------------------------|--------|
| Pictures View  Pictures View  View | Cancel |

#### Import from

Import the supported pictures from the picture database (\*.PDB)

#### Export to

Export the \*.BMP and save to the picture database as (\*.PDB)

#### Import

Import designed pictures from other drawing software, such as Painter, PhotoImpact which's image foramtes are Bitmap Images(\*.BMP), GIF and JPG files.

#### Export

Export the pictures as \*.BMP files.

## 1-4. Panel Setup

## 1-4-1. Panel Internal Memory (Panel -> Link -> User Memory)

Panel supports general user memory > battery backup user memory and system memory.

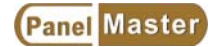

These internal memories can be used as macro instruction memory, HMI system command

block or status block.

| <ul> <li>Demo_20061005</li> <li>Global</li> <li>Font Templates</li> <li>Picture Database</li> <li>Global Tags</li> <li>Macro Library</li> <li>PV037-LSK</li> <li>PV057B Demo</li> <li>Link</li> <li>Internal Memory</li> <li>Link 1</li> <li>Tags</li> <li>Setup</li> <li>Setup</li> <li>Screen</li> </ul>              | Screen Manager Project Manager | ÞΧ | Internal Memory                                                                                                    | ×      |
|----------------------------------------------------------------------------------------------------|--------------------------------|----|----------------------------------------------------------------------------------------------------|--------|
| System Memory<br>System Memory<br>Number of words: 512<br>Bit address range: \$\$0.0 - \$\$511.f<br>Word address range: \$\$0.0 - \$\$511.f<br>Word address range: \$\$0.0 - \$\$511.f<br>Word address range: \$\$0.0 - \$\$511.f<br>Word address range: \$\$0.0 - \$\$511.f<br>Word address range: \$\$0.0 - \$\$511.f |                                |    | Internal Memory         Number of words:       5000 \$         Bit address range:       \$U0.0 - \$U4999.f         Word address range:       \$U0 - \$U4999         Battery Backed User Memory         Number of words:       5000 \$         Bit address range:       \$N0.0 - \$N4999.f         Word address range:       \$N0.0 - \$N4999.f         Word address range:       \$N0.0 - \$N4999         System Memory       Number of words:         Number of words:       512         Bit address range:       \$\$0.0 - \$\$\$511.f         Word address range:       \$\$0.0 - \$\$\$5511.f | Cancel |

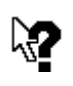

Using the battery backup user memory should in accordance with HMI hardwares. If the battery backup user memory function is not supported by HMI, the function is not able to be used at all.

Notice ?011

## 1-4-2. Link (Link ..)

Add links to set the properties of communicated devices. PLC brand name, specifications and parameters. PanelMaster supports panels communicate with multi-devices at a time. For your convenience, PanelMaster provides some popular PLC drivers for applications use. Some other special drivers development could also be arranged under the assistance of users.

## Add Link (Add Link ..)

Add the second communication device as following :

Click Link from the Panel\_1, right click the mouse to add link from the add link dialogue. Add a link, select S7-200, set COM2 as communication port. Be aware that COM2 should not be used. If the panel supports only 2 serial ports that means you can add two communication devices.

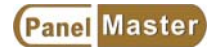

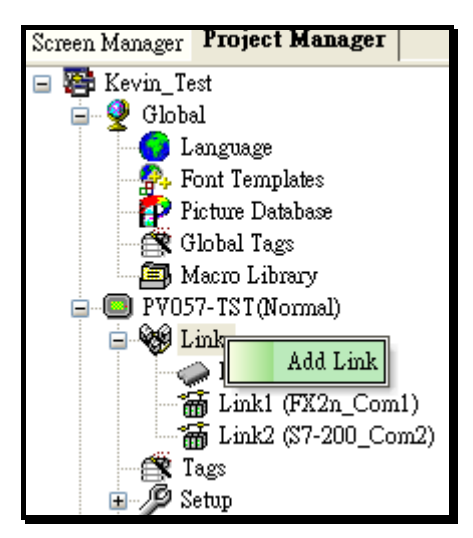

| Add Link       |                   |   |                                                                                                    | X |
|----------------|-------------------|---|----------------------------------------------------------------------------------------------------|---|
| Properties     |                   |   |                                                                                                    |   |
| Link Number:   | 2                 |   |                                                                                                    |   |
| Link Name:     | Link 2            |   |                                                                                                    |   |
| Link Type:     | Direct Link (COM) |   |                                                                                                    | ~ |
| Device/Server: | Siemens AG        | ~ | Simatic S7-200 (PPI; 1-to-1)                                                                                              | ~ |
| Link Port:     | COM1 (Link 1_FX2) | ~ | Simatic S7-200 (PPI; 1-to-1)<br>Simatic S7-200 (PPI; Network)<br>Simatic S7-300 (MPI Port)<br>Simatic S7-300 (PC Adaptor) |   |

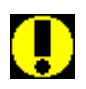

If the HMI supports 2 serial ports, but you add more than 2 communication devices, the PanelMaster will also accept it, however, the panel can not run normally. If you set the same serial port to two devices, PanelMaster will accept it, too, but the HMI can not work actually.

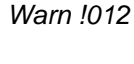

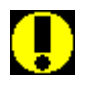

Warn !013

It is important to set the correct linking devices and PLC brands for panels to work correctly. To meet the related parameters with panels and PLC devices for successful communications. To read and write correctly between panels and PLCs to stabilize the communication. For example, Mitsubishi Fx2n has communication parameters as 9600bps < 7 < even < 1 stop bit < RS422 < PLC station No.=0 < Panel station No.=0-255 any. The panel serial port can link to one FX2n PLC. Arrange the 2nd FX2n by linking to the other serial port of panel to make a multi-link application.

#### 1-4-3 Tags (Add Tags)

Edit objects with familiar tags. For example, a push botton object address q0.0 can be labled as Input\_Motro\_1\_start. The users can change device numbers for different controller addresses. You can change q0.0 to q0.6 from Tags for all projects instead of changing one by one. It's very convenient especially when users need to change PLC models. The desingers can easily list the used controllers and rearrange the new read/write addresses by using Tags. The advantages for using Tags is changing the tags addresses form one to another for all objects in the same project.

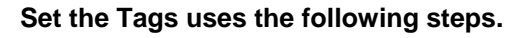

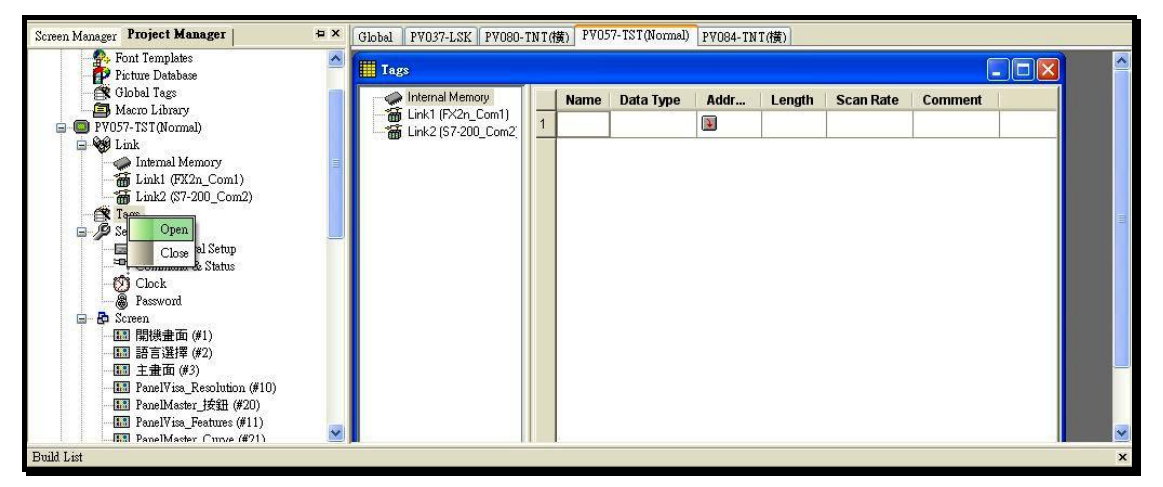

Click Tags from the Panel\_1, right click mouse then press Open to get a Tags adding dialogue. Be aware that the Tags name must be exclusive. Using characters, numbers and multi-languages to name Tags. Do not use numbers in the prefix or ':' '.' '/' ';'...etc. or space in between. For example, "2-Motot-Start" is not acceptable while "Motor-2-Start" is fine.

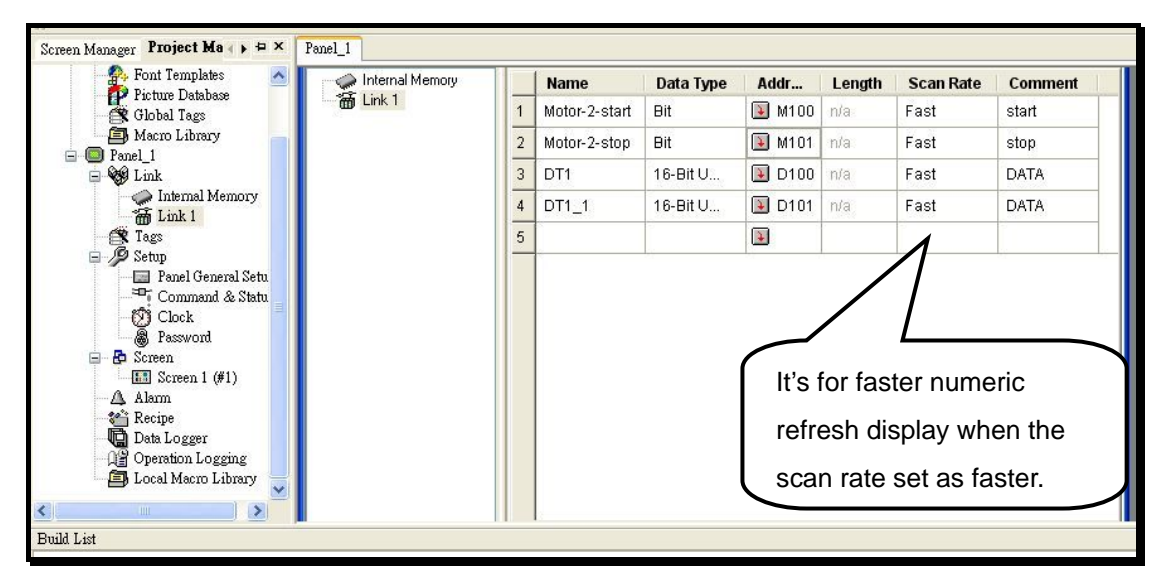

Name : Use Chinese or English, length 22 Bytes. Do not use numbers on the front or symbols like "?!=+-....". Blanks in between is not acceptable, neither.

Address : Internal data registers of PLC controllers or panel's internal memory.

Comment : Descriptions for the Tags. 128 Bytes of the length.

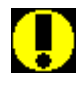

Warn !014

If a Tag is named the same as a PLC device name, PanelMaster will consider the name as the PLC device name. For example, if Timer20 is a tag name of read data and also the PLC device name, PanelMaster will think the Timer20 as PLC device. It may result in abnormal working or different display effects which are far from orginal designs.

## 1-4-4. General Setup (Panel -> General Setup ..)

PanelMaster supports each panel can have its own general setup including startup settings, panel models, control block, status block, real time clock, user levels and password settings.

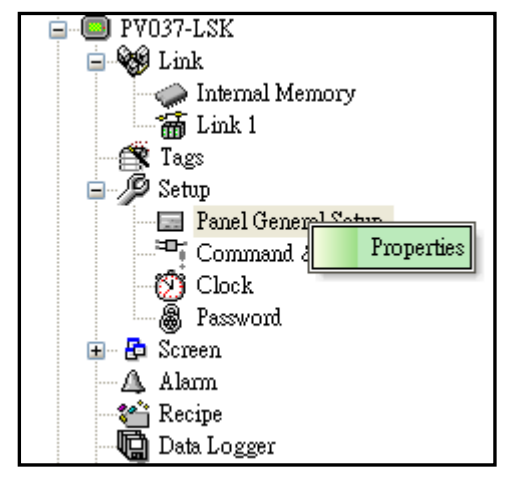

These settings are used when communicating with control devices. Actually, every setting should be set according to each application and device the HMI communicate to. And for the best performance, the seetings should be set correctly. About the settings, please refer to local agents or our website for further information.

To set Panel General Setup of Panel\_1 as following :

Click Panel General Setup from Panel\_1. Right click the mouse to get the properties dialogue. A general setup of the parameters is necessary for a panel. It's for executing every assigned procedures and convenient to work with the communicated devices at the same time.

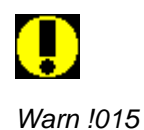

It's necessary to make a general setup for every panel. For the detail settings or further information, please refer to local agent or our website: http://www.cermate.com/.

## 1-4-4-1. Panel General Setup :

There are some items to be set in the properties:

#### Panel Name and model No.

Set the Panel name, choose the Panel Model No., select a normal display or portrait display.

#### Start up

Set the working parameters including start up screen, delay time, display countdown, user level, default language, screen saver time, buzzer sounding time and Marcos.

| Bendo_E     General Startup Macro Time Macro #2                                                                                                    |                                                                                                    |
|----------------------------------------------------------------------------------------------------|----------------------------------------------------------------------------------------------------|
| Language   Panel name:   Pointue Database   Picture Database   Model:   Pyo57-TST (Color)   Maero Library   Internal Memory   Link   Link 1   Tags   Setup   Panel General Setup   Command & Status   Clock   Password   Screen 1 (#1)   El Dizk Logger   Data Logging   Local Maero Library      Panel anme: Start Up Start Up Start Up Start Up Start Up Start Up Start Up Language 1 Language 1 Start Up Start Up Delay time: Delay time: Delay Language 1 Start Up Start Up <p< td=""><td>no<br/>Startup Macro<br/>Main Macro<br/>Event Macro #1 :<br/>Event Macro #2 :<br/>Event Macro #2 :<br/>Event Macro #3 :<br/>Event Macro #4 :<br/>Time Macro #4 :<br/>Time Macro #3 :<br/>Time Macro #4 :<br/>ter<br/>me)</td></p<> | no<br>Startup Macro<br>Main Macro<br>Event Macro #1 :<br>Event Macro #2 :<br>Event Macro #2 :<br>Event Macro #3 :<br>Event Macro #4 :<br>Time Macro #4 :<br>Time Macro #3 :<br>Time Macro #4 :<br>ter<br>me) |

Start up screen : The first screen shown after power on.

Delay time : The delay time to show the first screen after power on.

Display countdown : To show countdown when set a start up delay time.

Language : Assign the default language when multi-language used.

Login required : Click Login required Login required to have password protection when turns on the panel.

Default user level : Un-Click login required to start the panel with assigned user level.

Idle processing : Sets the working panel to a defined screen when it does not operate in a set time period.

Screen saver time : Set 10 minutes to shut down the screen backlight when no one operate the Panel, no alarms or no screen changing.

When sets the Screen saver time to 0 minute, then the backlight will always keep ON. That

means no screen saver function.

Notice!! Strongly recommend to set screen saver time to lengthen the life screen.

Buzzer sounding time : The buzzer sounding time when touch the screen.

Macro : Startup Macro > Main Macro > Event Macro > Time Macro.

## 1-4-4-2. Panel Command & Status

Set Controllers Command and Panel Status.

| 🖃 👺 DEMO_E<br>🚊 👰 Global                | Command & Status      |               |
|-----------------------------------------|-----------------------|---------------|
| - Conguage<br>- A Font Templates        | General Command Block | Status Word   |
| Picture Database                        | Use Command Block     | l             |
| Banel_1                                 | Read Address: DTO     |               |
| 🖃 😻 Link<br>🧼 Internal Memory           | Size: 8 💌 word        | 8             |
| - 🗃 Link 1<br>- 🎇 Tags                  | Scan Time: 1 v s      | econd         |
| Setup Panel General Setup               | Bit address range:    | \$C0.0~\$C7.f |
| Command & Status<br>Clock<br>B Password | Word address range:   | \$C0~\$C7     |

#### **Command Block**

Command block allows designer set command to HMI through PLC. For recipe function command block should be set at least 4 Words. Command block usually refers to PLC data registers and HMI internal registers. It is a continuous data block from 0 words to 32 words. Of course, for the simple application, it's not necessary to use command block. The HMI can control by itself to get better communication. Using command block makes the HMI coordinate with the communicated devices to accomplish better effects. The HMI helps PLC managing complicate programs to enable the PLC working precisely and effectively.

Command block function provides using data registers in PLCs or HMIs to control HMIs. The screen changing data register can be used to change HMI screens by PLCs. Scan Time : Sets scan time frequency, normally 1sec./cycle or 0.5 sec./cycle for faster monitoring.

Screen changing data register : A kind of data register which control HMI screen changing by PLCs. The data register is 16 bits Unsigned Binary.

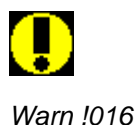

Using the HMI command block to control switches from a PLC, when many commands set on at the same time, the HMI executes one command a time from the lower byte. To repeat the executions, set the commands in the HMI to off than to on. To let the HMI read the ON/OFF differences form the PLC data registers and execute command correctly, be sure to set the bit on at least 0.5 second or the HMI may not response correctly each time. We suggest that if there are miss-actions or abnormal situations of the HMI, please check the PLC program first.

# For examples, when set the command block at 5 words, the command block acts as following :

- 1.Word\_\$C0 as the screen changing data register : The data are used for Screens switching Register(No. 1-7999), which need not coordinate with command block.
- Word\_\$C1 as the Parameters One Register : The parameters are used for languages switching (1-10) or recipe data transfer (No. 1-65535). The parameters need to coordinate with the command bits.
- 3. Word\_\$C2 as the Command Bits : The Command Bits are controlled by commands set from the PLC. To satisfy most applications, PanelMaster uses different parameters set in the PLC data registers to reach the ideal effects. For example, set the command bit #7, the buzzer sounding command bit, to 0-3 to show the internal models as a long sound, interval short sounds, rapid short sounds, interval long and short sounds.
- 4. Word\_\$C3 as Trigger Bits : The trigger commands execute Macro instructions and curve painting, and trigger clock adding on 1 hr. or deducting from 1 hr..
- 5. Word\_\$C4 as Enabling Bits : The enabling bits enable and disable historic sampling commands.

| eneral Command Block Status Word                                                                                                    |                                                                                                    |
|----------------------------------------------------------------------------------------------------|----------------------------------------------------------------------------------------------------|
| Command Word<br>Arrangement: Default<br>Screen Switching Register<br>Parameter One Register<br>Command Bits #0 - #15<br>Trigger Bits #0 - #15<br>Parameter Two Register<br>Trigger Bits #16 - #31<br>Enabling Bits #0 - #15<br>Parameter Three Register<br>Parameter Four Register | Command Bit  Reserved (\$C2.0) Switch Language (\$C2.1) Set Current Recipe Number (\$C2.2) Read Recipe From PLC (\$C2.3) Write Recipe To PLC (\$C2.4) Clear Alarm History (\$C2.5) Clear Alarm Count (\$C2.6) Sound Buzzer (\$C2.7) Reserved (\$C2.8) Backlight On (\$C2.9) Backlight Off (\$C2.a) Set Current User Level (\$C2.b) Reserved (\$C2.c) Reserved (\$C2.c) Reserved (\$C2.c) Reserved (\$C2.c) Reserved (\$C2.c) Reserved (\$C2.c) Reserved (\$C2.c) Reserved (\$C2.c) Reserved (\$C2.c) Reserved (\$C2.c) |

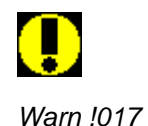

To reach the best effects, reasonable command block settings and definitions are absolutely necessary when the panel communicates with PLC. Otherwise the Panel may not coordinate with control devices displaying or operation. If you have any request in adding new command blocks of your special applications, please send your requests to <u>service@cermate.com</u> or call the distributors for further help.

#### **Status Word**

**Command Response**: After operating the screen changing by users, would it necessary to write the command variable to screen changing bits? Thus, the PLC or devices will aware that whether the screens have been changed by users or not.

- 1. Numeral 0 write to screen changing register or controllers reference command block registers.
- The current screen No. re-write to Screen changing registers, notify the PLC or devices whether users have changed the screens or not. The PLC will aware which screen the HMI changed to.

Status words is a setting for feedback automatically from Panels to PLC's registers. The length is different according to the feedback functions. It may not be a continuous data block. The addresses can be assigned at will.

| Command & Status                                        |  |
|---------------------------------------------------------|--|
| General Status Word                                     |  |
| Command Ack Bits #0 - #15 D0                            |  |
| ☐ Trigger Ack Bits #16 - #31<br>✓ Current Screen Number |  |
| Current Recipe Block ID:                                |  |
| Current User Level                                      |  |
| Current Language                                        |  |
|                                                         |  |
|                                                         |  |
|                                                         |  |
|                                                         |  |
|                                                         |  |

#### 1. Command Bits #0-#15(\$C1.0-\$C1.f)

Designers can control HMIs from PLC program using command bits. For example, Switching Language, printing, screen hardcopy, Sounding buzzer, backlight ON/OFF control, summer time saving control, and recipe transferring. The command length will be different according to different functions.

#### 1-1. Command Ack Bits #0-#15

Command Ack Bits allows to write to PLC data registers or HMI internal register after the HMI executes command Bits asked from PLC. Thus, the PLC can make sure the HMI executes the commands. For example, screen switching status bits, printing status bits, hardcopy status bits. Buzzer sounding status bits, backlight on/off status bits, summer time saver adjusting status bits and recipe transfer status bits.

#### 2. Trigger Bits #0-#15(\$C2.0-\$C2.f)

Trigger Bits controls the HMI triggers by using PLC commands. Trigger to read curves, delete curves, startup the macro, write the real time clock data to PLC or write the PLC real time clock

data to HMI and other requests for triggers. To satisfy different applications, we can increase trigger bits from #16 to #31.

#### 2-1. Trigger Ack Bits #0-#15

Trigger Ack Bits allows writing to PLC data registers or HMI internal register after the HMI execute Trigger Bits asked from PLC. Thus, the PLC can make sure the HMI executes the commands. For example, trigger to read curves, delete curves, startup the macro, write the HMI real time clock data to PLC or write the PLC real time clock data to HMI and other requests for triggers. To satisfy different applications, we can increase trigger bits from #16 to #31. Set the Trigger Bits and Trigger Ack Bits to the same PLC data registers or HMI internal registers to let PLC feedbacks after completing motion cycles without setting the triggered bits to OFF at next trigger.

#### 3. Enabling Bits #0-#15(\$C3.0-\$C3.f)

Enabling Bits lets the PLC enable and disable motions of HMIs. For example, enables the PLC data logger prepared for data correction. Enables the HMI to execute the trigger sampling or sampling regularly. To sum up, the Enabling Bits is the control center of the Trigger Bits. To satisfy different applications, we can increase Enabling Bits from #16 to #31.

4. Current Screen Number of the Normal Screen: The HMI will send the current screen number to the communicated device.

5. Current Screen Number of the Window Screen : The HMI will send the current window screen Number to the communicated device.

6. Current Recipe Number, RCPNo=1-65535 : The HMI will send the current Recipe Number to the communicated device.

7. Current Recipe Block Number, RCPID=0-15 : The HMI will send the current Recipe Block number to the communicated device.

8. Current User Level, User Level=0-8 : The HMI will send the current user level to the communicated device.

9. Current Language, Language=1-10 : The HMI will send the current user level to the communicated device.

## 1-4-4-3. Real Time Clock

There is a build-in real time clock in the HMI. Users can write the real time clock data to PLC which the real time clock is not supported. Sometimes, in order to have simultaneous time between Panels and PLCs, even the PLC supports real time clock, we use Trigger Bits regularly to synchronize the real time of Panels and PLCs. Write the internal clock to PLCs to

execute a sequence of controls. We also can synchronize the time of PLCs with the Panels to make sure whether they are simultaneously.

| Screen Manager Project Ma ( ) = ×                                                                                                    | Panel_1 | Clock                                                                                                    |                      |
|----------------------------------------------------------------------------------------------------|---------|----------------------------------------------------------------------------------------------------|----------------------|
| Global<br>Global<br>Global<br>Global Tags<br>Font Templates<br>Pricture Database<br>Global Tags<br>Panel 1<br>Fint Memory<br>Link 1<br>Tags<br>Panel General Setu<br>Fassword<br>Screen 1 (#1)<br>Alarm<br>East Locover<br>Pate Locover<br>Command & Statu |         | ✓ Write time/date to PLC         Time/Date data type:       6 BCD bytes         Write operation         Image: Triggered             ✓ Synchronize Panel with PLC             Time/Date data type:       6 BCD bytes         Read address: <ul> <li>Read operation</li> <li>Time/ Interval:</li> <li>60 ♀ minutes</li> <li>Time/Date data type:</li> <li>6 BCD bytes</li> <li>minutes</li> <li>Timed Interval:</li> <li>60 ♀ minutes</li> <li>Tinggered</li></ul> | OK<br>Cancel<br>Help |
| Build List                                                                                                    |         | Increase hour :                                                                                                    |                      |
| ▼ <u>3.204</u>                                                                                                    |         | Decrease hour :                                                                                                    | 1831                 |

Every word(\$C0-n) of the real time clock data has different meaning as following : To write time/date to PLC address D100, the referent data type information defined as below.

There are two formates of time/data type, 6 Bytes(3 Words) and 8 Bytes(4 Words). The 6 Bytes formats are:

| Hr.:   | word#0 high-byte is for 0-23 | Min.: | word#0 low-byte is for 0-59  |
|--------|------------------------------|-------|------------------------------|
| Month: | word#1 high-byte is for 1-12 | Date: | word#1 low-byte is for 1-31  |
| Week:  | word#2 high-byte is for 0-6  | Year: | word#2 low-byte is for 00-99 |
|        |                              |       |                              |

The 8 Bytes formats are :

| Hr.:   | word#0 high-byte is for 0-23 | Min.: | word#0 low-byte is for 0-59  |
|--------|------------------------------|-------|------------------------------|
| Month: | word#1 high-byte is for 1-12 | Date: | word#1 low-byte is for 1-31  |
| Week:  | word#2 high-byte is for 0-6  | Year: | word#2 low-byte is for 00-99 |
|        | reserved                     | Sec.: | word#3 low-byte is for 0-59  |

Selects the increase hour for summer time saver. Triggers this trigger bits to increase 1hr. or Selects the decrease hour to decrease 1hr.

| Register 0 | Second Counter                | 0~59 |
|------------|-------------------------------|------|
| Register 1 | Minute Counter                | 0~59 |
| Register 2 | Hour Counter                  | 0~23 |
| Register 3 | Day of Month Counter          | 1~31 |
| Register 4 | Month Counter and Century Bit | 1~12 |
| Register 5 | Year Counter                  | 0~99 |
| Register 6 | Day of week Counter           | 0~6  |

#### Remarks : week days are set to 0,1-6. BCD format.

## 1-4-4-4. Set the User levels

There are 8 user levels. You may have 8 set of paswords with entering remarks. It also provides the Automatical Login Feature. The PLC program can enable or disable the password login function directly. The password table was put in the command block parameter II register(\$Cn) and command block parameter III register(\$Cm)

The password settings here means the user level password settings( the highest level is 8). PanelMaster divides user levels to 9 levels (0-8), the 0 level is the lowest level which needs not set the password. If sets the object requesting user level for 0, that means all levels can operate this application.

| Screen Manager Project Ma 🔹 🗭 🗙                                                                                                    | Password                                                                                                    | X      |
|----------------------------------------------------------------------------------------------------|----------------------------------------------------------------------------------------------------|--------|
| <ul> <li>Language</li> <li>Font Templates</li> <li>Font Templates</li> <li>Ficture Database</li> <li>Global Tags</li> <li>Macro Library</li> <li>Panel_1</li> <li>Yenel_1</li> <li>Yenel_1</li> &lt;</ul> | User Level         Password         Comment           1         1111111         LOW LEVEL           2         2222222           3         3333333           4         4444444           5         5555555           6         66666666           7         7777777           8         8888888 | Cancel |
| Screen 1 (#1)<br>A Alarm<br>Constraint Recipe<br>Data Logger<br>Operation Logging<br>Local Macro Library<br>Build List                                                                                                    | Automatic login for operations requiring a higher user level         Login Trigger Bit:       None         Logout Trigger Bit:       None         Login Timeout:       60                                                                                                    |        |

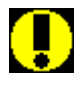

When sets password login possible the HMI requests a set of correct password to login which registered in above table and turns on the default screen. If entering the wrong password, the HMI can not be operated. On the other hand, the HMI accepts the developer's password.(9 numbers) which level is the same

Warn !018

the HMI accepts the developer's password. (9 numbers) which level is the same as the highest user level 8.

## 1-4-4-5. Screen (Panel -> Screen)

Screen : A panel can design max. 7999 screens. The screen can be assigned for normal screen < window screen or menu screen.

Window Screen : The window screen is a screen which overlapping on the normal screen. The display area must smaller than the normal screen.

Menu Screen : The menu screen is a screen which overlapping on the normal screen. The menu screen behaves like a pop-up tool sub-screen.

## 1-4-4-6. Bit Alarm Block (Panel -> Bit Alarm Block ..)

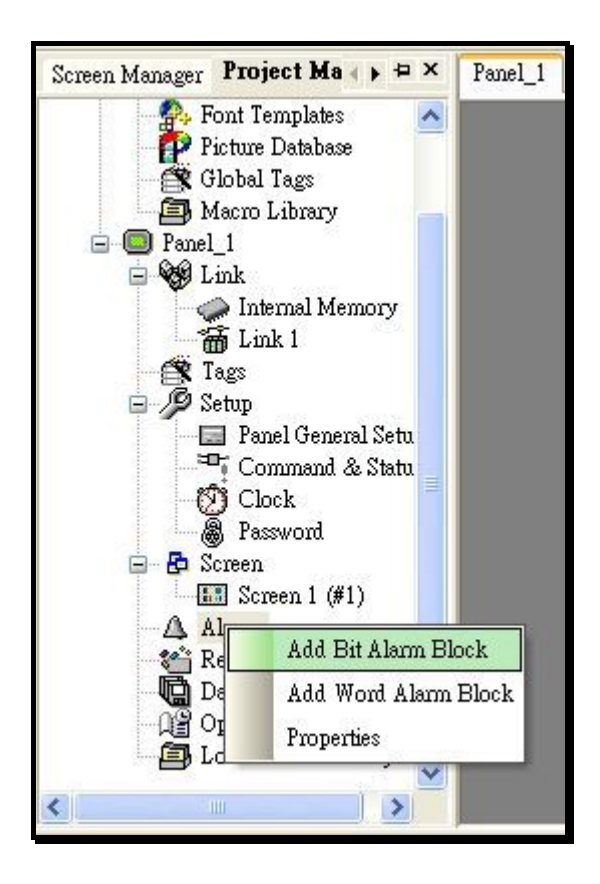

Set the Bit Alarm block before using Display the alarm message function. There are 16 blocks for setting. Please see below for your reference.

Alarm block address is the address in PLC the HMI watches and samplings. Use LSB.

Read Interval is the time HMI reads from the PLC. The unit is second.

Record the Alarm : The messages amount recorded in an alarm block. Here we set 100. That means when the 101 Alarm happened, the first alarm record will be removed.

#### Version 1.1

| lock Na<br>lead Ac | ame: Bit A<br>Idress: QI | D.0                       | Dock ID: 0 V              |
|--------------------|--------------------------|---------------------------|---------------------------|
| llock Si           | ze: 5                    | 😼 bits 🛛 Read Interval: 🛽 | seconds                   |
|                    | Use                      | Message                   | Bit Alarm                 |
| 20.0               |                          | TEST1                     | Address: Q0.3             |
| ລຸດ.1              |                          | TEST2                     | Level: 1                  |
| ລຸດ.2              | •                        | TEST3                     | ID:                       |
| 20.3               | П                        |                           | Message                   |
| ລຸດ.4              | V                        | TEST4                     | Language: Language 1 🗸 👙  |
|                    |                          |                           | Text:                     |
|                    |                          |                           | Record the alarm          |
|                    |                          |                           | Display the alarm message |
|                    |                          |                           | Display a window screen   |
|                    |                          |                           | Play a multimedia file    |

Panel Master

## 1-4-4-7. Word Alarm Block (Panel -> Word Alarm Block ..)

Set the Bit Alarm block before using Display the alarm message function. There are 16 blocks for setting. Please see below for your reference.

Alarm block address is the address in PLC the HMI watches and samplings. Use Word.

Read Interval is the time HMI reads from the PLC. The unit is second.

Record the Alarm : The messages amount recorded in an alarm block. Here we set 100. That means when the 101 Alarm happened, the first alarm record will be removed.

Every word can be set to four kinds of address; they are low low, low, high and high high, for address, Limit, Level and Text.

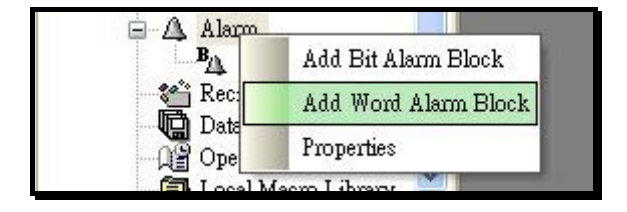
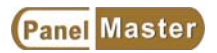

| Wor                 | l Alarm Block                                      |                                                                                           |                                                                                                    |              |
|---------------------|----------------------------------------------------|-------------------------------------------------------------------------------------------|----------------------------------------------------------------------------------------------------|--------------|
| Bloc<br>Rea<br>Bloc | sk Name: Word Al<br>nd Address: DBW0<br>sk Size: 1 | arm Block ID: 64                                                                          | seconds                                                                                                    | OK<br>Cancel |
| D.                  | Use<br>I Low Low<br>I Low<br>I High<br>I High High | Message         LOW FLOW ALARM         LOW FLOW         HIGH FLOW         HIGH FLOW ALARM | Word Alam<br>Address: DBW0 Type: High<br>Data Type: 16-Bit Unsigned Int<br>Limit: 0 Hysteresis: 0 %<br>Level: 1 I ID:<br>Message<br>Language: Language 1 I<br>Text: HIGH FLOW<br>Record the alarm<br>Display the alarm message<br>Display a window screen |              |
| Alt+                | Up: Move item up                                   | Alt+Down: Move item down                                                                  | Play a multimedia file                                                                                                    |              |

# 1-4-4-8. Recipe Block

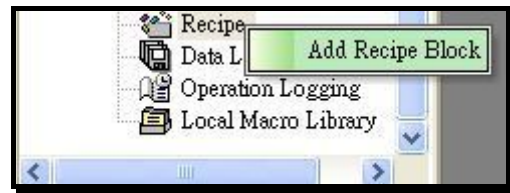

Set the Recipe Block before using recipe function. There are 16 blocks can be set.

The recipe function is decribed as following.

Recipe general setting.

# Panel Master

| Recipe                                                                    |  |
|---------------------------------------------------------------------------|--|
| General Data Item                                                         |  |
| Name: DEMO Recipe  ID: 0                                                  |  |
| Recipe size: 1 🗢 words Number of recipes: 1 🗢<br>Memory required: 1 words |  |
| Write Recipe To PLC                                                       |  |
| Write Address: DBD200                                                     |  |
| 🔽 Read Recipe From PLC 🛛 🔽 Read Address Identical To Write Address        |  |
| Read Address: DBD200                                                      |  |
| Recipe Memory                                                             |  |
| Bit address range: \$R0:0.0 - \$R0:0.f                                    |  |
| Word address range: \$R0:0 - \$R0:0                                       |  |
| Current Recipe                                                            |  |
| Bit address range: \$CR0:0.0 - \$CR0:0.f                                  |  |
| Word address range: \$CR0:0 - \$CR0:0                                     |  |
| Current Recipe Number Register: \$RN0                                     |  |
|                                                                           |  |
|                                                                           |  |

Recipe data item setting:

There are 16 recipe blocks can be set. You can select Scaling to set the gain and offset number for caculating the recipe data.

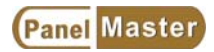

| Addr. | Name   |                                         |
|-------|--------|-----------------------------------------|
| CR0:0 | DATA 1 | Address: CR0:2                          |
| CR0:1 | DATA 2 | Name: DATA 3                            |
| CR0:2 | DATA 3 | Language: Language 1 💙 🗘                |
| CR0:3 |        | Data Type: 16-Bit Unsigned Int 💉        |
| CR0:4 |        | Display Type: 16-Bit Unsigned Decimal 😪 |
| CR0:5 |        | Total Digits: 4                         |
| CR0:6 |        | Fractional Digits: 0                    |
| CR0:7 |        | Scaling                                 |
|       |        | Gain: 10                                |
|       |        | Offset: 0                               |
|       |        |                                         |

# 1-4-4-9. Data Logger

Set the Data Logger to use historic data Display. There are 16 Data Logger blocks to be set. The sampling methods are Timed, Triggered and Clocked. Users can set the sampling methods according to the applications.

|                                                                                                    | Data Logger                                                                                                    |                                                              |
|----------------------------------------------------------------------------------------------------|----------------------------------------------------------------------------------------------------|--------------------------------------------------------------|
| Screen Manager Project Manager                                                                                                    | General Data Item Name: ID: 0  Sample size: 1  Words Number of samples: 1  Memory required: 4 Word sddress range: \$L0.0 - \$L0.0 | - Sample Full Processing<br>Stop Sampling<br>Notify          |
| - Em PanelVisa, Resolution<br>- Em PanelVisa, Resolution<br>- Em PanelVisa, Festures<br>- Em PanelMaster_Loure<br>- Em PanelMaster_Action<br>- Em PLC_Link (#30)<br>- Em Conn_FX2n (#31)<br>- Em Conn_FX2n (27:200 (#32)<br>- Em 2 Ports Communica | Use non-volatile memory<br>Read address:<br>Sampling Method<br>Timed Interval: 1 seconds<br>Triggered<br>Clocked                  | External Control  Clear buffer Enable sampling  Save to file |
|                                                                                                    |                                                                                                    | <u>確定</u> 取消 說明                                              |

# Charpter 2. Operating Menu Bar of the PanelMaster

## 2-1. File

File menu is the file management system of the PanelMaster. See Figure 2-1.

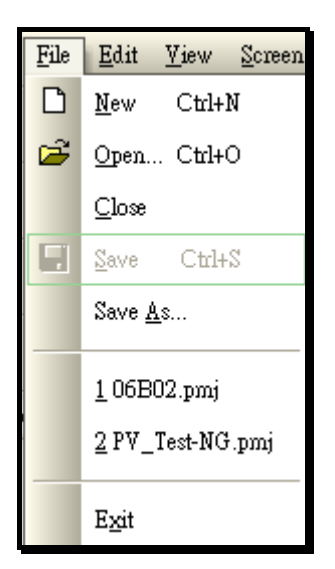

| New(N): Make a new project.                 |
|---------------------------------------------|
| Open(O): Open an exist project.             |
| Close(C): Close the current project.        |
| Save(S): Save the current project.          |
| Save $as(A)$ : Save the current project as. |

Figure 2-1 File drop down menu

### New

Clicks file to new a project or clicks I from Toolbar. Selects a saving position then enters a name for a new project. We should enter referent information to a new project.

Selects a saving positon, enters a project name then clicks Next button to set the Panel Type , Panel name and Link type.

After setting, the left side of the screen shows the project tree and right side shows the editable area.

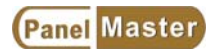

| Screen Manager Project Manager                                                                                                    | Ψ× | Panel_1 |           |  |
|----------------------------------------------------------------------------------------------------|----|---------|-----------|--|
| = 👺 DEMO<br>= 🎐 👰 Global                                                                                                    | ^  |         | en 1 (#1) |  |
| <ul> <li>Language</li> <li>Font Templates</li> <li>Font Templates</li> <li>Ficture Database</li> <li>Global Tags</li> <li>Macro Library</li> <li>Panel 1</li> <li>Link</li> <li>Link 1</li> <li>Setup</li> <li>Panel General Setup</li> <li>Command &amp; Status</li> <li>Clock</li> <li>Password</li> <li>Screen</li> <li>Screen 1 (#1)</li> <li>Alarm</li> <li>Recipe</li> <li>Data Logger</li> <li>Oneration Logging</li> </ul> |    |         |           |  |

### Open...

To open an exist project, clicks Open form File drop down menu or clicks if form Toolbar. The Project Files window is shown as following:

Selects an exist project xx.pmj, Clicks Open to open it.

|                                                                                                    | 開啓                                                                                                    | ? 🛛                                     |
|----------------------------------------------------------------------------------------------------|----------------------------------------------------------------------------------------------------|-----------------------------------------|
|                                                                                                    |                                                                                                    | "                                       |
| Circen Manager Aroject Manager<br>DEMO<br>Clobal<br>Clobal<br>Clobal Templates<br>Picture Database<br>Clobal Tags<br>Macro Library<br>Panel 1<br>Company<br>Tags<br>Company<br>Clobal Tags<br>Macro Library<br>Clobal Tags<br>Clobal Tags<br>Clobal T | Recent         回 123.pmj           項目         123.pmj           項目         123.pmj           項目         DEMO.pmj           第FBS.pmj         PV057DEMO.pmj           アV0577DEMO.pmj         PV0577TST.pmj           第次的文件         回 qq.pmj           第57_200.pmj         m S7_200.pmj           第S7_1EST.pmj         m TEST1.pmj           第         TEST2.pmj |                                         |
| - 🐨 Command & Status<br>- 🗭 Clock<br>- 🛞 Password<br>- 🖶 Screen                                                                                                    | 網路上的芳鄰<br>檔案類型(T): All Project Files (* pmj)                                                                                                    | <ul> <li>✓ 開啓②</li> <li>✓ 取消</li> </ul> |

## Close

Closes the current project design.

## Panel Master

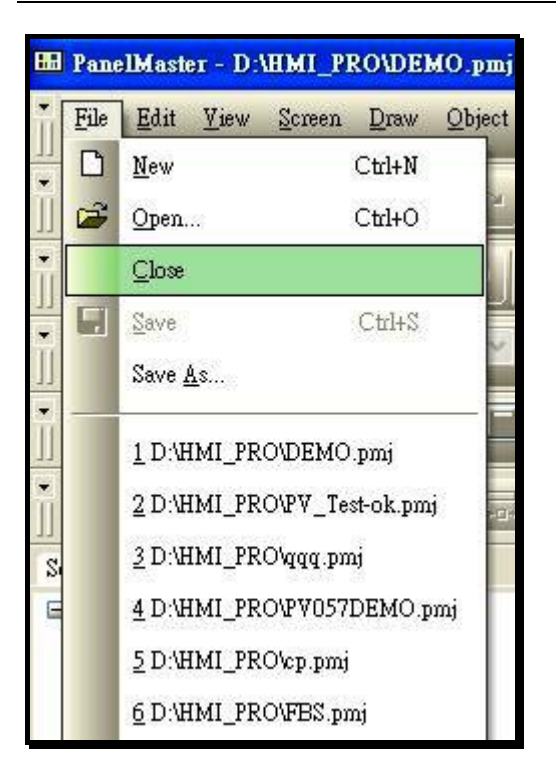

#### Save

Saves the project according to the opening directory.

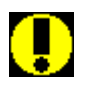

Warn !019

Right clicks the Panel name to see the export Panel button. Clicks the export Panel button and saves the set inforamtion for the Panel as a file. You can import this file for other projects. If you want to save the whole project, clicks

from the toolbar or selects save from File drop down menu.

Save As....

Saves the current project as xxx.pmj format of different names.

# 2-2 Edit

Edits drop down menu including copy/delete, Align/make same size, Layer, set order and Languages managment. When the items in the Edit drop down menu turn gray it means that they can not be used.

| <u>E</u> dit | ⊻iew                  | <u>S</u> creen | Draw |  |  |
|--------------|-----------------------|----------------|------|--|--|
| s)           | <u>U</u> ndo          | Ctrl+3         | Z    |  |  |
| CH           | <u>R</u> edo          | Ctrl+'         | Y    |  |  |
| Ж            | Cu <u>t</u>           | Ctrl+)         | X    |  |  |
|              | <u>С</u> ору          | Ctrl+0         | С    |  |  |
| <b>C</b>     | <u>P</u> aste         | Ctrl+'         | V    |  |  |
|              | <u>D</u> elete        | De             | el   |  |  |
|              | Duplicate             |                |      |  |  |
|              | Find and Replace +    |                |      |  |  |
| ~            | Show Grid             |                |      |  |  |
| ~            | Snap to Grid          |                |      |  |  |
|              | <u>G</u> rid Settings |                |      |  |  |
|              | Select A              | .ll Ctrl+.     | A    |  |  |
|              | Group                 |                |      |  |  |
|              | Ungrou                | P              |      |  |  |
|              | <u>A</u> lign         |                | •    |  |  |
|              | Make Same Size 🔹 🕨    |                |      |  |  |
|              | Nudge                 |                | •    |  |  |
|              | <u>L</u> ayer         |                | •    |  |  |
|              | Set Ord               | er             |      |  |  |
|              | <u>O</u> bject I      | Properties     |      |  |  |
|              | Save as               | Default        |      |  |  |

Figure 2-2 Edit drop down menu

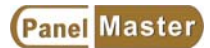

### Undo

Cancels this execution back to previous step.

#### Redo

Cancels last Undo, Back to previous step before last Undo.

### Cut

Cuts the selected objects.

## Сору

Copies the selected objects

### Paste

Pastes the cut or copied objects to any working area.

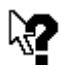

Press **SHIFT** and the mouse left key to select many objects.

Press **CTRL** and selected objects then drag them to any position in the working *Notice ?020* area to execute duplication.

#### Delete

Deletes the selected objects.

#### Duplicate

Duplicates the selected objects, for example, numerical settings and buttons. Modifies the variable, arrangement and Spacing in Pixels automatically. See Figure below.

| Сору    | Direction                                                                  | OK                                                                                                    |
|---------|----------------------------------------------------------------------------|----------------------------------------------------------------------------------------------------|
| ۲       | Z                                                                          | Cancel                                                                                                    |
| 0       | Z                                                                          |                                                                                                    |
| 0       | Z                                                                          |                                                                                                    |
| 0       | Ī                                                                          |                                                                                                    |
| 0       | И                                                                          |                                                                                                    |
| $\circ$ | $\square$                                                                  |                                                                                                    |
| $\circ$ | M                                                                          |                                                                                                    |
| 0       | Ø                                                                          |                                                                                                    |
|         | Copy<br>③<br>○<br>○<br>○<br>○<br>○<br>○<br>○<br>○<br>○<br>○<br>○<br>○<br>○ | Copy Direction         Image: Copy Direction         Image: |

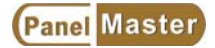

### **Find and Replace**

Finds and replaces texts.

### Show Grid

Shows grids on the editable area. Clicks Show Grid to show grids. Clicks again to disable.

#### Snap to Grid

Snaps selected objects to the grids. You can click from the toolbar to execute this function.

## Grid Settings...

Clicks Grid settings to get the dialogue as below.

| 🖿 Screen 1 (#1) | Grid Settings |        |
|-----------------|---------------|--------|
|                 | Show Grid     | OK     |
|                 | Snap to Grid  |        |
|                 | Grid Color:   | Cancel |
|                 | Spacing       |        |
|                 | Width: 4 🤤    |        |
|                 | Height: 4 😂   |        |
|                 |               |        |

**Show Grid**: Selects the item to show Grid on the editable area.

Snap to Grid : Selects this item to execute Snap to Grid.

Grid Color : Selects Grid color from this button

Grid Spacing : Sets the grid spacing here. X axis 4 dots space and Y axis 4 dots space.

### Group

Selects objects as a group for easy moving and duplicating.

### Ungroup

Ungroups the grouped objects.

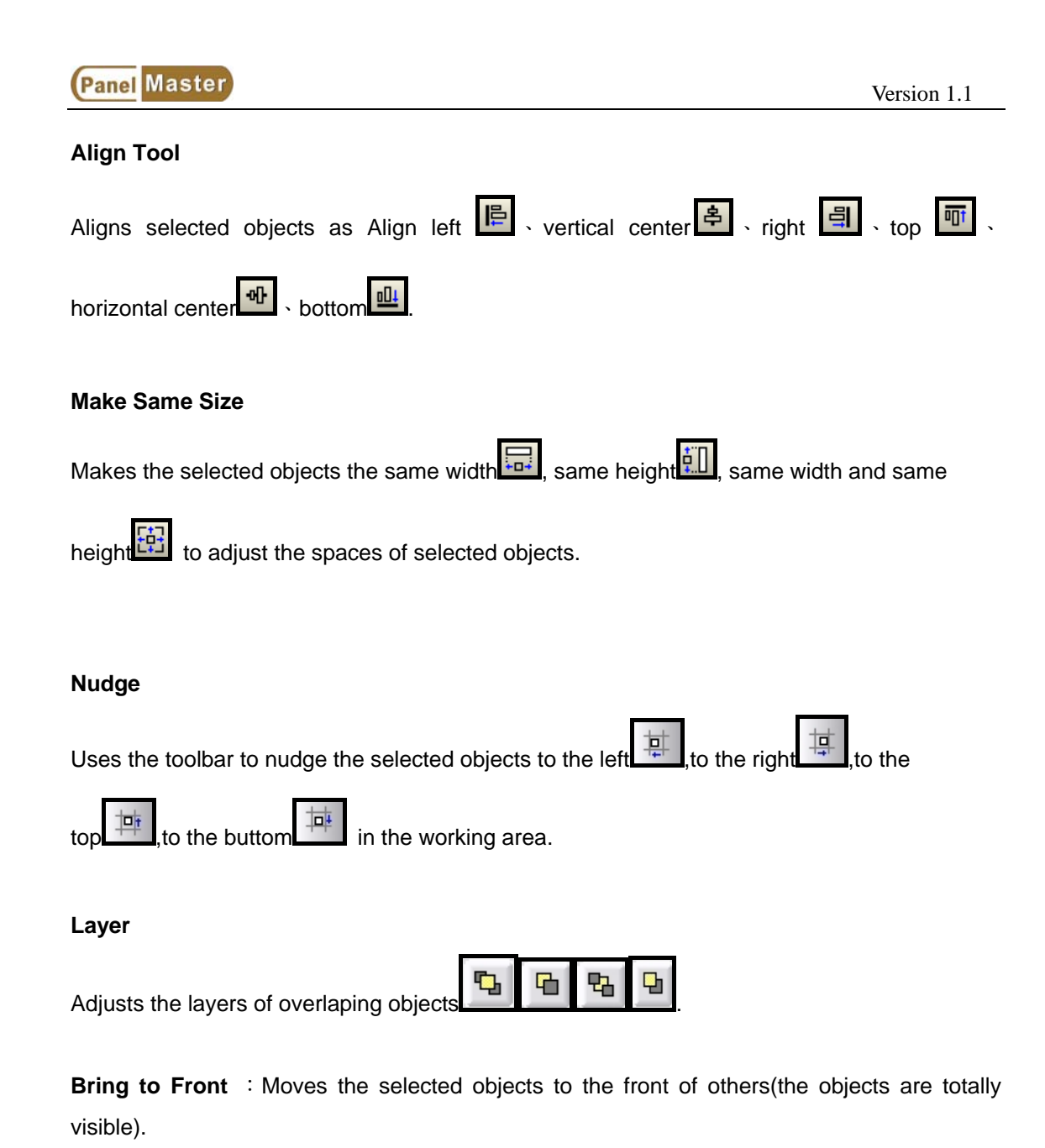

**Bring Forward** : Moves the selected objects one layer forward.

**Send Backward** : Moves the selected objects one layer backward.

Send to Back : Moves the selected object to the back of objects.

### Set Orders (This function uses for Panel with key models)

Sets the 1-6 buttons as shown in the following figure. Presses PV037 arrow keys will show the situations as below.

Presses up or down key at the first time to show the cursor on the left first button. Presses down key to jump the cursor to the second button position, and so forth. On the contrary, presses up key to move the cursor to forward button according the set sequence. The Right, Left keys in PV037 have the same functions as Up, Down keys.

# 2-2-1 Object Properties

Clicks object properties from Edit drop down menu or double clicks the object to get the object properties dialogue.

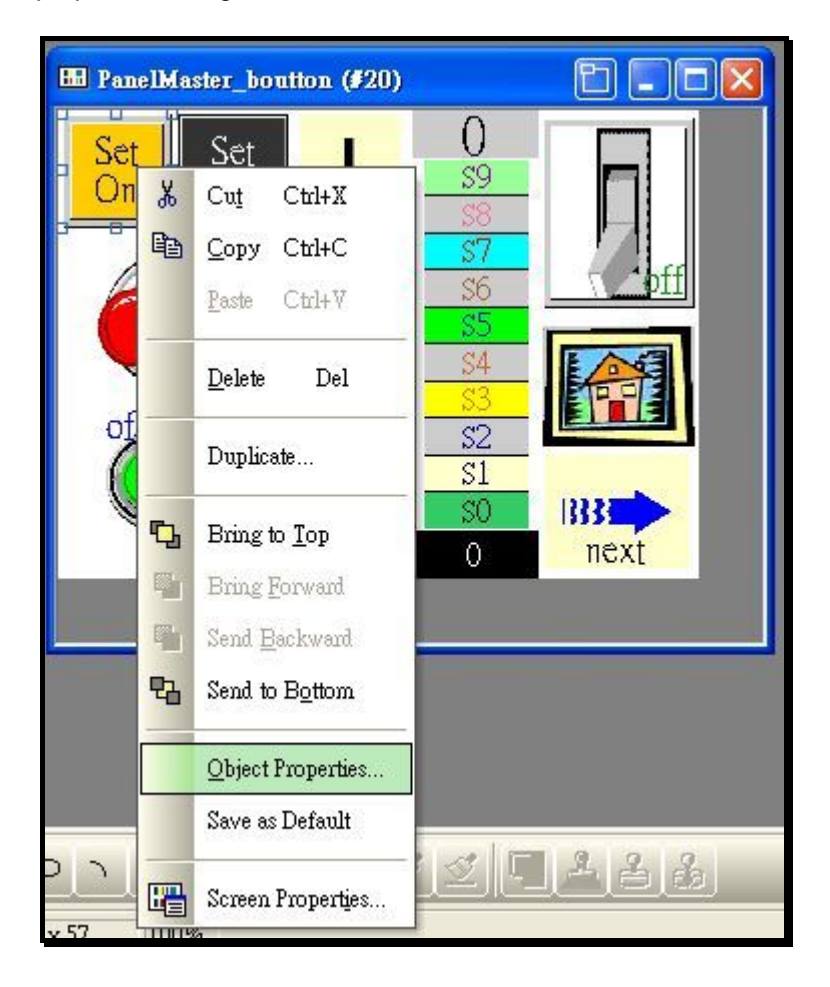

| eneral Label A     | dvanced | Visibility   |                  |
|--------------------|---------|--------------|------------------|
| D: BB0000          | ] Note: |              |                  |
|                    | 1       | Shape        | 📃 External Label |
|                    |         | Border color |                  |
|                    |         | Pattern:     |                  |
|                    |         | FG color:    |                  |
| SW_0031            |         | BG color:    |                  |
| Function           |         |              |                  |
| 💿 Set On           | 🔿 Se    | t Off        | 🔘 Momentary On   |
| O Momentary Off    | ⊖ In    | vert         |                  |
| Write address: 🛛 🚺 | J2.1    |              |                  |
| Monitor            |         |              |                  |
|                    |         |              |                  |
|                    |         |              |                  |

#### Save the Objects properties as default settings

Sets all objects from pop up menu when clicking the right key of the mouse. Presses **Save as Default** to save the parameters of the selected objects as default except PLC variables.

## 2-3 View

To view the working area enlarged or shrinked, multi-language management, toolbar visiable or invisiable or objects import/export management. It's impossible to click the items in the drop down menu when they are gray. See Figure 2-3.

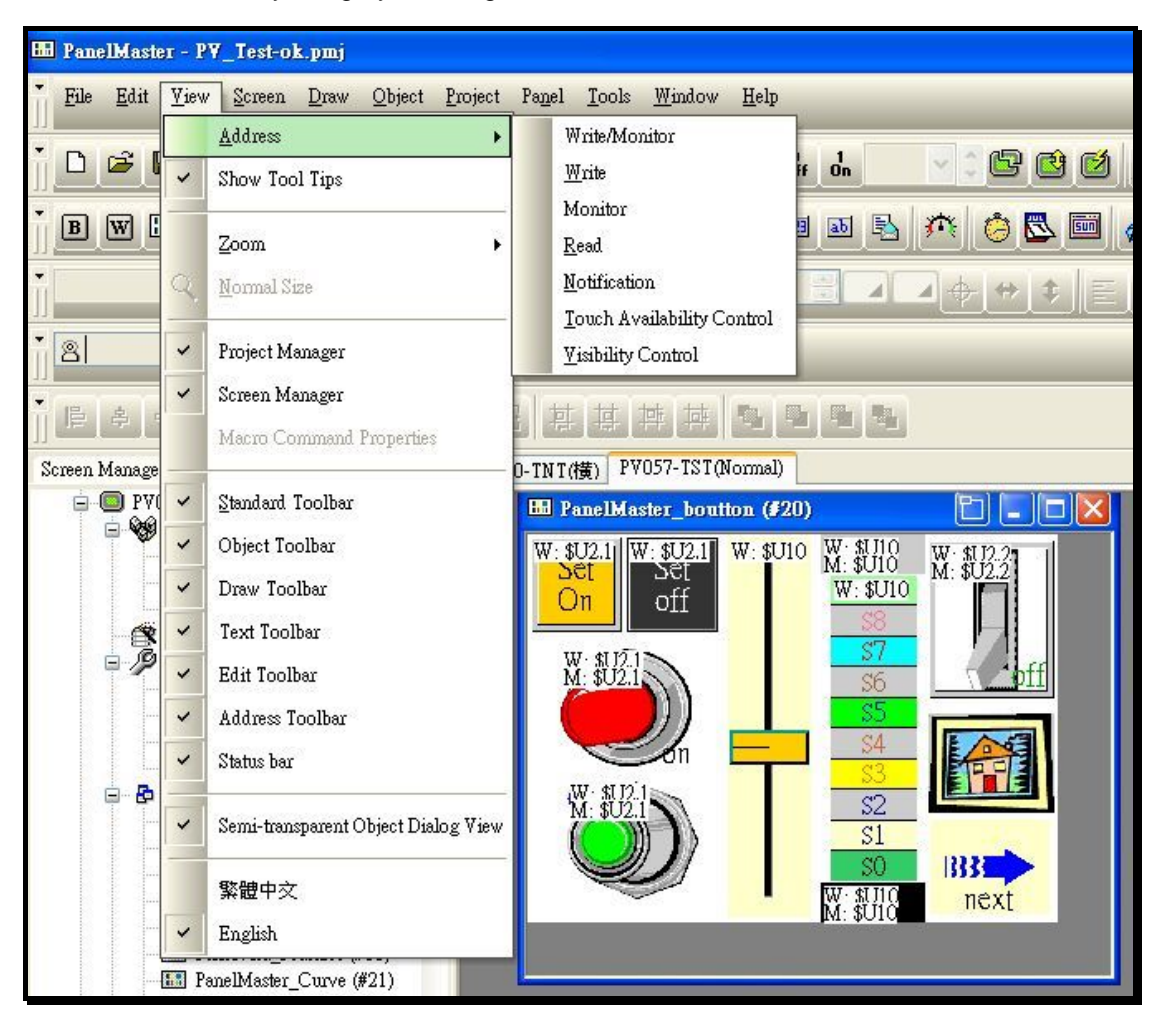

Figure2-3 View drop down menu

## Address

Views the I/O and data registers, which have been used.

|    | <u>A</u> ddress     | Write/Monitor                      |
|----|---------------------|------------------------------------|
| >  | Show Tool Tips      | Write                              |
|    |                     | Monitor                            |
|    | Zoom •              | <u>R</u> ead                       |
| Q  | <u>N</u> ormal Size | <u>N</u> otification               |
|    |                     | <u>T</u> ouch Availability Control |
| \$ | Project Manager     | <u>V</u> isibility Control         |

### Show Tool Tips

The pop up tool tips allows to view the read/write definitions of the pointed object.

Moves and stops the cursor to any enterabled area for a while to get a pop up tool tips for your further information.

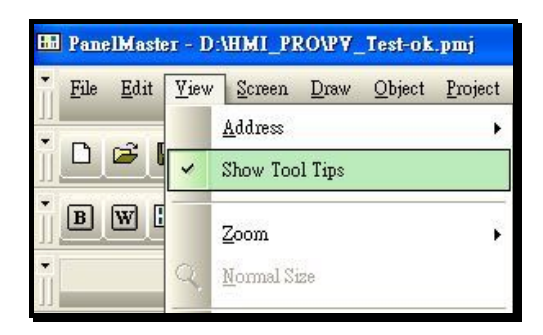

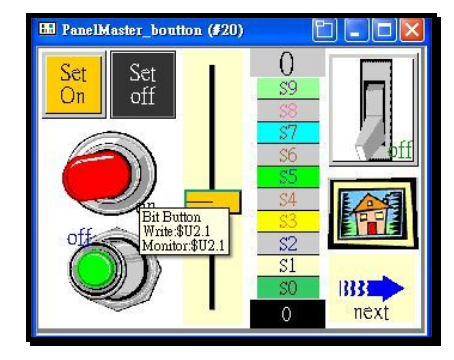

### Zoom ; Normal Size

Zoom in and out percentage allows to view the screen size.

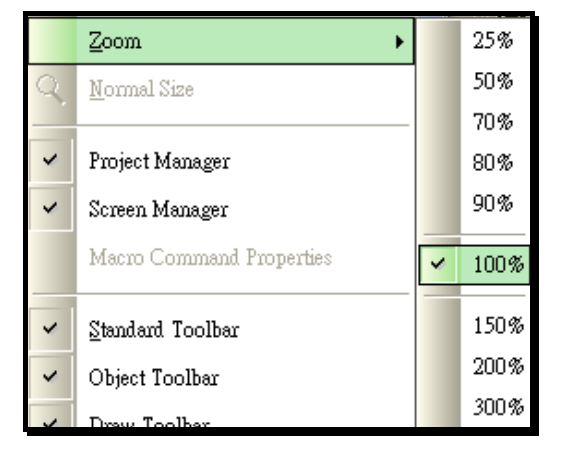

### Active Tool bar

Provides many tools to be selected.

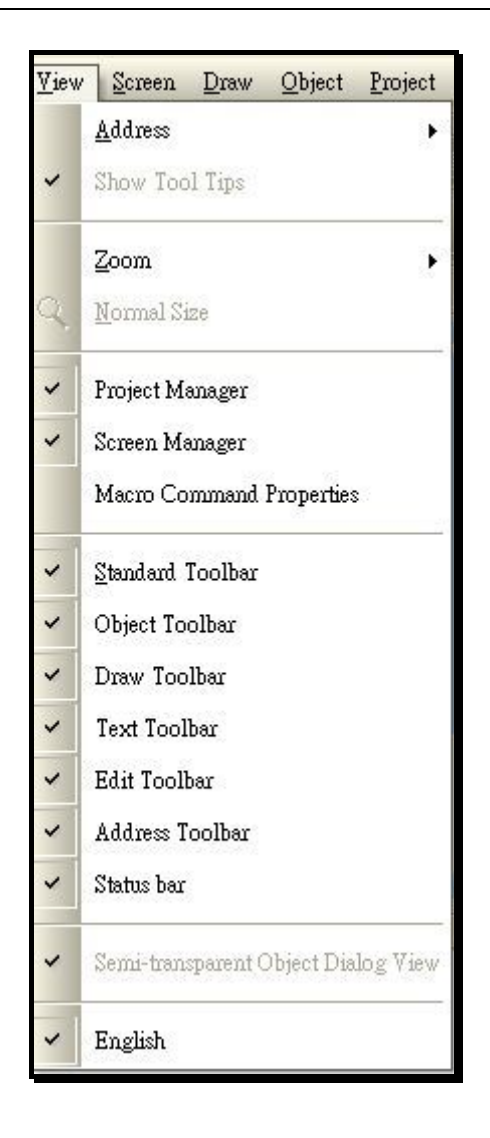

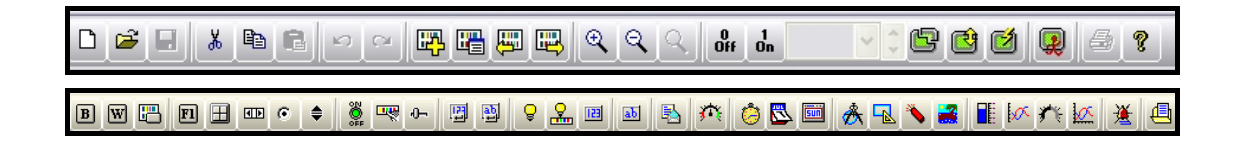

## Transparent display dialogue (Language 1-10)

Provides to select object dialogue boxes as transparent mode.

### Language 1-10

Provides to view and switching language 1-10.

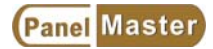

## 2-4 Screen

To new screens, open exist screens, copy screen and screen properties management.

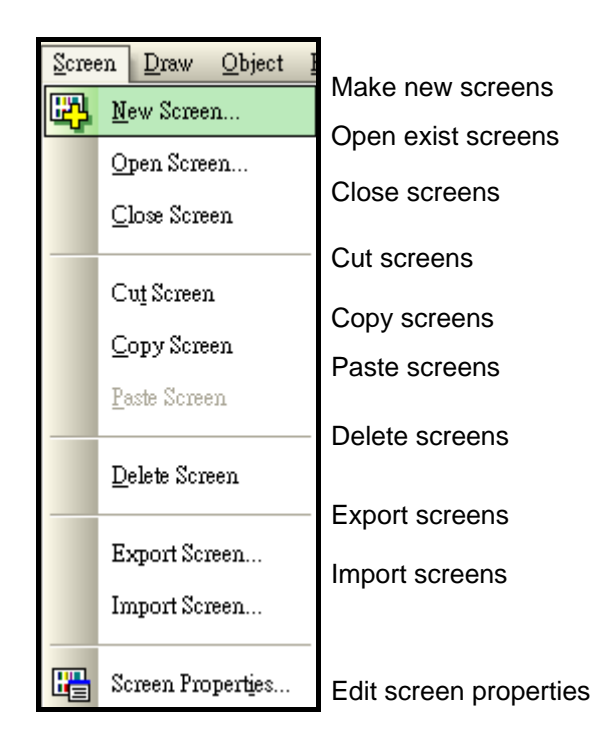

Figure2-4 Screen drop down menu

#### **New Screen**

Selects **New Screen or clicks** From toolbar to make a new screen. Defines the screen name and screen number. The screen number can be set from 1 to 7999.

**Open Screen :** Opens exist screens.

Close Screen : Closes screens.

Cut Screen : Cuts screens.

Copy Screen : Copys screens.

Paste Screen : Pastes screens.

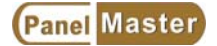

#### Delete Screen : Deletes screens.

**Export Screens**: Exports an exist screen as any name xxx.snf for next application.

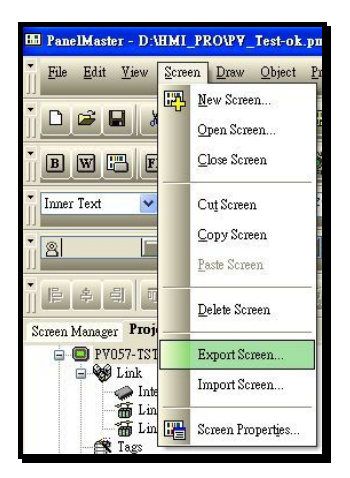

#### **Import Screens**

Imports exported screens.

| Scree | en                 | Draw              | Object   | P |  |  |
|-------|--------------------|-------------------|----------|---|--|--|
| EP,   | <u>N</u> ew Screen |                   |          |   |  |  |
|       | 0                  | pen Scre          | en       |   |  |  |
|       | <u>C</u>           | lose Scre         | en       |   |  |  |
|       | С                  | u <u>t</u> Screen | n        |   |  |  |
|       | C                  | opy Scre          | en       |   |  |  |
|       | Pe                 | aste Scre         | en       |   |  |  |
|       | D                  | elete Scr         | een      |   |  |  |
|       | E                  | xport Sc          | reen     |   |  |  |
|       | In                 | nport Sc          | reen     |   |  |  |
|       | Se                 | creen Pro         | operties |   |  |  |

#### Screen Properties...

Selects **Screen Properties or click** ifrom toolbar to get a screen properties dialogue box. Here you can plan the screen by modifying the name, screen number, static, whether a basic screen needed, window screen settings, menu screen settings, screen background settings, keys(for key models) and macro open/close/cycle. See Figure below.

| Screen Properties                                           | X |
|-------------------------------------------------------------|---|
| General Background Cycle Macro                              |   |
| Screen Number: 4                                            |   |
| Screen Name: screen#4                                       | ٦ |
| Use This Screen                                             | - |
| СТуре                                                       |   |
| 🔿 Normal Screen 💿 Window Screen 🔵 Menu Screen               |   |
|                                                             | 5 |
| Width: 240 🗢 Height: 175 📚                                  |   |
| 💿 Shown on Display Center 💦 Shown At                        |   |
| ☑ Title Bar                                                 |   |
| Language:                                                   |   |
| Title:                                                      |   |
| Base Screen                                                 | 5 |
|                                                             |   |
|                                                             |   |
| OPEN Macro                                                  |   |
| CLOSE Macro                                                 |   |
| ✓ CYCLE Macro Cycle Macro Delay Time: 500 v milli-second(s) |   |
| Note:                                                       |   |
| 2                                                           |   |
|                                                             |   |
|                                                             |   |
|                                                             |   |

Clicks" +" besides the **Screens** from project tree to get screens list of the project. To open a screen, double clicks any screen you need from the list.

# 2-5 Draw

PanelMaster provides a drawing tool bar. For example, symbol < line < horizontal line < vertical line < connected line < rectangle < circle < ellipse < arc < pie < polygon < text and picture. Select a function, move cursor to any position you like on the working area to draw an object. Click the object to get a properties dialogues box. You can set the line/frame color < width < BG/FG color < Pattern types and color through the dialogue.

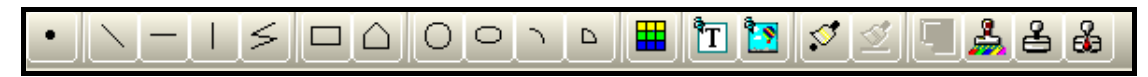

| Draw       | Object Project          |
|------------|-------------------------|
| •          | <u>S</u> ymbol          |
| >          | <u>L</u> ine            |
| —          | <u>H</u> orizontal Line |
| 1          | <u>V</u> ertical Line   |
| ≶          | <u>C</u> onnected Lines |
|            | <u>R</u> ectangle       |
| Ο          | <u>C</u> ircle          |
| 0          | <u>E</u> llipœ          |
| 2          | <u>A</u> rc             |
| Р          | Pie                     |
| $\bigcirc$ | Polygon                 |
| Ť          | <u>T</u> ext            |
| ۳          | <u>P</u> icture         |
|            | <u>T</u> able           |

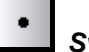

Symbol

Selects and moves objects.

# Line

Click this button to draw lines.

Click the button to draw a line, move the cursor to the working area then click the left button of the mouse to draw a line. After drawing a line, double click left of the mouse to design the line.

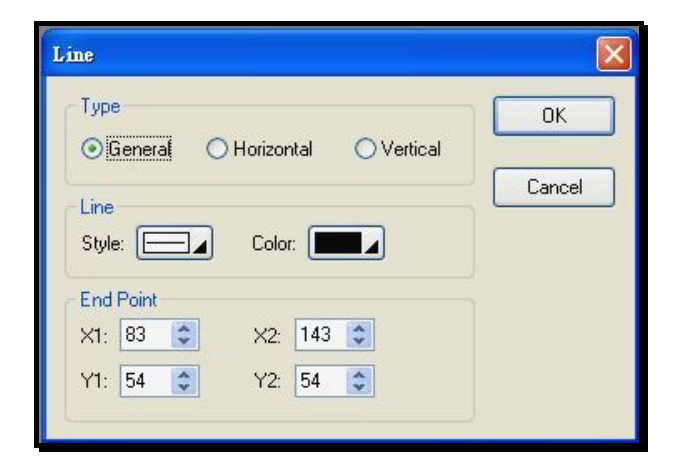

To change the length or the position of the lines, click the target line to see two checks at the ends of the line, move the cursor on the checks. After the cursor turns to a cross arrow, press the left button of the mouse and drag the line to any position you like on the working area.

Select a line, double click the line to open a properties dialogue. Modify the type < Line < color and end point.

## Horizontal Line

Click the button to draw a horizontal line.

Click horizontal line button from the Tool bar, move the cursor to the the working area then click the left button of the mouse to draw a line. After drawing a line, double click left of the mouse to design the line.

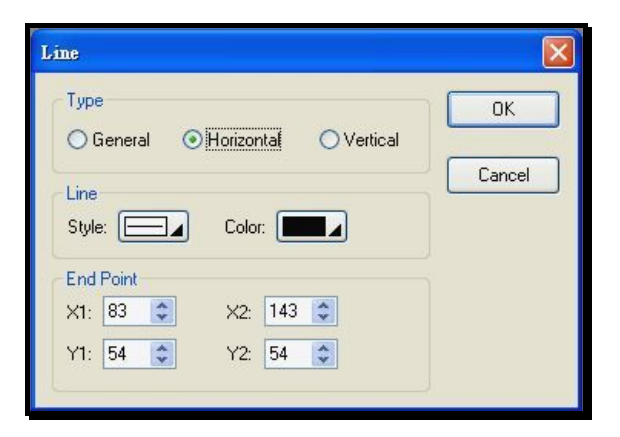

To change the length or the position of the horizontal lines, click the target line to see two checks at the ends of the line, move the cursor on the checks. After the cursor turns to a cross arrow, press the left button of the mouse and drag the line to any position you like on the working area.

Select a line, double click the line to open a properties dialogue. Modify the type < Line < color and end point.

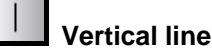

Vertical line

Click the button to draw a Vertical line.

Click horizontal line button from the Tool bar, move the cursor to the the working area then click the left button of the mouse to draw a Vertical line. After drawing a line, double click left of the mouse to design the line.

| Line                                                                                    |              |
|-----------------------------------------------------------------------------------------|--------------|
| Type<br>O General O Horizontal O Vertical<br>Line<br>Style: Color: Color: Color: Color: | OK<br>Cancel |
| X1:     83     X2:     83       Y1:     54     Y2:     114                              |              |

To change the length or the position of the Vertical lines, click the target line to see two checks at the ends of the line, move the cursor on the checks. After the cursor turns to a cross arrow, press the left button of the mouse and drag the line to any position you like on the working area.

Select a Vertical line, double click the line to open a properties dialogue. Modify the type < Line < color and end point.

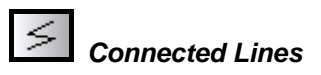

Click the button to draw a Connected line.

| Screen 1 (#1) |                                                  |              |
|---------------|--------------------------------------------------|--------------|
|               | Connected Lines                                  |              |
|               | Line<br>Style: Color: Profile                    | OK<br>Cancel |
|               | Left: 59 🗢 Width: 98 🗢<br>Top: 50 🗢 Height: 91 📚 |              |
|               |                                                  |              |

Click connected line button from the Tool bar, move the cursor to the the working area then click the left button of the mouse to draw the first point of a connected line. Move cursor to next point and so forth. After drawing a connected line, double click left of the mouse to design the line.

To change the length or the position of the capstones of the connected lines, click the target line to see two filled checks on the ends of the line, move the cursor on the filled checks. After the cursor turns to a cross arrow, press the left button of the mouse and drag the line to any position you like on the working area.

Select a connected line, double click the line to open a properties dialogue. Modify the type < Line < color and profile.

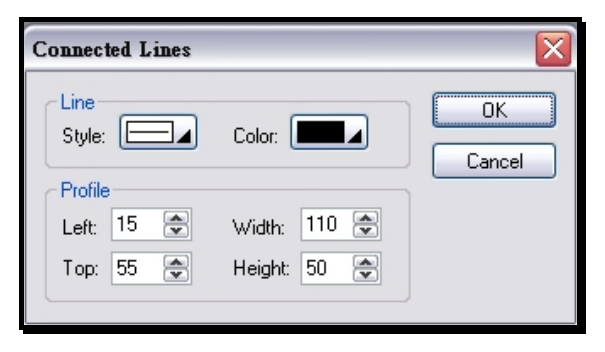

| ſ |  |   |  |
|---|--|---|--|
| I |  | ٦ |  |
| I |  | _ |  |
| - |  |   |  |

Rectangle

Click the button to draw a rectangle.

Click rectangle button from the Tool bar, move the cursor to the working area then click the left button of the mouse to draw a rectangle. After drawing a rectangle, double click left of the mouse to design the rectangle.

To move a rectangle, click the rectangle, press the left button of the mouse and drag the rectangle to any position you like on the working area.

To change the size of the rectangle, click the target rectangle. It shows eight checks on the rectangle. Move the cursor on the check at the ends of the rectangle. After the cursor turns to a cross arrow, press the left button of the mouse and drag the rectangle to any position you like on the working area.

Select a rectangle, double click the rectangle to open a properties dialogue. Modify the type  $\sim$  border  $\sim$  color and style.

| Rectangle                      |        |
|--------------------------------|--------|
| 3D<br>⊙ Flat ○ Raised ○ Sunken | ОК     |
| Thickness:                     | Cancel |
| Color: Style:                  |        |
| Fill<br>Pattern:               |        |
| FG Color: BG Color:            |        |
|                                |        |
| Left: 19 😴 Width: 81 😴         |        |
| Top: 25 🚖 Height: 61 🚖         |        |
| System Use                     |        |
| Place holder ID:               |        |
|                                |        |

#### Outline color of a rectangle

| LI Se | reen 4 | (#4) | Rectangle                  |  |  |  |
|-------|--------|------|----------------------------|--|--|--|
|       | <br>   |      | 3D<br>Tlat ORaised OSunken |  |  |  |
|       |        |      | Color.                     |  |  |  |
|       |        |      | Fill Pattern:              |  |  |  |
| 1     |        |      | FG Color: A BG Color:      |  |  |  |

Page59

Click "Flat" to select Border color and style. The Border Thickness is not selectable.

| 🖬 Screen 4 (#4)    |    |          |    |          |    | Rectangle                      |     |  |  |
|--------------------|----|----------|----|----------|----|--------------------------------|-----|--|--|
|                    | 20 | 14       | 20 | 14       | 20 | 3D<br>O Flat O Baised O Sunken |     |  |  |
| 20 - 24<br>20 - 24 | 9  | -        | -  | -        | ſ  | Border Can                     | cel |  |  |
| 2) 35<br>2) 35     | -  | 24<br>74 | 1  | 38<br>74 | ľ  | Thickness: 5                   |     |  |  |
| 63 58<br>20 76     | +  |          | +1 |          | 1  | Color: Style:                  |     |  |  |
| 6) (A              |    |          |    |          |    | Fill                           |     |  |  |

Click Raised to select Thickness and Color. The Border is not selectable. When a color is chosen, PanelMaster shows default coordinated dark color on the right and bottom of the rectangle.

|                        | Rectangle                       |        |  |  |
|------------------------|---------------------------------|--------|--|--|
|                        | 3D<br>○ Flat ○ Raised ⊙ Sunkeri | ОК     |  |  |
|                        | Border<br>Thickness: 5          | Cancel |  |  |
| <mark>B</mark> . B. B. | Color: Style:                   |        |  |  |
|                        | Fill                            |        |  |  |

Click Sunken to select Thickness and Color. The Border is not selectable. When a color is chosen, PanelMaster shows default coordinated dark color on the left and top of the rectangle.

#### A filled rectangle

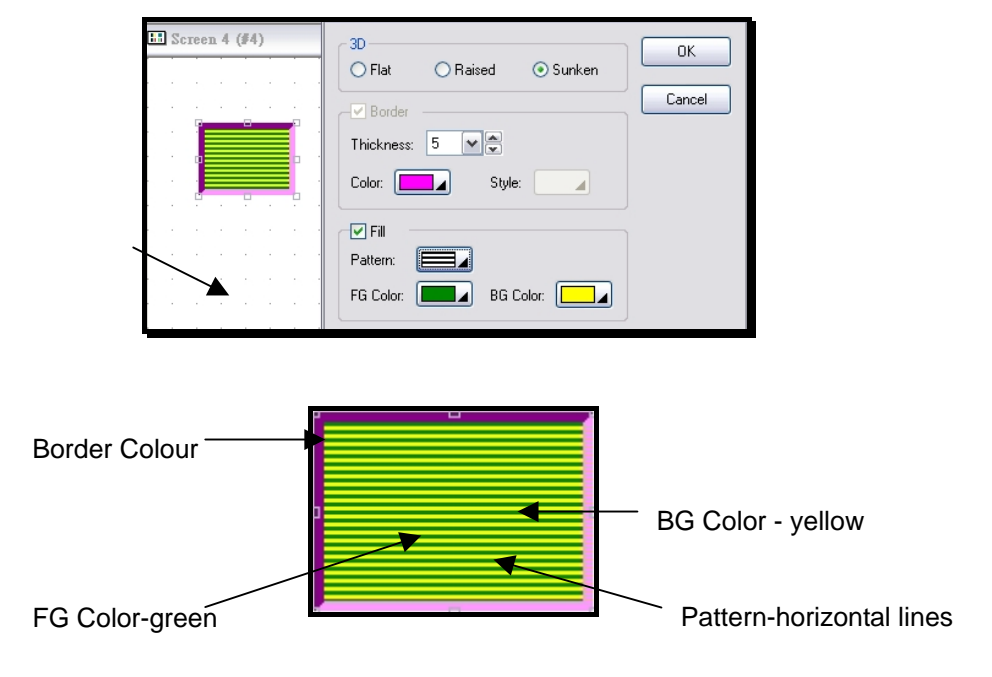

#### A not filled rectangle

Please refer to the settings of filled rectangles.

|    | 55 Screen 4 (#4) |   |   |   |   |    | ЗДОСК                  |
|----|------------------|---|---|---|---|----|------------------------|
|    |                  |   |   |   |   |    | ◯ Flat                 |
|    |                  |   |   |   |   |    | Border Cancel          |
|    |                  | ė |   | è |   | į. | Thickness: 5           |
|    |                  | c |   |   |   | a  | Color: Style:          |
|    |                  | • |   |   | - | ġ  | Fill                   |
|    |                  |   |   |   |   |    | Pattern:               |
|    |                  |   | • |   |   |    | FG Color: BG Color:    |
|    |                  | ÷ |   |   |   |    | Profile                |
| Bu | Build List       |   |   |   |   |    | Left: 39 🗭 Width: 81 🗬 |

Set the profile :

Left : The Pixels of the rectangle to the left border of the working area. The less the number is the close to the border of the working area this rectangle will be.

Top : The Pixels of the rectangle to the top border of the working area. The less the number is the close to the border of the working area this rectangle will be.

Width : Set the width of the rectangle. Fixes left side of the rectangle; the rectangle extends to the right according to the entered number.

Height : Set the height of the rectangle. Fixes top of the rectangle, the rectangle extends down according to the entered number.

System Use :

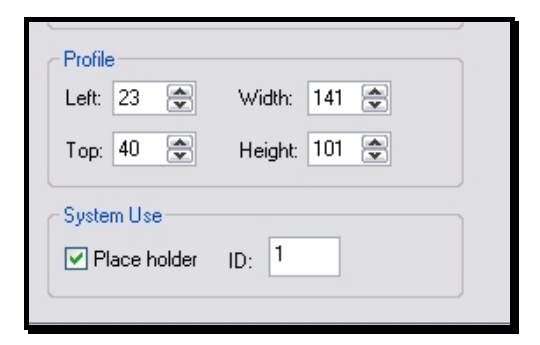

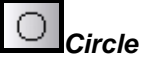

Click the button to draw a Circle.

Click Circle button from the Tool bar, move the cursor to the working area then click the left button of the mouse to draw a circle. After drawing a circle, double click left of the mouse to design the circle. To move a circle, click the circle, press the left button of the mouse and drag the circle to any position you like on the working area.

To change the size of the circle, click the target circle. It shows two checks on the circle. Move the cursor on the checks. After the cursor turns to a cross arrow, press the left button of the mouse and drag it to change the size.

Click a circle, double click the circle to open a properties dialogue.

| 🖿 Screen 1 (#1) | Circle                                                                                |              |
|-----------------|---------------------------------------------------------------------------------------|--------------|
| Screen 1 (#1)   | Circle  Solid  Outlined Color:  Fill  Pattern:  FG Color:  BG Color:  Contex & Bodine | OK<br>Cancel |
|                 | X:     120     Radius:     65       Y:     84                                         |              |

To set the properties, please refer to the settings of rectangle.

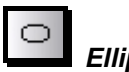

Ellipse

Click the button to draw an ellipse.

Click the ellipse button from the Tool bar, move the cursor to the working area then click the left button of the mouse to draw an ellipse. After drawing an ellipse, double click left of the mouse to design the ellipse.

To move an ellipse, click the ellipse, press the left button of the mouse and drag the line to any position you like on the working area.

To change the size of the ellipse, click an ellipse to see eight checks on the ellipse. Move the cursor on the checks, after the cursor turns to a cross arrow, press the left button of the mouse and drag it to change the size.

Click an ellipse, double click the ellipse to open a properties dialogue.

| <b>Screen 1 (#1)</b> |   | Ellipse                            |        |
|----------------------|---|------------------------------------|--------|
|                      | ^ | 🗹 Solid                            | ОК     |
| •                    | - | Outlined     Color:                | Cancel |
|                      |   | Fill                               |        |
| 0                    |   | Pattern:                           |        |
|                      |   | FG Color:                          |        |
|                      |   | BG Color:                          |        |
| <b>«</b>             |   | Profile<br>Left: 76 🗘 Width: 157 🗘 |        |
|                      |   | Top: 52 🗢 Height: 61 💠             |        |
|                      |   |                                    |        |

To set the properties, please refer to the settings of rectangle.

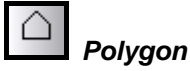

Click the button to draw a polygon.

Click polygon button from the Tool bar, move the cursor to the working area then click the left button of the mouse to draw a polygon. After drawing a polygon, double click left of the mouse to design the polygon.

To move a polygon, click the polygon, press the left button of the mouse and drag the line to any position you like on the working area.

To change the length or the ends of polygons, click the target polygon to see checks on the polygon, move the cursor on the checks. After the cursor turns to a cross arrow, press the left button of the mouse and drag it to change the size.

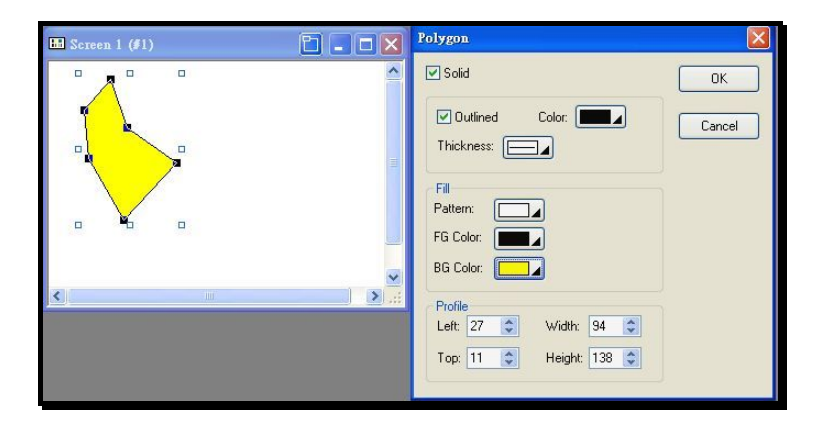

To set the properties please refer to the settings of Line.

Are

Click the button to draw an Arc.

Click the Arc button from the Tool bar, move the cursor from the working area then click the left button of the mouse to draw an Arc. After drawing an Arc, double click left of the mouse to design the Arc.

To move an Arc, click the Arc, press the left button of the mouse and drag the Arc to any position you like on the working area.

To change the size of the Arc, click an Arc to see five checks on the Arc. Move the cursor on the checks, after the cursor turns to a cross arrow, press the left button of the mouse and drag it to change the size.

Click an Arc, double click the Arc to open a properties dialogue.

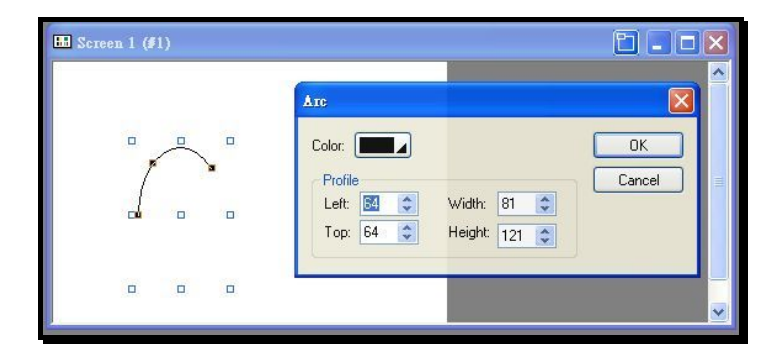

D Pie

Click the Pie button from the Tool bar, move the cursor to the working area then click the left button of the mouse to draw a Pie. After drawing a Pie, double click left of the mouse to design the Pie.

To move a Pie, click the Pie, press the left button of the mouse and drag the Pie to any position you like on the working area.

To change the size of a Pie, click a Pie to see eight checks on the Pie. Move the cursor on the checks, after the cursor turns to a cross arrow, press the left button of the mouse and drag it to change the size.

Click a Pie, double click the Pie to open a properties dialogue.

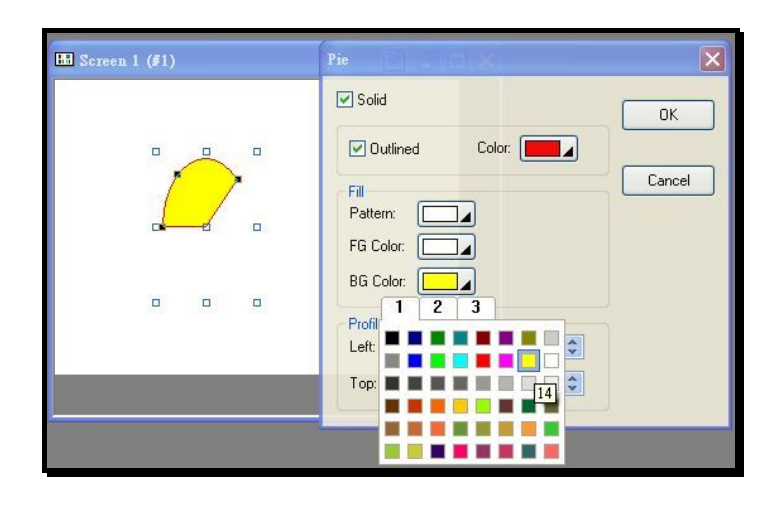

The settings of a Pie are the same as a rectangle.

### T Text

Click text from draw drop down menu to make a text button.

Click the text button from the Tool bar, move the cursor to the working area then click the left button of the mouse to draw a text button. Enter text in the text button then click left of the mouse to complete the text.

To move a text, put the cursor till it turns to a cross arrow. Press the left button of the mouse and drag the text to any position you like on the working area.

To change the size of a text, click a text to see eight checks on the text. Move the cursor on the checks, after the cursor turns to a cross arrow, press the left button of the mouse and drag it to change the size.

Click a text, double click the text to open a properties dialogue.

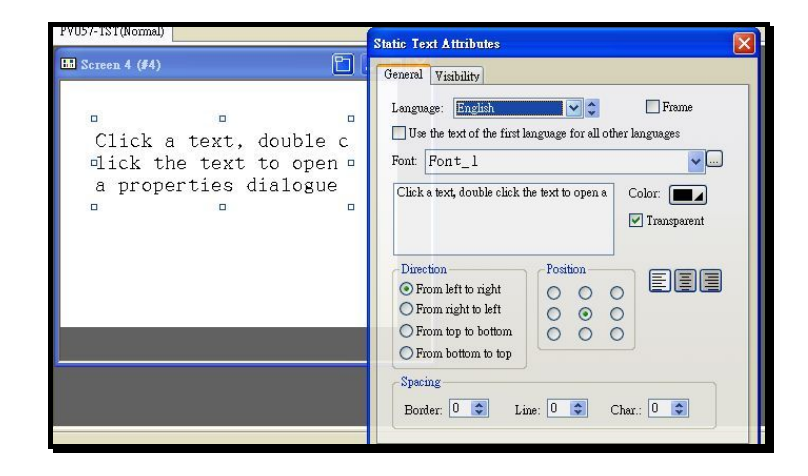

#### Select languages

Set the languages in the Global languages before selecting them from the text properties dialogue. There are 10 kinds of languages to be chosen.

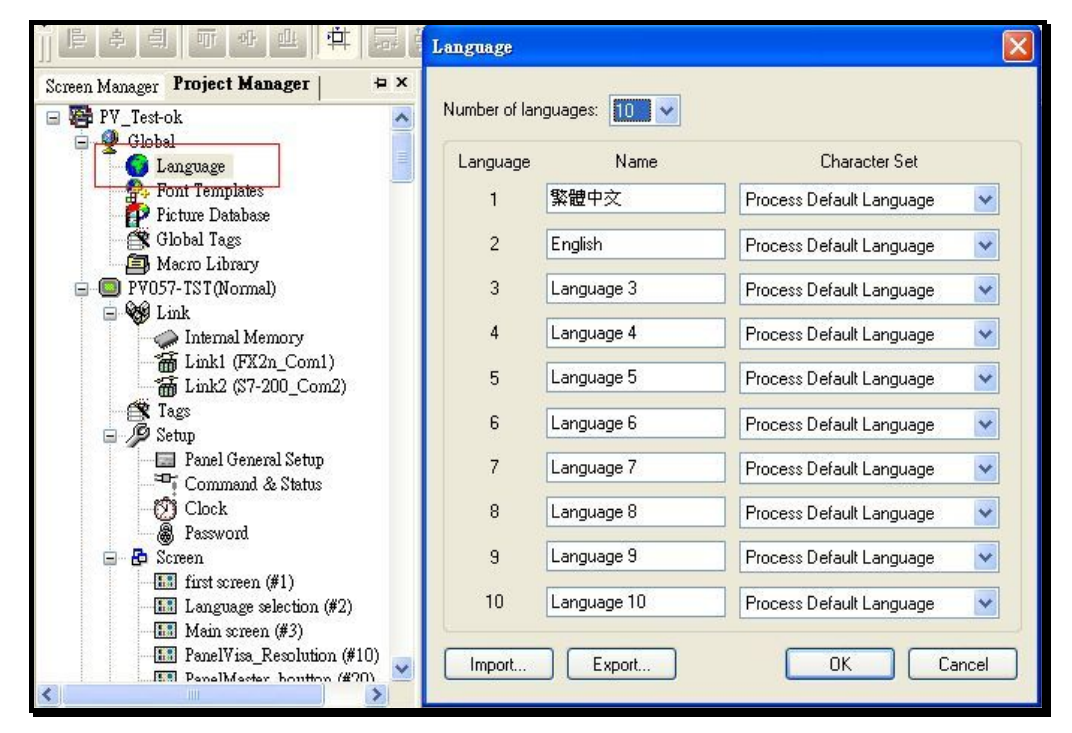

Language fonts and colors

| 🖽 Screen 1 (#1)                 | Static Text Attributes                                                                                                 |
|---------------------------------|----------------------------------------------------------------------------------------------------|
| There are 20 fonts to be chosen | General Frame Visibility Language: Language 1  Use the text of the first language for all other languages Font: Font 4 |
| There are 20 fonts to be chosen | There are 20 fonts to be chosen Color:                                                                                 |

There are 20 fonts to be chosen.

| 🖿 Screen 1 (#1)             | Static Text Attributes                                                                                                    | × |
|-----------------------------|----------------------------------------------------------------------------------------------------|---|
| Set up many kinds of colors | General Frame       Visibility         Language:       Language 1       Image: Frame         Use the text of the first language for all other languages         Font:       Font_4         Set up many kinds of colors       Color:         Image:       Image: Color:         Image: Color:       Image: Color:         Image: Color:       Image: Color: |   |

Set up color of characters

### **Text direction**

From left to right

| Screen 1 (#1)                                               |                          | Bomer - 10 pixels. Desig                                           | ns the distance of | Color: |
|-------------------------------------------------------------|--------------------------|--------------------------------------------------------------------|--------------------|--------|
| Border:10 pixels. Designs<br>he text from the left top corn | the distance of t<br>er. | Direction<br>From left to right<br>From right to left              |                    | EEE    |
| Border : 10 pixels. Designs                                 | the distance of t        | <ul> <li>From top to bottom</li> <li>From bottom to top</li> </ul> | 0000               | Ś      |

## From right to left

| 🗄 Screen 1 (#1)                                                                    |     | Border : 10 pixels. Design                                                  | s the distance of      |      | Color: 🔲 🖌 |
|------------------------------------------------------------------------------------|-----|-----------------------------------------------------------------------------|------------------------|------|------------|
| Border : 10 pixels. Designs the distance of t<br>he text from the left top corner. | III | Direction<br>From left to right<br>From right to left<br>From top to bottom | Position<br>O O<br>O O | 000  | EEE        |
| t fo ecnatsid eht sngiseD .slexip 01 : redroB<br>.renroc pot tfel eht morf txet eh | >   | From bottom to top<br>Spacing<br>Border: 0 2 Lin                            | ne: 0 🗢                | Char | .: 0 🗘     |

From top to bottom

From bottom to top

## Position

Direction : From left to right. The text stars from the left.

Position : From left top corner. The text aligns to the left top corner.

## Spacing

Border : 10 pixels. Designs the distance of the text from the left top corner.

Line : 0 pixels. The space between the lines in the text.

Char: 0 pixels. The space between the characters in the text.

| 🖬 Screen 1 (#1)                                                                   | Border : 10 pixels. Designs the distance of Color:                    |
|-----------------------------------------------------------------------------------|-----------------------------------------------------------------------|
| Border: 10 pixels. Designs the distance of t<br>he text from the left top corner. | Direction                                                             |
| Border : 10 pixels. Designs the distance<br>of the text from the left top corner. | From bottom to top<br>Spacing<br>Border: 10 \$ Line: 0 \$ Char.: 0 \$ |

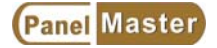

#### **Frames settings**

| 🖿 Screen 1 (#1)          | Static Text Attributes                                                                                                    |  |
|--------------------------|----------------------------------------------------------------------------------------------------|--|
| • Static text attributes | General Frame Visibility  General Frame Visibility  Select  Border color: Pattem:  G color:  G color:  G |  |

#### Visibility

The visibility can be controlled by bit or by user level. See below Figure. The text is controlled by bit. Click the visibility to see the dialogue box. Enter the internal data register then press ok to complete the setting.

| 🖬 Screen 1 (#1)        | Static Text Attributes<br>General Frame Visibility                                                                                                    | X |
|------------------------|----------------------------------------------------------------------------------------------------|---|
| Static text attributes | ✓ Controlled by bit     Controlled by bit     Controlled by |   |

The text can be controlled by user level, too. There are 8 user levels. Click visibility to see the dialogue. Enter user level to complete the setting. In some applications, when the text contents should not be operated by users, set the text controlled by user level to protect texts. The higher user level can see the text by entering password.

| Static Text Attributes                                 |      |
|--------------------------------------------------------|------|
| General Visibility                                     | 1    |
| Controlled by bit                                      |      |
| Controlled by user level<br>Lowest visible user level: |      |
| Dimension 2<br>3                                       |      |
| Left: 0 🗢 Width 4                                      | draw |
| Top: 180 🗢 Height: 5                                   |      |
|                                                        |      |
|                                                        |      |
|                                                        |      |
|                                                        |      |

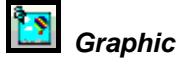

PanelMaster supports graphics made by any knid of drawing software (like photoimpact..) and imported as xx.bmp file. After imported in graphic library the pictures can be selected by any project.

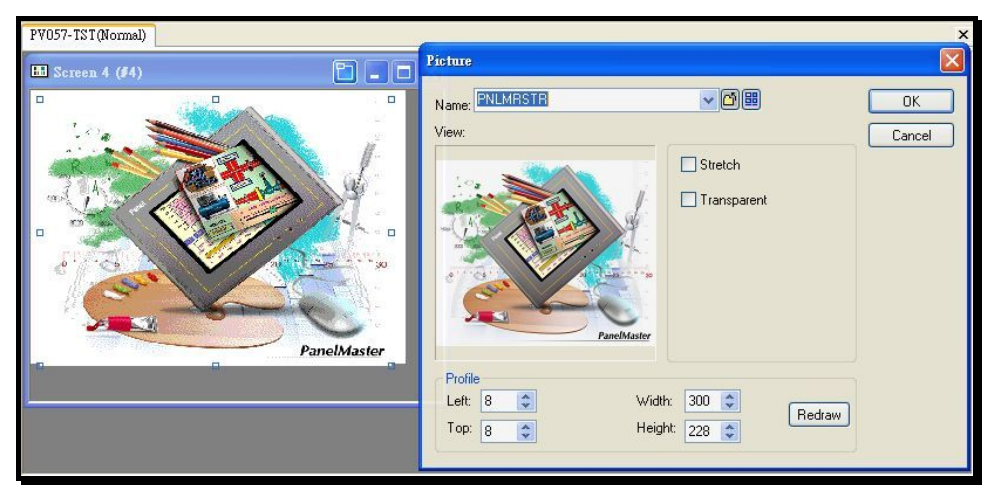

Click import from the icon beside the name to get a import dialogue. Select files then click import to import any picture you like.

Click from picture dialogue to view the imported pictures. Select pictures to use in the

application.

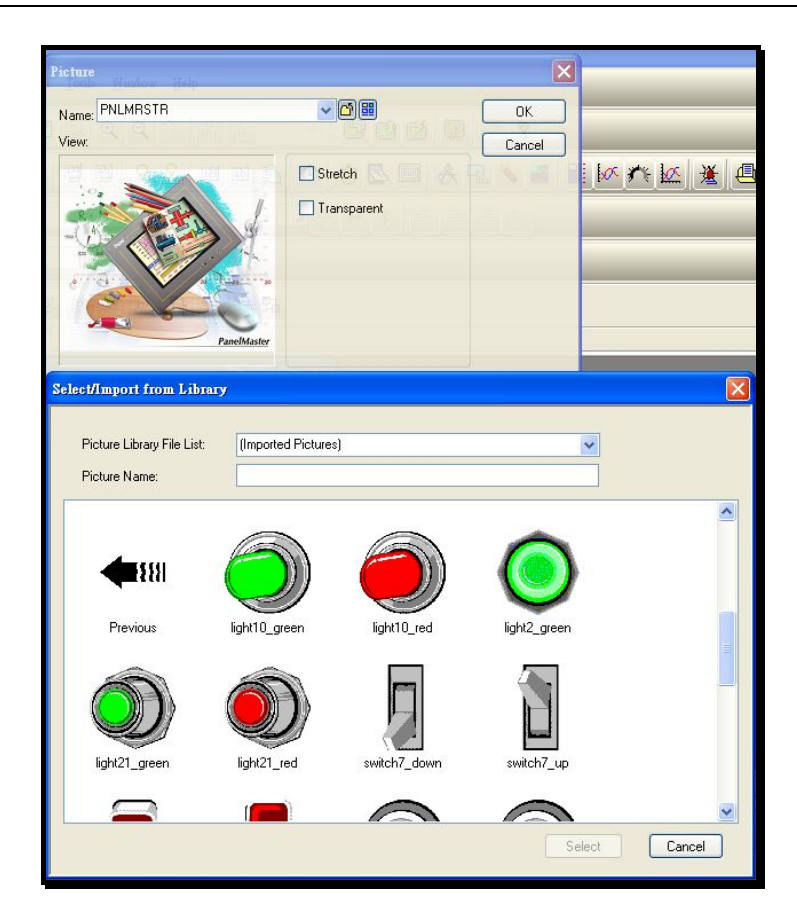

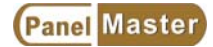

## 2-6 Object

The object menu provides all objects designing operation. For example, buttons, numerical entry and lamp...etc.

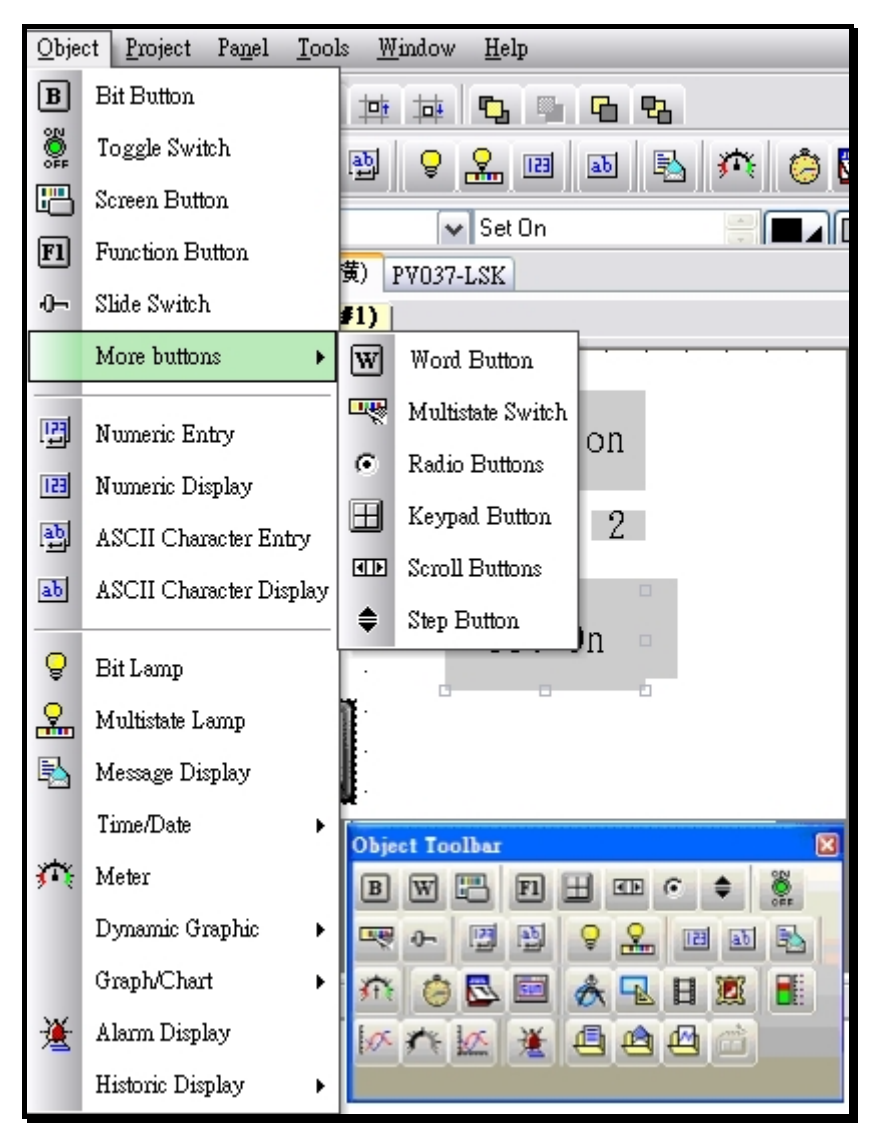

Figure 2-6 Object drop down menu

To add a button on the working area, click bit button, then move the mouse to the screen working area, and left click the mouse.

To move a button, move cursor on the button first. When the cursor turns to a cross arrow, press the left key of mouse to move the button to any place on this working area.

To change the size of a button, click the button first to see some checks on it. Move these checks to change the size.

## 2-7-1. Button/Switch

PanelMaster provides several buttons to be selected. The functions of these buttons are as following. When pressing or releasing buttons, the HMI will execute specified functions.

| Button menu         | Icon     | Functions                                                   |  |  |
|---------------------|----------|-------------------------------------------------------------|--|--|
| Bit Button          | В        | It's a touchable button, which is started to control        |  |  |
|                     |          | ON/OFF of a bit from the PLC, to read bits through          |  |  |
|                     |          | PLC and to control changing of objects text/graphic         |  |  |
|                     |          | static. There are five selections.                          |  |  |
| Set ON button       | В        | Press the button to set the specified bit ON. Release       |  |  |
|                     |          | or press the button again and the bit remain ON.            |  |  |
| Set OFF button      | В        | Press the button to set the specified bit OFF. Release      |  |  |
|                     |          | or press the button again and the bit remain OFF.           |  |  |
| Momentary ON        | В        | Press this button to set the specified bit ON. Release      |  |  |
|                     |          | the button to turn the bit OFF.                             |  |  |
| Momentary OFF       | В        | Press this button to set the specified bit OFF. Release     |  |  |
|                     |          | the button to turn the bit ON.                              |  |  |
| Invert button       | В        | Press this button to set the specified bit ON. When         |  |  |
|                     |          | release, the bit remain ON. Press again to set OFF the      |  |  |
|                     |          | bit.                                                        |  |  |
| Toggle switch       | SN<br>SN | Press this button to let the Panel read the specified bit   |  |  |
|                     | 440      | status. If the bit is OFF, set it to ON. When release, the  |  |  |
|                     |          | bit remain ON. On the contrary, If the bit is ON, set it to |  |  |
|                     |          | OFF. When release, the bit remain OFF.                      |  |  |
| Screen button       | <b>E</b> | There are four selections :                                 |  |  |
| Open screen         |          | Press this button to open a specified screen.               |  |  |
|                     |          | In Properties :                                             |  |  |
|                     |          | "Acknowledge alarm"→The HMI received alarm                  |  |  |
|                     |          | messages                                                    |  |  |
|                     |          | "Notification"→Trigger a specified bit while switching      |  |  |
|                     |          | screens.                                                    |  |  |
| Close Screen        |          | Press this button to close the operating screen.            |  |  |
| Close & Open Screen |          | Press this button to close the operating screen and         |  |  |
|                     |          | open a specified screen.                                    |  |  |
| Previous Screen     | <b>E</b> | Press this button to go to previous screen.                 |  |  |
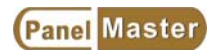

| Word button         | W        | There are five selections:                              |  |  |  |
|---------------------|----------|---------------------------------------------------------|--|--|--|
| Set Constant        | W        | Touch this button to send an assigned Constant to       |  |  |  |
| _                   |          | specified data registers of P.L.C                       |  |  |  |
| Enter Value         | W        | Touch this button to show a build-in TEN-KEY for uses   |  |  |  |
|                     |          | to enter value. When press ENTER on the TEN-KEY         |  |  |  |
|                     |          | the HMI sends the value to specified data registers of  |  |  |  |
|                     |          | P.L.C                                                   |  |  |  |
| Enter Password      | W        | Touch this button to get a password entering window.    |  |  |  |
| Add                 | W        | Touch this button to let HMI read data from specified   |  |  |  |
|                     |          | registers of P.L.C. After adding an assigned constant,  |  |  |  |
|                     |          | the HMI sends calculated value to specified registers   |  |  |  |
|                     |          | of P.L.C                                                |  |  |  |
| Subtract            | W        | Touch this button to let HMI read data from specified   |  |  |  |
|                     |          | registers of P.L.C. After subtracting an assigned       |  |  |  |
|                     |          | constant, the HMI sends calculated value to specified   |  |  |  |
|                     |          | registers of P.L.C                                      |  |  |  |
| Multistate Switch   | <u>∎</u> | The default state at 0 and total state number is 3.     |  |  |  |
|                     |          | Press once to send state 1(S1) to the PLC, press twice  |  |  |  |
|                     |          | to send state 2 (S2) to the PLC and press 3 times to    |  |  |  |
|                     |          | send state0 (S0) to the PLC. Do this cycle forward or   |  |  |  |
|                     |          | backward. There are maximum 256 states can be set.      |  |  |  |
| Radio button        | ۲        | It's an object with maximize 256 states which allows to |  |  |  |
|                     |          | operate one state each time than send the signals to    |  |  |  |
|                     | 1        | specified bits of P.L.C.                                |  |  |  |
| Key Pad button      | H        | Press this button to use and design key pad button.     |  |  |  |
| Scroll button       |          | To use scroll button when watching trend graphics or    |  |  |  |
|                     |          | alarm messages.                                         |  |  |  |
| Home/End buttons    |          | Press this button to go to Home/End page.               |  |  |  |
| PgUp/PgDn(PgLeft/Pg |          | Press the button to go to next page/previous page, le   |  |  |  |
| Right)buttons       |          | page/right page.                                        |  |  |  |
| Pause button        |          | Press this button to pause.                             |  |  |  |
| Clear button        |          | Press this button to clear data.                        |  |  |  |
| Step button         | \$       | Touch this button to let HMI read data from specified   |  |  |  |
|                     |          | registers of P.L.C. After adding or subtracting an      |  |  |  |
|                     |          | assigned constant, the HMI sends calculated value to    |  |  |  |
|                     |          | specified registers of P.L.C.                           |  |  |  |

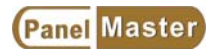

| Slide switch           | <del>.</del> 0- | Press this button and move up or down, left or right to |  |  |  |  |
|------------------------|-----------------|---------------------------------------------------------|--|--|--|--|
|                        |                 |                                                         |  |  |  |  |
| Function button        | Fl              | To design keypads, printing, changing screen, moving    |  |  |  |  |
|                        |                 | window screen, minimize window screen and Text          |  |  |  |  |
|                        |                 | properties settings. There are 17 selections, from      |  |  |  |  |
|                        |                 | increase brightness to execute application.             |  |  |  |  |
| Increase Brightness    |                 | Touch this button to increase brightness of the HMI.    |  |  |  |  |
|                        |                 | (The PanelExpress doesn't offer the function)           |  |  |  |  |
| Decrease Brightness    |                 | Touch this button to decrease brightness of the HMI.    |  |  |  |  |
|                        |                 | (The PanelExpress doesn't offer the function)           |  |  |  |  |
| Save Brightness        |                 | Touch this button to save the brightness settings.      |  |  |  |  |
| Show Password<br>Table |                 | Touch the button to list a password table.              |  |  |  |  |
| Log In                 |                 | Touch the button to show a password entering            |  |  |  |  |
|                        |                 | key-pad for users to login.                             |  |  |  |  |
| Log Out                |                 | Touch the button to log out. While logging out, the     |  |  |  |  |
|                        |                 | HMIsets to the lowest user level=0.                     |  |  |  |  |
| Print Screen           |                 | Touch this button to print assigned area.(Hardcopy)     |  |  |  |  |
| Turn Backlight Off     |                 | Press once to close backlight.                          |  |  |  |  |
| Acknowledge Alarm      |                 | Touch this button to acknowledge showed alarms.         |  |  |  |  |
|                        |                 | Only after acknowledgement, HMI can continue            |  |  |  |  |
|                        |                 | working.                                                |  |  |  |  |
| Show                   |                 | Press this button to see a next communication setting   |  |  |  |  |
| Sub-connection         |                 | information table.                                      |  |  |  |  |
| Table                  |                 |                                                         |  |  |  |  |
| Increase Value by      |                 | Touch this button to read value from specified          |  |  |  |  |
| one                    |                 | registers of P.L.C. After adding the read value by 1,   |  |  |  |  |
|                        |                 | the HMI sends calculated value to specified registers   |  |  |  |  |
|                        |                 | of P.L.C.                                               |  |  |  |  |
| Decrease Value by      |                 | Touch this button to read value from specified          |  |  |  |  |
| one                    |                 | registers of P.L.C. After subtracting the read value by |  |  |  |  |
|                        |                 | 1, the HMI sends calculated value to specified          |  |  |  |  |
|                        |                 | registers of P.L.C.                                     |  |  |  |  |
| Select Next Data       |                 | Press this button to show the next data entry object.   |  |  |  |  |
| Entry Object           |                 |                                                         |  |  |  |  |

| Select Previous Data | Press this button to move to previous data entry |
|----------------------|--------------------------------------------------|
| Entry Object         | object.                                          |
| Change Language      | Selects languages for maximize 10 languages.     |
| #1~#10               |                                                  |
| Restart Panel        | Press button to restart the panel.               |
| Application          |                                                  |
| Enter Panel Setup    | Press this button to see the Panel Setup screen. |
| Mode                 |                                                  |
| Write Recipe to PLC  | Write recipe to PLC.                             |
| Read Recipe from     | Read recipe from PLC.                            |
| PLC                  |                                                  |
| End Transparent      | Press this button to end the transparent         |
| Communication        | communication mode.                              |
| Set Time and Date    | Set system time and date of HMI.                 |
|                      |                                                  |

## 2-6-1-1. General setting

| Bit Button            |                          |
|-----------------------|--------------------------|
| General Label Advance | 1 Visibility             |
| ID: BB0000 Note       | :                        |
|                       | Shape 🗌 External Label   |
|                       |                          |
|                       |                          |
|                       |                          |
| NO_BDR                | PG color:                |
| - Function            | BG color:                |
| Set On                | Set Off 🛛 🔿 Momentary On |
| O Momentary Off       | Invert                   |
| Write address:        |                          |
| Monitor               |                          |
|                       |                          |
| ON Macro              |                          |
|                       |                          |
|                       |                          |

Figure 2-7 Object properties dialogue \_ bit button general setting

**ID**: Panelmaster will give an object number as system setting.

**Note**: Enters descriptions for this object.

**Shape**: Sets shapes of objects.

Such as frames, border color, patten, fore ground color, back ground color settings. There are different color settings for different HMI models, such as, selecting 16 greys for mono models and 256/65535 colors for color models.

External Label : Selects External Label to have a External Label window. You can set

the referent parameters or enter describtions for the object.

**Function**: There are 5 selective functions.

Set ON : Touches this button to set the written bit to ON, when releases, the bit keeps ON. Set OFF : Touches this button to set the written bit to OFF, when releases, the bit keeps OFF. Momentory ON : Touches this button to set the written bit to ON, when releases, the bit turns OFF. **Momentory OFF**: Touches this button to set the written bit to OFF, when releases, the bit turns ON.

**Invert** : Touches this button to set the written bit to Invert. For example, if the written bit is ON, touches the button will set the bit to OFF, when releases, the bit remains OFF. On the contrary, if the written bit is OFF, touches the button will set the bit to ON, when releases, the bit remains ON.

Write address : Specifies the written bit.

Monitor: Selects Monitor monitor to let the object change different contents by monitoring

the values of bits.

Mornitor address :

Reads PLC monitoring bits. Chooses Monitor address identical to write address to set the

monitoring addresses the same as writing addresses. If not chooses the function, the addresses can be set to different device numbers.

**ON Macro**: For specified macros. Selects Macro to see a open and close macro windows for users to design macros.

2-6-1-2. Label

| neral Label Ad                                           | Ivanced Visibility                                              |   |
|----------------------------------------------------------|-----------------------------------------------------------------|---|
| anguage: Language<br>Use the text of the<br>Text Picture | sel Sorder spacing: 0<br>first language for all other languages | * |
| Set On                                                   |                                                                 | ٦ |
|                                                          |                                                                 |   |
| Copy from Note                                           | te                                                              |   |
| Font Font_1                                              |                                                                 |   |
| Color:                                                   | Blink                                                           |   |
| ✓ Transparent                                            |                                                                 |   |
| Char. spacing: 0                                         | Line spacing: 0 \$                                              |   |
|                                                          | Position                                                        |   |
| eee                                                      | 000                                                             |   |
| Shape BG color                                           | 0 0 0                                                           |   |
| Shape bu color.                                          |                                                                 |   |

Figure2-8 Object properties dialogue \_bit button label

**Language :** Selects languages from Language 1-n. You have to set the number of languages from Project > Language before using.

Border spacing : Specifies the dots from border to texts.

**Text/Picture :** Sets the referent text contents and graphics.

Font : Set the font style and size, color, blink, transparent, character spacing, line spacing.

**Shape BG color** : Specifies label shape and background colors.

### 2-6-1-3. Advanced

| Bit Button                     |              |            |  |  |  |
|--------------------------------|--------------|------------|--|--|--|
| General Label                  | Advanced     | Visibility |  |  |  |
| - Touch Availabii              | ity<br>y Bit |            |  |  |  |
| Controlled b                   | y User Level |            |  |  |  |
| Minimum hold time: 0 💉 seconds |              |            |  |  |  |
| Notification                   |              |            |  |  |  |
| Operation logs                 | ging         |            |  |  |  |

Figure 2-9 Object properties dialogue \_bit button advanced settings

**Touch availablity** : Selects "Control by bit" to write to PLC while the specified bits activated. If also selects "control by user level", the users' level should higher than the specified level to operate this button.

**Minimum hold time** : Presses for a specified time to send the button signals to PLC. **Operator confirmation :** HMI requests "Acknowledge" automatically. After press "YES", the HMI writes signal of the pressed button to PLC.

**Maximum waiting time :** Time to wait for "Acknowledgment". The HMI will cancel the operation after time is up.

**Notification**: Press this button to send the on/off message from a specified bit to another bit. **Operator logging**: Selects Operator logging to save events into historic data loggers.

### 2-6-1-4. Visibility

| Bit Button                                                                                       | $\mathbf{X}$ |
|--------------------------------------------------------------------------------------------------|--------------|
| General Label Advanced Visibility On Macro                                                       |              |
| Invisible                                                                                        |              |
| Controlled by bit                                                                                |              |
| Controlled by user level<br>Lowest visible user level: 0<br>Dimension<br>Left: 127 📚 Width 100 📚 |              |
| Top: 92 😴 Height: 50 📚                                                                           |              |

Figure 2-10 Object properties dialogue \_bit button visibility settings

Invisible: Selects invisible to hide this button only. It's still workable.

**Controlled by bit** : Selects Controlled by bit to display this button and enable the touch

control while the specified bit activated.

Controlled by user level: Selects Controlled by user level to display this button and enable

the touch control while the user level higher than the specified user level.

### 2-6-1-5. External Label

| t Button                                                             |
|----------------------------------------------------------------------|
| Feneral Label Advanced Visibility Ext. Label                         |
| Plate style: Outlined                                                |
| Size ratio (plate/object): 6/16<br>Language: English<br>Font: Font_1 |
| Text:                                                                |
|                                                                      |
| Spacing<br>Border: 0 🗢 Line: 0 🗢 Character: 0 📚                      |
| 確定 取消 説明                                                             |

Figure 2-11 Object properties dialogue \_bit button external label settings

The external label is descriptions of objects.

Shape: There are four shapes, such as, Transparent, Flate, Outlet, Raised.

Position: Sets the external label on Top , Buttom, Right, Left of the object.

Color: Sets the color of Border, Plate(background), Text.

Size ratio (plate/object): Sets size of ratio (for plate object only).

Language: Sets the display language.

Font: Sets the fonts.

Text: Specifies the Display texts.

**Spacing:** Specifies the space of border, lines and characters.

### 2-6-1-6. Button Macro

**ON Macro**: Touches this button to execute ON Macro program.

| on                |                                                                                                |                                                                                                    |                                                                                                    |                                                                                                    | Ргор                                                                                                    | erties                                                                                                    |                                                                                                    |                                                                                                    | _                                                                                                    |
|-------------------|------------------------------------------------------------------------------------------------|----------------------------------------------------------------------------------------------------|----------------------------------------------------------------------------------------------------|----------------------------------------------------------------------------------------------------|----------------------------------------------------------------------------------------------------|----------------------------------------------------------------------------------------------------|----------------------------------------------------------------------------------------------------|----------------------------------------------------------------------------------------------------|----------------------------------------------------------------------------------------------------|
| ieral<br>xt. Labe | Label                                                                                          | Advanced<br>In Macro                                                                                                    | Of                                                                                                    | Visibility<br>f Macro                                                                                                    | \$U                                                                                                    | 490=D10                                                                                                    |                                                                                                    |                                                                                                    |                                                                                                    |
| name:             | Calculate                                                                                      |                                                                                                    |                                                                                                    | • New                                                                                                    | Co<br>Da                                                                                                    | ommand:<br>ata Type:                                                                                                    | P1 = P2<br>(U) 16-bit Unsigned                                                                                                    | 1                                                                                                    | •                                                                                                    |
| ŞU4               | 190=D10                                                                                        |                                                                                                    |                                                                                                    | ~                                                                                                    | Pa                                                                                                    | ar. P1:                                                                                                    | \$U490                                                                                                    |                                                                                                    | ٦                                                                                                    |
| \$U4<br>\$U4      | 191=D12<br>194=2\VW10                                                                          |                                                                                                    |                                                                                                    |                                                                                                    | Pa                                                                                                    | ar. P2:                                                                                                    | D10                                                                                                    | C                                                                                                    |                                                                                                    |
| \$U4              | 196=2\VW12                                                                                     |                                                                                                    |                                                                                                    |                                                                                                    |                                                                                                    |                                                                                                    |                                                                                                    |                                                                                                    |                                                                                                    |
| IF                | \$U5.0(B)                                                                                      |                                                                                                    |                                                                                                    |                                                                                                    |                                                                                                    |                                                                                                    |                                                                                                    |                                                                                                    | - 33                                                                                                    |
| \$U50             | )0=\$U490+\$U                                                                                  | J491                                                                                                    |                                                                                                    |                                                                                                    | P1:                                                                                                    | Internal E                                                                                                    | it address; Internal v                                                                                                    | vord                                                                                                    |                                                                                                    |
| ENDI              | F                                                                                              |                                                                                                    |                                                                                                    |                                                                                                    | add<br>Add                                                                                                    | iress; Exte<br>fress:                                                                                                    | ernal bit Address; Exi                                                                                                    | ernal word                                                                                                    | 3                                                                                                    |
| IF                | \$U5.1(B)                                                                                      |                                                                                                    |                                                                                                    |                                                                                                    | P2:                                                                                                    | Constant                                                                                                    | ; Internal bit address                                                                                                    | ; Internal                                                                                                    |                                                                                                    |
| \$U50             | )2 = \$U494                                                                                    | * \$U496                                                                                                    | ( SD )                                                                                                    |                                                                                                    | wor                                                                                                    | d address                                                                                                    | ; External bit Addres                                                                                                    | s; Externa                                                                                                    | ıl                                                                                                    |
| ENI               | DIF                                                                                            |                                                                                                    |                                                                                                    |                                                                                                    | wor                                                                                                    | a Address                                                                                                    | \$,                                                                                                    |                                                                                                    |                                                                                                    |
|                   |                                                                                                |                                                                                                    |                                                                                                    |                                                                                                    |                                                                                                    |                                                                                                    |                                                                                                    |                                                                                                    |                                                                                                    |
|                   | eral<br>xt. Labe<br>name:<br>\$U4<br>\$U4<br>\$U4<br>IF<br>\$U50<br>ENDI<br>IF<br>\$U50<br>ENI | eral Label<br>xt. Label O<br>name: Calculate<br>\$U490=D10<br>\$U491=D12<br>\$U494=2\VW10<br>\$U496=2\VW12<br>IF \$U5.0(B)<br>\$U500=\$U490+\$I<br>ENDIF<br>IF \$U5.1(B)<br>\$U502 = \$U494<br>ENDIF | eral Label Advanced<br>xt. Label On Macro<br>name: Calculate<br>\$U490=D10<br>\$U491=D12<br>\$U494=2\VW10<br>\$U496=2\VW12<br>IF \$U5.0(B)<br>\$U500=\$U490+\$U491<br>ENDIF<br>IF \$U5.1(B)<br>\$U502 = \$U494 * \$U496<br>ENDIF | eral         Label         Advanced           xt. Label         On Macro         Off           name:         Calculate         •           \$U490=D10         \$U491=D12         •           \$U491=D12         \$U494=2\VW10         \$U496=2\VW12           IF         \$U5.0(B)         \$U500=\$U490+\$U491           ENDIF         IF         \$U5.1(B)           \$U502 = \$U494 * \$U496 (SD)         \$U502 | eral       Label       Advanced       Visibility         xt. Label       On Macro       Off Macro         name:       Calculate <ul> <li>\$U490=D10</li> <li>\$U491=D12</li> <li>\$U494=2\VW10</li> <li>\$U496=2\VW12</li> <li>IF</li> <li>\$U5.0 (B)</li> <li>\$U500=\$U490+\$U491</li> <li>ENDIF</li> <li>IF</li> <li>\$U5.1 (B)</li> <li>\$U502 = \$U494 * \$U496 (SD)</li> <li>ENDIF</li> </ul> | eral       Label       Advanced       Visibility       \$U         xt. Label       On Macro       Off Macro       Cc         name:       Calculate       Image: New       Da         \$U490=D10       Image: New       Da         \$U491=D12       Image: New       Da         \$U494=2\VW10       Pa         \$U496=2\VW12       Pa         IF       \$U5.0(B)       Pa         \$U500=\$U490+\$U491       Pa         ENDIF       IF       \$U5.1(B)         \$U502 =       \$U494 * \$U496 (SD)       Word         ENDIF       IF       \$U502 = | eral Label Advanced Visibility<br>xt. Label On Macro Off Macro<br>name: Calculate IN Image: SU490=D10<br>SU490=D10<br>SU491=D12<br>SU494=2\VW10<br>SU496=2\VW12<br>IF \$U5.0(B)<br>SU500=\$U490+\$U491<br>ENDIF<br>IF \$U5.1(B)<br>SU502 = \$U494 * \$U496 (SD)<br>ENDIF | eral       Label       Advanced       Visibility         xt. Label       On Macro       Off Macro         name:       Calculate       Image: Calculate       Command:       P1 = P2         \$U490=D10       Image: Calculate       Image: Calculate       Command:       P1 = P2         \$U490=D10       Image: Calculate       Image: Calculate       Command:       P1 = P2         \$U491=D12       Image: Calculate       Image: Calculate       Command:       P1 = P2         \$U491=D12       Image: Calculate       Image: Calculate       Pare P1:       \$U490         \$U496=2\vdot W12       Image: Calculate       Image: Calculate       Pare P1:       \$U490         \$U500=\$U490+\$U491       Image: Calculate       Image: Calculate       P1:       Internal bit address; Internal waddress; External bit Address; External bit Address; P2:       Constant; Internal bit address; External bit Address; Word Address; Internal bit Address; Word Address; Internal bit Address; Internal bit Add | eral Label Advanced Visibility<br>xt. Label On Macro Off Macro<br>name: Calculate INew<br>\$U490=D10<br>\$U490=D10<br>\$U491=D12<br>\$U494=2\VW10<br>\$U496=2\VW12<br>IF \$U5.0(B)<br>\$U500=\$U490+\$U491<br>END IF<br>IF \$U5.1(B)<br>\$U502 = \$U494 * \$U496 (SD)<br>END IF |

Figure2-12 Bit button \_ON Macro setting dialogue

| Butte | on        |        |          |              | X | Properties     |                                  |           |
|-------|-----------|--------|----------|--------------|---|----------------|----------------------------------|-----------|
| Gen   | neral     | Label  | Advanced | l Visibility | _ | \$U100=30      |                                  | );;       |
| E     | xt. Label | n n    | On Macro | Off Macro    |   | 0              |                                  |           |
| Macro | name. T   | nitin1 |          | Now          |   | Command:       | P1 = P2                          | •         |
| Macio |           | шаа    |          | A THEM       |   | Data Type:     | (U) 16-bit Unsigned              | ~         |
| 0     | \$U100    | )=30   |          |              | ~ | Par P1         | \$1100                           | e         |
| 1     | \$U10:    | L=40   |          |              |   | T GET T.       |                                  |           |
| 2     | \$U102    | 2=50   |          |              |   | Par. P2:       | 30                               |           |
| 3     | \$U103    | 3=21   |          |              |   |                |                                  |           |
| 4     | \$U104    | 1=99   |          | 1            | = |                |                                  |           |
| 5     | \$U105    | 5=31   |          |              |   | P1: Internal b | bit address; Internal wor        | d<br>alad |
| 6     | \$U106    | 6=65   |          |              |   | Address; Exc   | ernal bit Address, Extern        | iai word  |
| 7     | \$U107    | 7=100  |          |              |   | P2: Constant   | ; Internal bit address; In       | ternal    |
| 8     | \$U108    | 3=34   |          |              |   | word addres:   | s; External bit Address; t<br>s: | : xternal |
| 9     | \$U109    | 9=67   |          |              |   | Addies.        |                                  |           |
| 10    | \$U110    | )=12   |          |              |   |                |                                  |           |
| 11    | \$U11:    | L=5    |          |              |   |                |                                  |           |
| 12    | \$U112    | 2=14   |          |              |   |                |                                  |           |
| 13    | \$U113    | 8=56   |          |              |   |                |                                  |           |
| <     | LATTIN .  | 20     |          | 15           | - |                |                                  |           |

**OFF Macro**: Touches the button to execute OFF Macro program.

Figure 2-13 Bit button\_OFF Macro setting dialogue.

# 2-6-2. Toggle Switch 籎

|                                                                                                    | Toggle Switch                                                                                                    |
|----------------------------------------------------------------------------------------------------|----------------------------------------------------------------------------------------------------|
| Toggle Switch                                                                                                    | General Label Advanced Visibility                                                                                                    |
| General Label Advanced Visibility ID: TS0000 Note:                                                                                                    | Language: English Context Spacing: U Context of the first language for all other languages OFF Text On Text OFF Picture ON Picture OPEN |
| Shape       External Label         State:       On Off         Border color:       Image: Color:         Pattern:       Image: Color:         FG color:       Image: Color:         NO_BDR       BG color: | Copy from Note Copy to ON State<br>Font: Font_1  Color: Blink Transparent                                                               |
| Write address:                                                                                                    | Char. spacing: 0<br>Position<br>Shape BG color:<br>Char. spacing: 0<br>Position<br>O O O O O O O O O O O O O O O O O O O                |
| ON Macro OFF Macro                                                                                                    | · · · · · · · · · · · · · · · · · · ·                                                                                                   |

Figure 2-14 Object properties dialogue \_Toggle Switch

Presses this button once to set the bit ON and, when release, the bit remains ON. Presses again to set OFF the bit.

Touches this button to set the bit of written address to Invert. For example, when a specified bit is ON before pressing, after pressing, the bit turns to OFF. While releasing, the bit remains OFF. On the contrary, when a specified bit is OFF before pressing, after pressing, the bit turns to ON. While releasing, the bit remains ON.

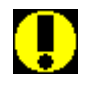

Notice !021

Difference between Toggle Switch and Invert button.

The Toggle Switch provides ON Macro and OFF Macro, however the Invert Button does not provide ON Macro and OFF Macro.

### 2-6-3. Screen Button

| Screen Button          |                      |
|------------------------|----------------------|
| General Label Advanced | Visibility           |
| ID: SB0001 Note:       |                      |
|                        | Shape External Label |
|                        | Border color:        |
|                        | Pattern:             |
|                        | FG color:            |
| NO_BDR                 | BG color:            |
| Function               |                      |
| 💿 Open Screen          | 🔿 Previous Screen    |
| 🔿 Close & Open Screen  | O Close Screen       |
| Screen:                |                      |
| Change user level to:  |                      |
| 🗌 Acknowledge alarm    |                      |

Figure 2-15 Object properties dialogue \_screen button

Functions: There are four selections

- 1. Open Screen : Touch this button to open specified normal screen, window screen, or menu screen.
- 2. Previous Screen : Touch this button to open previous screen.
- 3. Close & Open Screen : Touch this button to open specified window screen and close the operating window screen.
- 4. Close Screen : Touch this button to close the operating window screen.

### **Other functions**

"Change user level to" $\rightarrow$ Changes user level.

"Acknowledge Alarm"→HMI received alarm message.

### Advanced

"Touch Avilibility"  $\rightarrow$  When the specified bit activated, the HMI changes screens.

"Notification" $\rightarrow$ While changing screen, trigger a bit.

## 2-6-4. Slide Switch

Touches and hold the cursor of this button, moves right and left or up and down to modify values by changing position. While releasing, the HMI write the modified value to PLC. The function is similar to stimulatory entering SW. It's convenient to adjust speed of motors, rotation rate, time and object display color.

| Slide Switch                                                           | Slide Switch 🛛 🔀                                                                |
|------------------------------------------------------------------------|---------------------------------------------------------------------------------|
| General Scale Advanced Visibility Testing                              | General Scale Advanced Visibility Testing                                       |
| ID: SW0000 Note:<br>Shape External Label<br>Border color:<br>BG color: | ✓ Scale<br>Position<br>ⓒ Left ○ Right<br>Color: ■<br>Number of Major Ticks: 4 ♀ |
| NO_DDK                                                                 | Number of Sub Divisions: 3                                                      |
| Direction     O     Upward     Downward     Leftward     Rightward     | ✓ Axis ✓ Marks                                                                  |
| Data type: 16-Bit Unsigned Int                                         | Font: • 6x8                                                                     |
| Write address: Winimum: Minimum: Maximum: Border color: BG color: BG   | Minimum: 0<br>Maximum: 100<br>Total Digits: 3 🗢<br>Fractional Digits: 0 💠       |

Figure 2-16 Object properties dialogue \_Slide switch

**Direction**: Specifies increasing direction.

Knob : Specifies border color and background color.

**Scale**: To set the scale of the slide switch in the scale setting dialogue box.

### 2-6-5. Word Button

| Word Button                                                              |
|--------------------------------------------------------------------------|
| General Label Advanced Visibility                                        |
| ID: WB0000 Note:                                                         |
| Shape External Label                                                     |
| Border color:                                                            |
| Pattern:                                                                 |
| FG color:                                                                |
| NO_BDR BG color:                                                         |
| Set Constant     O Enter Value     O Enter Password     Add     Subtract |
| Data type: 16-Bit Unsigned Int                                           |
| Write address:                                                           |
| Constant: 0                                                              |
|                                                                          |
|                                                                          |
| Activation: 💿 Button Down 🔿 Button Up                                    |
|                                                                          |

Figure 2-17 Object properties dialogue \_word button

There are 5 selections.

Functions : There are five selections.

- 1. Set Constant : Touch this button to sent a specified constant to P.L.C. data registers.
- 2. Enter Value : Touch this button to show the build-in TEN-KEY on the screen. You can enter value here, when press ENTER, the HMI sends the value the P.L.C.
- 3. Enter Password : Touch this button to get a password entering window.
- 4. Add : Touch this button to let HMI read data from specified registers of P.L.C. After adding an assigned constant, the HMI sends calculated value to specified registers of P.L.C.
- Subtract : Touch this button to let HMI read data from specified registers of P.L.C. After subtracting an assigned constant, the HMI sends calculated value to specified registers of P.L.C.

Activation (Button down) : Press the button to activate the function.

Activation (Button up) : Press and release to activate the button. Holds the button does not activate.

# 2-6-6. Multistate Switch

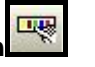

Touches this button to read value from specified PLC registers. After adding or subtracting an assigned constant, the HMI writes the calculated value to the specified PLC registers.

| Multistate Sv | itch 🛛 🔁                           |
|---------------|------------------------------------|
| General Te    | t Picture Advanced Visibility      |
| ID: MS000     | Note:                              |
|               | Shape External Label               |
|               | State: 0 📚                         |
|               | Border color:                      |
|               | Pattern:                           |
| N N           | FG color:                          |
|               | BG color:                          |
| State Typ     |                                    |
|               | O LSB                              |
| Data type:    | 16-Bit Unsigned Int                |
| Write addre   | s:                                 |
| Total states: | 3 🛞 Activation Next State          |
|               | Direct     O +                     |
|               | ◯ Indirect ◯ -                     |
| Monitor       | address identical to write address |
| Monitor add   | ress:                              |

Figure 2-18 Object properties dialogue \_Multistate button

State type: There are two types, Value and LSB.

State order: To show the orders of step buttons.

**Number of states:** The maximum value is 255 when sets state type to Value. If sets the state type to LSB, then the maximum state of the 16 bits positive integer is 16/ the maximum value of the 32 bits positive integral is 32.

Activation: Direct and Indirect.

**Next state:** Sets the states order to "+1" or "-1" for value and "shift left" or " shift right" for LSB.

## 2-6-7. Radio Buttons

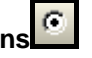

There are many states in a radio button. Select one state for each operation to write the data to the specified PLC Bits. Select LSB to have 16 or 32 states, however choose Numeric to have 256 states. When selects LSB the coordinated Bits will be set to ON, other Bits will be set to OFF.

| neral Text                      | Picture ,    | Advanced Vi                  | sibility                           |
|---------------------------------|--------------|------------------------------|------------------------------------|
| D: RB0000                       | Note:        | 1                            |                                    |
|                                 |              | Shape                        | External Label                     |
|                                 |              | State:                       | 0                                  |
|                                 |              | Border colo                  | a:                                 |
| NO                              | BDR          | BG color:                    |                                    |
| State Type —<br>Value<br>LSB    | State Ord    | ler<br>To Right<br>To Bottom | ○ Right To Left<br>○ Bottom To Top |
| ata type:                       | 16-Bit Unsig | med Int                      | ~                                  |
| rite address:                   | 1            |                              | <b>mm</b>                          |
| umber of state<br>Current State | is: 3 🌒      |                              | Test                               |

Figure 2-19 Object properties dialogue \_radio button

State type: There are two types, Value and LSB.

State order: To show the orders of step buttons.

Number of states: The maximum value is 255 when sets state type to Value. If sets the state type to LSB, then the maximum value of the 16 bits positive integer is 16/ the maximum value of the 32 bits positive integral is 32.

Button spacing: The space between 2 buttons.

# 2-6-8. Keypad Button 🔲

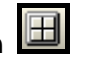

Touched this button to see a TEN-KEY for users to enter value, while pressing ENTER, the HMI writes the entered value to PLC data registers.

| Keypad Button                                                                                                    | Keypad Button                                                                                                    |
|----------------------------------------------------------------------------------------------------|----------------------------------------------------------------------------------------------------|
| General Label Visibility<br>ID: KB0000 Note:<br>Shape<br>Border color:<br>Pattern:<br>PG color:<br>BG color:<br>BG color: | General Label Visibility D: KB0000 Note: Shape Bonder color: Pattern: FG color: GG color: GG |
| Enter character     Character: A     Enter command                                                                        | ● Enter command<br>Command: Enter<br>Enter<br>Escape<br>Clear<br>Backspace                                                                                                    |

Figure 2-20 Object properties dialogue \_keypad button

Enter character: Writes the build-in character codes to specified addressed. Enter command: Executes build-in function to execute commands.

2-6-9. Scroll Buttons

Uses the scroll buttons, by scrolling, pausing and clearing data to see historic data bases. If the HMI equipped with battery backup memory, the users can review data which saves into the storage data bases before power off.

| Scroll Butttons           |               |
|---------------------------|---------------|
| General                   |               |
| ID: SB0000 Note:          | <u> </u>      |
|                           | Shape         |
|                           | Border color: |
|                           | BG color:     |
|                           | Legend color: |
| GF_0012                   |               |
| Buttons alignment: 💿 Row  | Column        |
| Associated object ID:     | ~             |
| Home/End buttons          | 101.0         |
| I gUp/FgDn (FgLeff /FgK1g | (ht) buttons  |
|                           |               |
| Button spacing: 2         |               |
|                           |               |

Figure 2-21 Object properties dialogue \_scroll button

Home/End: Displays historic data from home or end.

**PgUp/PgDn or PgLeft/PgRight:** Displays historic data by page up /page down or page left / page right.

Pause: Pauses displaying the current historic data.

Clear: Clears current historic data.

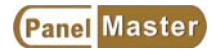

# 2-6-10. Step Buttons

Touches this button to read value from specified PLC registers. After adding or subtracting an assigned constant, the HMI writes the calculated value to specified PLC registers.

| Step Button                                                                                                    | $\overline{\mathbf{X}}$                                     |
|----------------------------------------------------------------------------------------------------|-------------------------------------------------------------|
| General Text Picture A                                                                                                    | dvanced Visibility                                          |
| ID: STB0000 Note:                                                                                                    |                                                             |
|                                                                                                    | Shape External Label                                        |
|                                                                                                    | State: 0 📚                                                  |
|                                                                                                    | Border color:                                               |
| NO_BDR                                                                                                    | BG color:                                                   |
| State Type<br>State Ord<br>State Ord | er<br>To Right O Right To Left<br>To Bottom O Bottom To Top |
| Data type: 16-Bit Unsign                                                                                                    | ned Int                                                     |
| Write address:                                                                                                    |                                                             |
| Number of states: 3 🚔                                                                                                    | Separator color:                                            |
| BG Tex                                                                                                    | kt color: Test                                              |

Figure 2-22 Object properties dialogues \_step button

State type: There are two types, Value and LSB.

State order: To show the orders of step buttons.

**Number of states:** The maximum value is 255 when sets state type to Value. If sets the state type to LSB, then the maximum value of the 16 bits positive integer is 16/ the maximum value of the 32 bits positive integral is 32.

# 2-6-11. Numeric Entry

Touches the Numeric Entry button to see a build-in TEN-KEY on the screen for users to enter numerals. While pressing ENTER, the HMI sends numerals to specified PLC registers.

| feneral  | Advanced      | Visibility              | Testing    |                  |
|----------|---------------|-------------------------|------------|------------------|
| ID: NE   | 0000          | Note:                   |            |                  |
| 12.      |               | 100.                    | Chana      |                  |
|          |               |                         |            |                  |
|          |               | _                       | Borderc    |                  |
|          | NO BDI        | 2                       | BG color   |                  |
|          |               |                         |            |                  |
| Data tyj | pe:           | 16-Bit Unsig            | med Int    | ~                |
| Display  | type:         | 16-Bit Unsigned Decimal |            |                  |
| Write a  | ldress:       |                         |            |                  |
| Mor      | uitor address | identical to            | write addr | ess              |
| Monito   | address:      |                         |            |                  |
| Font:    | Font_1        |                         | ~ (        | Text color:      |
| Total di | gits: 4       | <b>*</b>                | Fractional | digits: 0 📚      |
| Align    | ment -        | lustification           |            | Data Entry       |
| 💽 Le     | ft (          | 💽 Zero supp             | press      | 💿 Pop-up keypad  |
| OCe      | nter (        | 🔵 Leading z             | eros       | On-screen keypad |
| ORi      | eht (         | C Leading s             | paces      | keys             |

Figure 2-23 Object properties dialogue\_numeric entry

| Data type: | 16-Bit Unsigned Int                        | * |
|------------|--------------------------------------------|---|
|            | 16-Bit Unsigned Int<br>32-Bit Unsigned Int |   |
|            | 16-Bit Signed Int                          |   |
|            | 32-Bit Signed Int                          |   |
|            | 16-Bit BCD                                 |   |
|            | 32-Bit BCD<br>22-Bit Floating Point        |   |
|            | 16-Bit Signed BCD (LMB)                    |   |
|            | 32-Bit Signed BCD (LMB)                    |   |
|            | 16-Bit Signed BCD (LMD)                    |   |
|            | 32-Bit Signed BCD (LMD)                    | 8 |

**Data Type : There are several data format type,** 16-bit unsigned int., 32-bit unsigned int., 16-bit signed int., 32-bit signed int., etc.. LMB express if left most bit as 1 then the value is negtive. LMD express if left most digit (4 bits) as F then the value is negtive.

**Display Type :** The PanelMaster supports three display types, such as 16-Bit Unsigned Decimal(0-65535),16Bit Hex (0-FFFF) and 16-B it Octal(0-77777)

| Display type: | 16-Bit Unsigned Decimal | ~ |
|---------------|-------------------------|---|
|               | 16-Bit Unsigned Decimal |   |
|               | 16-Bit Hex              |   |
|               | 16-Bit Octal            |   |

**Data Entry :** There are Pop-up keypad and On-screen keypad and/or function keys.

| eneral Advance                                                                      | d Visibility                                      | Testing                     |        |
|-------------------------------------------------------------------------------------|---------------------------------------------------|-----------------------------|--------|
| 🖌 Scaling                                                                           |                                                   | 🔽 Range check               |        |
| Gain: 1                                                                             |                                                   | Variable :                  | range  |
| Offset: 0                                                                           |                                                   | Min.:                       |        |
| -                                                                                   |                                                   | Max.:                       |        |
| - Touch Availabi                                                                    | lity                                              |                             |        |
| Controlled 1                                                                        | oy bit                                            |                             |        |
| Control bit:                                                                        | 1                                                 |                             |        |
|                                                                                     |                                                   |                             |        |
| Available st                                                                        | ate: OOn 🧿                                        | ) Off                       |        |
| Available st                                                                        | ate: OOn ⓒ                                        | )Off                        |        |
| Available st                                                                        | ate: On On O                                      | )Off                        |        |
| Available st                                                                        | ate: On ⓒ<br>ny user level                        | ) Off                       |        |
| Available st                                                                        | ate: On @                                         | )Off                        |        |
| Available st                                                                        | ate: On Con or y user level                       | )Off                        | On Off |
| Available st<br>Controlled 1<br>Notification<br>Bit:                                | ate: On C<br>ny user level                        | )Off                        | On Off |
| Available st<br>Controlled 1<br>Notification<br>Bit:<br>Operator conf<br>Maximum wa | ate: On C<br>oy user level                        | )Off<br>State: (<br>seconds | On Off |
| Available st<br>Controlled 1<br>Notification<br>Bit:<br>Operator conf<br>Maximum wa | ate: On C<br>ny user level<br>irmation<br>iting 5 | )Off<br>State: (<br>seconds | On Off |

**Scaling:** Only when the 16-Bit Unsigned Decimal provides this function. The scaling formula is (Y=aX+b).

Y=Panel display value/ display value, X= PLC actual writing value, a=Gain value, b=Offset value.If sets a=0.5 , b=2, when enter 10 to the HMI (Y=10), PLC will write 16(X=16). **Notification**: Enter Setting value, the HMI will set the notified bit as 1 (on) or 1 (off). The bit must be cleared by PLC to 0 (off) to make sure the next operation be correct.

# 2-6-12. Numeric Display

The HMI reads specifies PLC data registers to Display the read value on the screen(without entering function). See Figure 2-24.

| imeric Display   |                              |
|------------------|------------------------------|
| eneral Advanced  | d Visibility Testing         |
| ID: ND0000       | Note:                        |
|                  | Shape External Label         |
|                  | Border color:                |
| GR 00            | BG color:                    |
| 01_004           | +1                           |
| Data type:       | 16-Bit Unsigned Int          |
| Display type:    | 16-Bit Unsigned Decimal 💌    |
| Monitor address: | DT400                        |
| Font: Font_1     | <b>→</b>                     |
| Text color:      | Alignment Justification      |
| Total digits: 4  | Center     Center     Center |
| Total algilis.   | O Right     O Leading spaces |

Figure 2-24 Object properties dialogue \_numeric display

| PanelVisa                                                        |                 |
|------------------------------------------------------------------|-----------------|
| PLC Com: FX2n PLC<br>D10E $56$ + $65$ = $121$ PLC Com2 S7200 PLC | Numeric Display |
| VW10 VW12<br>789 X 580 = 457620                                  |                 |
|                                                                  |                 |

Figure 2-25 Numeric Display Objects

# 2-6-13. ASCII Character Entry

Touches the ASCII character entry button to see a build-in ASCII character keypad on the screen for users to enter maximum 20 characters. While pressing ENTER, the HMI sends characters in ASCII codes to specified PLC registers.

| ASCII Character Entry                                                                               |      |
|----------------------------------------------------------------------------------------------------|------|
| General Advanced Visibility                                                                         |      |
| ID: TE0000 Note:<br>Shape External Label<br>Border color:<br>DE_0032 BG color:                      |      |
| Write address: D100 mm (m)<br>Total characters: 4 (*)<br>Monitor address identical to write address |      |
| Monitor address: D100                                                                               |      |
| O Right                                                                                             | ABCD |

Figure 2-26 Object properties dialogue \_ASCII character entry

Total character: The maximum ASCII characters allowed to enter.Alignment: Specifies the entered ASCII characters displaying position.Code Size: Byte means 2 ASCII characters at one register word.

## 2-6-14. ASCII Character Display

The HMI reads ASCII value from specified PLC data registers to transform ASCII value to characters displaying on the screen. (without entering function). See figure 2-27.

| D: TD0000                                                                              | Note:                                                                    |                         |   |
|----------------------------------------------------------------------------------------|--------------------------------------------------------------------------|-------------------------|---|
| 1                                                                                      | Shape                                                                    | External Label          |   |
|                                                                                        | Border Color:                                                            |                         |   |
|                                                                                        | BG Color:                                                                |                         |   |
| GF_0                                                                                   | 0081                                                                     |                         |   |
|                                                                                        |                                                                          |                         |   |
| Used for key                                                                           | mad display                                                              |                         |   |
| Used for key                                                                           | npad display                                                             |                         |   |
| Used for key<br>Monitor Addres                                                         | rpad display<br>s: DT500                                                 |                         |   |
| Used for key<br>Monitor Addres<br>Total Character                                      | rpad display<br>s: DT500<br>s: 4                                         |                         |   |
| Used for key<br>Monitor Addres<br>Total Character<br>Font: Font_1                      | rpad display<br>s: DT500<br>s: 4 🗢                                       | Color:                  | ] |
| Used for key<br>Monitor Addres<br>Total Character<br>Font: Font_1<br>Alignment         | rpad display<br>s: DT500<br>s: 4 📚<br>Character Set                      | Code Size               |   |
| Used for key<br>donitor Addres<br>fotal Character<br>font: Font_1<br>Alignment<br>Left | pad display<br>s: DT500<br>s: 4<br>Character Set<br>OASCII code (7 bits) | Color: Color: Code Size |   |

Figure 2-27 Object properties dialogue \_ASCII character display

**Total Characters :** Specifies maximum characters of ASCII character display. (2 ASCII characters at one register word)

Alignment : Specifies the entered ASCII characters displaying position.

**Character Set** : Allows to specify ASCII characters displaying according to ASCII or ISO codes.

Code Size : By byte or word.

# 2-6-15. Bit Lamp

| neral Label Visibility |                      |
|------------------------|----------------------|
| ): BL0000 Note:        |                      |
|                        | Shape External Label |
|                        | State: On Off        |
|                        | Border color:        |
|                        | Pattern:             |
|                        | FG color:            |
| RF_0021                | BG color:            |

Figure 2-28 Object properties dialogue \_bit lamp

**Bit lamp**: HMI reads value from specified bits of PLC and shows the ON or OFF states of specified bits from PLC. There are two states.

2-6-16. Multistate Lamp

| Multistate Lamp            |                                                                                |
|----------------------------|--------------------------------------------------------------------------------|
| General Text Picture N     | Visibility                                                                     |
| ID: ML0000 Note:           |                                                                                |
|                            | Shape  External Label    State:  0    Border color:     Pattern:     FG color: |
| KI_0012                    | BG color:                                                                      |
| Data type: 16-Bit Unsigned | Int 🖌                                                                          |
| Monitor address: WX20      |                                                                                |
| Total states: 16 📚         | State Type<br>Value<br>SB                                                      |

Figure 2-29 Object properties dialogue\_multistate lamp

**Multistate Lamp**: HMI reads value from specified addresses of PLC and shows the coordinate states on HMI. There are 256 states (State type sets Value) or 16 states (State type sets LSB).

# 2-6-17. Message Display

The major difference between Message Display and Multistate Lamp is that Message can show texts only while Lamp can show texts and graphics.

1. Reads bit states or register values to show specified objects on the screen. There are maximum 256 states (selects value),16 states (LSB) or 2 states (bit) can be designed.

2. Reads bit states or register values to show specified objects on the screen. The marquee moves according to the specified speed from the right to the left.

| eneral Text Visibility                                                                                                    | Testing                                                                               |
|----------------------------------------------------------------------------------------------------|---------------------------------------------------------------------------------------|
| ID: MD0000 Note:                                                                                                    | Frame External Label<br>Border Color:<br>State:<br>Pattern:<br>FG Color:<br>BG Color: |
| State Type<br>Bit Value<br>Data Type: 16-Bit Ur<br>Monitor Address: WX80<br>Total States: 10<br>Marquee Running S<br>Direction: O Leftward | LSB<br>nsigned Int                                                                    |

Figure 2-30 Object properties dialogue\_message display

**Marquee:** Sets the marquee moving according to the specified speed. **Running speed:** Sets the speed from the slowest 1 to the fastest 10.

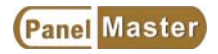

# 2-6-18. Time/Date/Week Display

Reads time value from REAL TIME CLOCK to show on the screen. Reads date value from REAL TIME CLOCK to show on the screen. Reads week value from REAL TIME CLOCK to show on the screen.

| Time Display                                                                                                    | Date Display                                                                                                    |
|----------------------------------------------------------------------------------------------------|----------------------------------------------------------------------------------------------------|
| General                                                                                                    | General                                                                                                    |
| ID: TD0000 Note: Shape<br>GF_0051 BG color: A                                                                                                    | ID: DD0000 Note:<br>Shape<br>Border color:<br>GF_0041 BG color:                                                                 |
| Format: HH:MMSS                                                                                                    | Format: yy/mm/dd<br>dd/mm/yy<br>Font: mm/dd/yy<br>Text col dd.mm.yy<br>Align: yy.mm.dd<br>dd.mm.yy<br>O Le mm.dd.yy<br>yy-mm.dd |
| Day-of-week Display         Dialog Text         Language:       Language 1         Use the text of the first language for all other languages         S#       Text         0       Sunday         1       Monday         2       Tuesday         3       Wednesday         4       Thursday         5       Priday         6       Saturday |                                                                                                    |
| Saturday Line spacing:                                                                                                    |                                                                                                    |

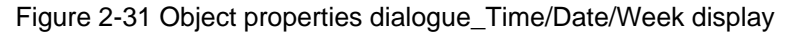

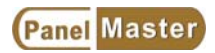

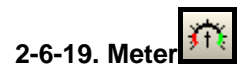

Reads value from specified registers to display by meter. See Figure 2-32.

| Meter                                          | Meter                                                                                                    |
|------------------------------------------------|----------------------------------------------------------------------------------------------------|
| General Range Scale Visibility Testing         | General Range Scale Visibility Testing                                                                                                    |
| ID: M0000 Note:                                | Scale                                                                                                    |
| Use meter picture                              | Position<br>Outer                                                                                                    |
| Frame Swing<br>Border color:<br>BG color:<br>I | Color: Color: Co |
| Direction: 💿 Clockwise                         | ✓ Marks                                                                                                    |
| Data type: 16-Bit Unsigned Int 💌               | Font: 💿 6x8 🔿 8x12                                                                                                    |
| Monitor address:                               | Minimum: 0                                                                                                    |
| Min.: 0 Max.: 65535                            | Maximum: 100                                                                                                    |
| Needle color: 🔲 🖌 Needle base color: 📕         | Total Digits: 3                                                                                                    |
| Swing Adjustment                               | Fractional Digits: 0 🛬                                                                                                    |
| Radius: 10 🔄 Angle: 5 😴                        |                                                                                                    |
| Center X: 6 🗩 Center Y: 4 📚                    |                                                                                                    |

Figure 2-32 Object properties dialogue \_meter scale

Direction: There are two kinds, clockwise and counter clockwise.

**Needle color:** Specifies needle color.

Needle base color: Spcifies needle base color.

Swing Adjustment: Specifies radius, center and angle of meters.

Scale position: Specifies scale positions, inner or outer.

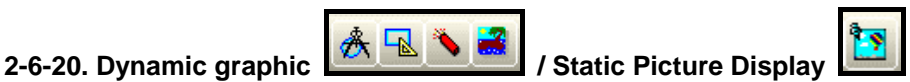

There are four selections for dynamic graphic which are dynamic Circle, Dynamic Rectangle, Gif Display, and Picture Display.

**Dynamic Circle**: Displays dynamic circle with different center position, radius and FG color controled by PLC.

**Dynamic Retangle :** Displays dynamic retangle with different position, size and FG color controled by PLC to have various effects.

| Dynamic Circle                                                                                                    |                                                                                                    |                                                                                                    |
|----------------------------------------------------------------------------------------------------|----------------------------------------------------------------------------------------------------|----------------------------------------------------------------------------------------------------|
| General Visibility<br>ID: DC0000<br>Data Type:<br>Monitor Address:<br>Controllable<br>Center<br>Radius<br>FG Color | Note:<br>16-Bit Unsigned Int<br>D80<br>Circle<br>Solid<br>Border<br>Border Color:<br>Pattem:<br>FG Color:<br>BG Color:<br>A<br>BG Color:<br>A<br>BG Color:<br>BG Color:<br>BC Color:<br>BC Color:<br>BC | Dynamic circle<br>Monitor addressD80<br>D80center X-axis position<br>D81center Y-axis position<br>D82Radius<br>D83Pattern |

Figure 2-33 Object properties dialogue\_dynamic circle

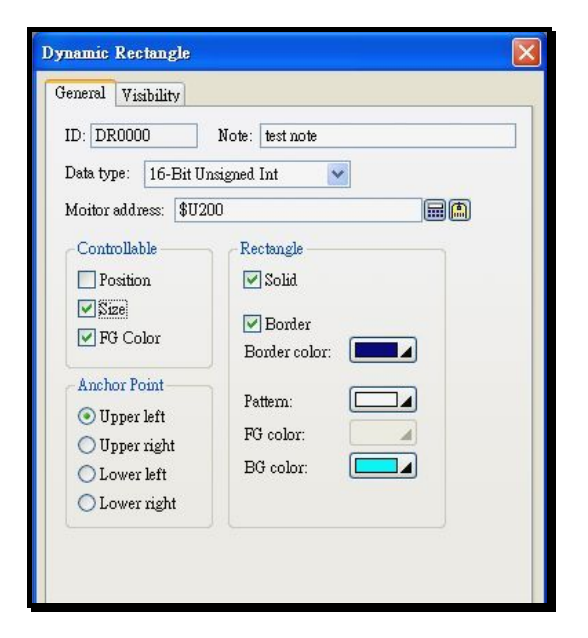

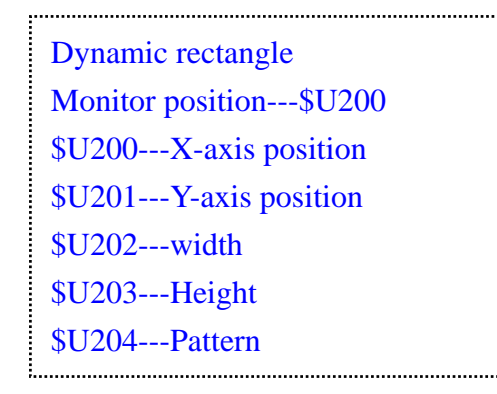

Figure 2-33a Object properties dialogue \_dynamic retangle

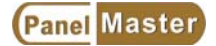

## GIF display:

Displays autoexecuted GIF on screen at specified position.

| Gif Display         | X       |
|---------------------|---------|
| General Visibility  |         |
| ID: GD0002 N        | ote:    |
| Graphic: Caution    |         |
| 🔽 Keep Graphic Size |         |
| View:               |         |
|                     | CAUTION |
| Run Testing         |         |

Figure 2-33b Object properties dialogue \_GIF disply

| Picture Display                                                                                                    |                                                                                       |
|----------------------------------------------------------------------------------------------------|---------------------------------------------------------------------------------------|
| General Picture Visibility Ext. Label Testing   ID: PD0000 Note: Image: External Label   Frame State: Image: Image: | State Type:<br>Bit(Stop/Start Auto Change)<br>Auto Change Frequency (Hz):<br>0.5~10Hz |

Figure 2-33c Object properties dialogue \_picture display

**Picture:** Displays xx.bmp and xx.jpg graphics on screen at specified position.

| Picture                             |                             |        |
|-------------------------------------|-----------------------------|--------|
| Name: Mixer 1                       |                             | OK     |
|                                     | Stretch                     | Canter |
| Profile<br>Left: 129 🗼<br>Top: 40 🗭 | Width: 70 🗭<br>Height: 70 🗭 |        |

Figure 2-33d Object properties dialogue \_picture

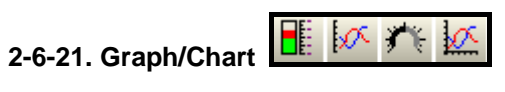

**Graph**: There are two kinds of graphs, bar graph and bipolar bar.

Bar graph : The HMI reads value from specified registers of PLC to transform to bar graphs on the screen. See figure 2-34  ${\scriptstyle \circ}$ 

| Jeneral                                                          | Range                                                        | Scale                          | Visibility            | Testing       | :         |       |
|------------------------------------------------------------------|--------------------------------------------------------------|--------------------------------|-----------------------|---------------|-----------|-------|
| ID: BO                                                           | \$0001                                                       | No                             | te:                   |               |           |       |
|                                                                  |                                                              |                                | Shape                 | e             | External  | Label |
|                                                                  |                                                              |                                | Border                | color:        |           |       |
|                                                                  |                                                              |                                | BG col                | or:           |           |       |
|                                                                  | NO_E                                                         | IDR                            |                       |               |           |       |
|                                                                  |                                                              |                                |                       |               |           |       |
| Direc<br>U                                                       | tion<br>pward<br>ne: 16-                                     | O Down                         | ward OL               | eftward       | 💿 Rightwa | rd    |
| Direc<br>U<br>Data ty<br>Monito                                  | tion<br>pward<br>pe: 16-<br>r address:                       | O Down<br>Bit Unsign<br>\$U200 | ward 🔿 L<br>ned Int 💌 | eftward       | ⊙ Rightwa | rd    |
| Direc<br>U<br>Data ty<br>Monito<br>Min.: [<br>Max.: [            | tion<br>pward<br>pe: 16-<br>r address:<br>0<br>500           | O Down<br>Bit Unsign<br>\$U200 | ward 🔷 L<br>ned Int 💌 | eftward<br>ar | Rightwa   | rd    |
| Direc<br>U<br>Data ty<br>Monito<br>Min.: [<br>Max.: [<br>Bar pat | tion<br>pward<br>pe: 16-<br>r address:<br>0<br>500<br>tem: ( | O Down<br>Bit Unsign<br>\$U200 | werd L<br>ned Int 💌   | eftward<br>ar | Rightwa   | rd    |

Figure 2-34 Object properties dialogue \_bar graph

**Bipolar bar graph** : The HMI compares the value read from specified registers of PLC with Middle point and transforms the difference to bipolar graph on the screen. See the settings in figure 2-35. When the value of PLC is "d100=60", displays PLC value (60)-Middle point(50)=10 , See figure 2-35. When the PLC value (d100=80), displays PLC(80)-Middle point(50)=30>High Limit(25), then changes to a specified color.

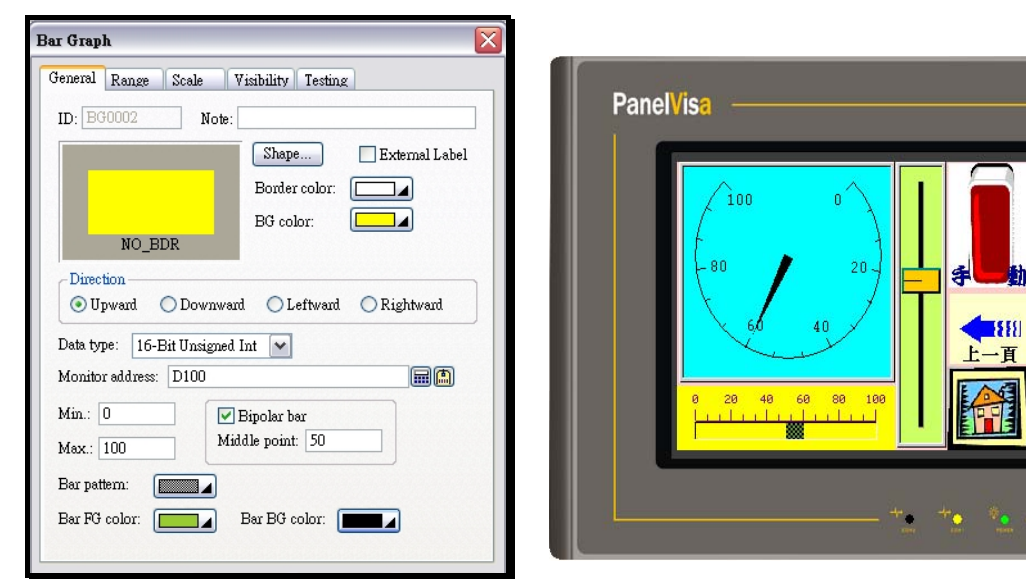

Figure 2-35 Object properties dialogue \_bipolar graph

Line Chart : The HMI reads a series of data from specified PLC registers to transform to a Line Chart on the screen. See figure 2-36. A line chart can have maximum 8 lines. The Number of Data Sets and Number of Data Points Per Data Set decide the maximum displaying number of X – coordinate of a Line Chart.

| Line Chart      |                                      |     | ×              |
|-----------------|--------------------------------------|-----|----------------|
| General Pen     | XY Axis Visibility                   |     |                |
| ID: LC0000      | Note:                                |     |                |
|                 | Frame                                |     | Sec. 5. 22     |
|                 | Border Color:                        |     | 102-102-1      |
|                 | BG Color:                            |     |                |
| NO_H            | BDR                                  |     |                |
| Data Type:      | 32-Bit Floating Point 💌              |     |                |
| Read Trigger:   | U10.0                                |     | 1              |
| Read Address:   | D100                                 |     |                |
| Number of Data  | Sets: 2 🔿                            |     | 2020           |
| Number of Data  | Points Per Data Set: 5 😹             |     |                |
| Direction: 💿 Fi | rom Left to Right 🛛 🔿 From Bottom to | Тор |                |
| 🔽 Show Data P   | oint Markers                         |     | 1. 1. 1. 1. 1. |
| Show Conne      | cted Lines                           |     |                |
| Back Color:     |                                      |     |                |
| Clear Trigger:  | \$U10.1                              |     |                |
|                 |                                      |     |                |

Figure 2-36 Object properties dialogue \_line chart

Number of Data Sets: The maximum curves the Line Chart can make. ( the maximum data is 8 )

Number of Data Points Per Data Set: The total number of each curve can make. (from 2 to 255).

The sampling rule is described as below.

Sets the read address at D100, 2 curve.

D100=Actual sampling numbers.

D101=The first point of the first curve.

D102= The first point of the second curve.

D103= The second point of the first curve.

D104= The second point of the second curve.

When the trigger bit=ON, HMI will transform a series of values to a Line Chart displaying on the screen.

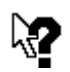

:

The trigger bit and the clear trigger bit can be set from the object properties dialogue box.

Notice ?022

|          | · · · · ·  | ~           | ~         | ~          | _                |     |
|----------|------------|-------------|-----------|------------|------------------|-----|
| eneral   | Range      | Scale       | Visibilit | y Testin   | g                |     |
| ID: PG   | 0000       | No          | ote:      |            |                  |     |
|          |            |             | Fra       | me ]       | Style            |     |
|          |            | ~           | Bord      | ler color: |                  |     |
|          |            |             | BG        | olor:      |                  |     |
|          |            | _ <u>//</u> |           |            |                  |     |
|          |            |             |           |            |                  |     |
|          | NON        | E           |           |            |                  |     |
| Directio | m: OC      | lockwise f  | from top  | 💽 Cla      | ockwise from bot | tom |
| Data ty  | pe: 16-3   | Bit Unsigr  | ned Int 💽 | •          |                  |     |
| Monito   | r address: | D200        |           |            |                  | )   |
| Min.: [  | 0          | Max         | k.: 3000  |            |                  |     |
| Pie patt | em: [      |             | Pie       | FG color:  |                  |     |
| Die DC   | color:     |             | Bac       | k color:   |                  |     |

**Pie Graph**: The HMI reads values of specified registers from PLC, transforms them to a round circle on the screen and shows the read values of PLC registers in a Pie Graph.

Figure 2-37 Object properties dialogue \_pie graph

**Direction:** Sets the value displaying directions of a Pie Graph. There are two directions, Clockwise from top and Clockwise from buttom side.

**Scatter Chart :** The HMI reads a series of value from PLC registers and transforms them to a dual axis chart on the screen as shown in figure 2-40. A scatter chart may have at most 8 curves.

| Scatter Chart  |                                                                                   |
|----------------|-----------------------------------------------------------------------------------|
| General Pen    | XY Axis Visibility                                                                |
| ID: SC0000     | Note:                                                                             |
|                | Shape                                                                             |
|                | Border Color:                                                                     |
|                | BG Color:                                                                         |
| NO_            | BDR                                                                               |
| Data Type:     | 16-Bit Unsigned Int                                                               |
| Read Trigger:  | \$U11.1                                                                           |
| Read Address:  | D100                                                                              |
| Number of Dat  | a Sets: 2 🍙                                                                       |
| Number of Dat  | a Points Per Data Set: 10 📚                                                       |
| Show Data      | Point Markers                                                                     |
| Show Conn      | ected Lines                                                                       |
| Back Color:    |                                                                                   |
| Clear Trigger: | \$U11.2                                                                           |
|                |                                                                                   |
|                | services of services of services of services of services of services of services. |

Figure 2-38 Object properties dialogue\_scatter chart

The sampling rule is described as below.

Sets the read address at D100, 2 curve.

D100=Actual sampling numbers.

D101=The X axis coordinates of the first sampling point on the fisrt curve.

D102=The Y axis coordinates of the first sampling point on the fisrt curve.

D103= The X axis coordinates of the first sampling point on the second curve.

D104= The Y axis coordinates of the first sampling point on the second curve.

D105=The X axis coordinates of the second sampling point on the fisrt curve.

D106=The Y axis coordinates of the second sampling point on the fisrt curve.

D107= The X axis coordinates of the second sampling point on the second curve.

D108= The Y axis coordinates of the second sampling point on the second curve.

:

When the trigger bit =ON, the HMI transforms the series of values to curves displaying on the screen.

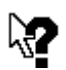

The trigger bit and the clear trigger bit can be set from the object properties dialogue box.

Notice ?023
### 2-6-22. Alarm Display

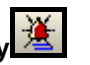

There are four selections in the Alarm display, which settings should coordinate with the bit alarm block or word alarm block settings. The HMI will monitor the specified bit value and transform to coordinated alarm data according to the scan interval time setting. By the way, that needs to define alarm properties before using the alarm dispaly.

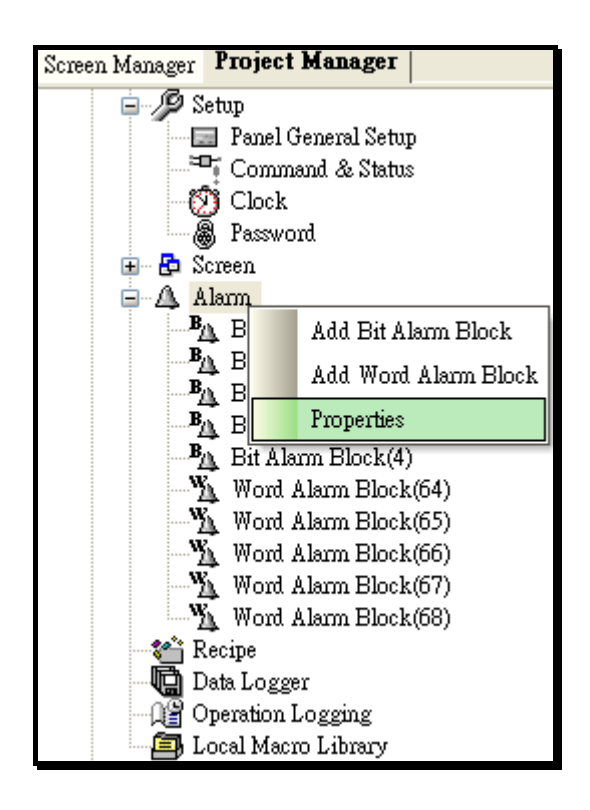

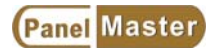

| Alarm Properties                                                                            |              |
|---------------------------------------------------------------------------------------------|--------------|
| Alarm Logging Buffer         Size:       50         Required non-volatile memory:       812 | OK<br>Cancel |
| Save alarm history to file                                                                  |              |
| Default Alarm Message Color                                                                 |              |
| Level 1: Level 2: Level 3: Level 4:                                                         |              |
| Level 5: Level 6: Level 7: Level 8:                                                         |              |
| Default Alarm Message Font                                                                  |              |
| Language: English                                                                           |              |

Figure2-39 Object properties dialogue \_alarm properties

**Bit Alarm Block/Word Alarm Block:** There are two kind of Alarms, Bit Alarm and Word Alarm, which can provide 16 blocks at most.

#### Version 1.1

| Read Ad<br>Block Siz | ame: Bit A<br>Idress: M<br>ze: 4 | 100 Block ID: 0 | Cancel seconds                                                                                                    |
|----------------------|----------------------------------|-----------------|----------------------------------------------------------------------------------------------------|
|                      | Use                              | Message         | Bit Alarm                                                                                                    |
| M100                 | <b>N</b>                         | OVER LOAD       |                                                                                                    |
| M101                 |                                  | STOP            | Level: 1                                                                                                    |
| M102                 |                                  |                 | ID:                                                                                                    |
| M103                 |                                  | HIGH FLOW       | Message                                                                                                    |
|                      |                                  |                 | <ul> <li>Canguage: Language: V</li> <li>Text: HIGH FLOW</li> <li>Record the alarm</li> <li>Display the alarm message</li> <li>Display a window screen</li> <li>Play a multimedia file</li> </ul> |

Figure2-40 Object properties dialogue \_bit alarm block

**Bit alarm block:** Read the value from specified PLC bit, when the value is "1" (On), then show the message on the screen. To avoid a wrong program compiling, be sure to set the bits in a multiple of 16, such as  $0_{5}$  16, 32.

**Use**: The default settings of Bit Alarm is "enable", you can change to disable to disable the Bit Alarm use.

Read address: To use the internal bits of PLC or HMI as set values.

Block size: Sampling numbers of alarm block.

Panel Master

Read interval: Sampling time interval of an alarm block(1-3600 sec)

Level: Assigns different alarm's priorities from 1-8, from the lowest to the highest 8.

Record the alarm: Saves alarm events to the HMI historic data.

**Display the alarm message:** When the specified bit in PLC is On, display alarm message on the screen.

Display a window screen: When the specified bit in PLC is On, display assigned screen.

Play a multimedia file: When the specified bit in PLC is On, play an assigned multimedia file.

| Word Al                          | arm Block                                  |                          |                                                                                                    | X            |
|----------------------------------|--------------------------------------------|--------------------------|----------------------------------------------------------------------------------------------------|--------------|
| Block Na<br>Read Ad<br>Block Siz | ame: Word Alarr<br>Idress: D100<br>ze: 1 📚 | Block ID: 64             | seconds                                                                                                    | OK<br>Cancel |
|                                  | Use                                        | Message                  | Word Alarm                                                                                                    |              |
| D100                             | Cow Low                                    |                          | Address: DT00 Type: High                                                                                                    |              |
|                                  | Low                                        |                          | Data Type: 16-Bit Unsigned Int                                                                                                    |              |
|                                  | 🔽 High                                     | Motor speed too high     | Limit: 0 Hysteresis: 0 %                                                                                                    |              |
|                                  | 🔽 High Hi                                  |                          | Level: 1 V ID:                                                                                                    |              |
| Alt+Up: 1                        | fove item up                               | Alt+Down: Move item down | Message<br>Language: English<br>Text: Motor speed too high<br>Record the alarm<br>Display the alarm message<br>Display a window screen<br>Screen: 2<br>Ianguage setting<br>Play a multimedia file |              |

Figure 2-41 Object properties dialogue \_word alarm block

**Word alarm block:** Read the value from specified PLC bit, and display the text messages according to the read value.

Read address: To use the internal bits of PLC or HMI as set values.

Block size: Sampling number of alarm block.

Read interval: Sampling time interval of an alarm block(1-3600 sec)

**Limit** : Setting the alarm limitation. When the sampling value is lower than the limit value then trigger the high limit alarm.

**Hysteresis:** When the sampling value is equal to the hysteretic value then it will not trigger the alarm, but if the sampling value is more than the hysteretic value it will trigger the alarm.

Level: Assigns different alarm's priorities from 1-8, from the lowest to the highest.

Record the alarm: Saves alarm blocks to the HMI historical data.

**Display the alarm message:** When the specified bit in PLC is On, display alarm message on the screen.

Display a window screen: When the specified bit in PLC is On, display assigned screen.

Play a multimedia file: When the specified bit in PLC is On, play an assigned multimedia file.

**Alarm Display :** There are 4 selections. The HMI will monitor the specified bit value and transform to coordinated alarm data according to the scan interval time setting.

Alarm History : HMI reads values of specified registers from PLC regularly, transforms to bit alarm messages displaying on the screen and records in HMI to make a historical table.

Alarm Count : The HMI caculates showed alarm messages and display the total count on the screen.

Current Alarm : The HMI displays current alarm message only.

Alarm Marquee : The HMI displays current alarm marquee only.

| eral Visibility                                       |                                                      |                          |                                                                    |
|-------------------------------------------------------|------------------------------------------------------|--------------------------|--------------------------------------------------------------------|
| : AD0000 N                                            | ote:Shape<br>Border Color: (<br>BG Color: (          |                          | Text<br>Language: English                                          |
| NO_BDR                                                |                                                      |                          | Date: DD/MM/YY                                                     |
| Type<br>Alarm History<br>Alarm Count<br>Current Alarm | ✓ Title<br>Language: Engli<br>Font: font_1<br>Color: | sh 💌<br>BG Color: 🥅      |                                                                    |
| 🔿 Alarm Marquee                                       | Date: I<br>Time: .<br>Alarm Block ID: ]              | Date<br>Time<br>Block Id | Alarm Status Abbreviation Active: A Cleared: C Alarm Message Color |
| Grid                                                  | Alarm Level:                                         | Level                    | Set to default colors                                              |
| 🗹 Vertical                                            | Alarm ID:                                            | id                       | Level 1: Level 5:                                                  |
| 🗹 Horizontal                                          | Alarm Status:                                        | Status                   | Level 2: Level f:                                                  |
| Color:                                                | Alarm Message: 1                                     | Message                  | Level 3: Level 7:                                                  |

Figure 2-42 Object properties dialogue \_alarm display

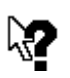

There are "A" / "C" signs in alrm display which mean that,

Notice ?024

"A"→The alarm message is executing.
"C"→The alarm message is cleared.

2-6-23. Historic Display

There are three selections in Historic Display which settings should coordinated with the data logger settings. The data logger is the sampling data from PLC saved to HMI Battery Backup SRAM(non-volatile memory) for the Historic Display Objects to pick up reference data and perform the historic data display, historic message display and historic trend display. The Data Logger settings are shown as following.

| meral Data Item                                                                                                    |                                                                                             |
|----------------------------------------------------------------------------------------------------|---------------------------------------------------------------------------------------------|
| Name: DEMO Data Logger ID: 0<br>Sample size: 10<br>words Number of samples: 10<br>Memory required: 130<br>Current Sample Memory<br>Word address range: \$L0:0 - \$L0:9 | Sample Full Processing<br>Stop Sampling<br>Notify<br>Address: \$U60.0<br>Full limit: 90 \$% |
| Use non-volatile memory<br>Read address: d200<br>Sampling Method<br>Timed Interval: descends                                                                           | External Control<br>Clear buffer Trigger Bit: None                                          |
| <ul> <li>Triggered</li> <li>Clocked</li> <li>Timed (sub-second)</li> </ul>                                                                                             | Save to file<br>Filename: DEMO-1.DIF<br>Transfer Size: 1 records                            |

Figure 2-43 Object properties dialogue \_data logger

#### Name: Name for a data logger.

ID: Use Historic Display according to name or ID number to assign a specified position.

Sampling Size: The sampling number of a historic display.

Number of samples: The total sampling number in a historic display.

Memory required = (Sampling length) x (total sampling number) + ((total sampling number) x

3 ("3" is the registers number occupied by the RTC)

Use non-volatile memory: Clicks to use non-volatile memory.

Sampling Method:

**Timed:** Sampling according to specified time. (the unit is "sec" the setting range is from 1-65535 sec)

Triggered: Sampling according to trigger bits in the Command Block.

Clocked: Sampling by clock. (the unit is "min.", the setting range is from 1-60 min)

#### Sampling full processing:

Stop sampling: Specifies to stop sampling.

**Notify:** Specifies to notify assigned bits when the sampling amount reaches the set number. **External Control:** 

#### External Control.

**Clear buffer:** Clears the value from the internal memory when an assigned trigger bit be triggered.

Enable Sampling: Specifies when to start sampling.

Save to file: Saves the sampling data to specified files.

| .0:0 D200 Address: L0                                                                                                    | :5                        |
|----------------------------------------------------------------------------------------------------|---------------------------|
| .0:1 D201 Name: D201                                                                                                    | i                         |
| .0:2 D202 Lang                                                                                                    | age: English              |
| .0:3 D203 Data Type:                                                                                                    | 6-Bit Unsigned Int 🛛 🖌    |
| .0:4 D204 Display Type:                                                                                                    | 16-Bit Unsigned Decimal 🔽 |
| .0:5 D205 Total Digits:                                                                                                    | 4                         |
| .0:6 Fractional Dig                                                                                                    | its: 0 🔿                  |
| .0:7                                                                                                    |                           |
| .0:8 Cain: Gain: G |                           |
| 0:9 Offset [                                                                                                    |                           |
| Oliset.                                                                                                    |                           |

Figure 2-44 Object properties dialogue \_Data logger (Data Item)

Name: Give a Name for each Data to be distinguished.

Total Digits: Assigns total digits for different Data. (from 1-10)

**Fractional Digits:** Assigns Fractional digits for different use. (Should be assigned less than total digits).

#### Scaling:

It supports only when the value is in BCD mode. Scaling formula (Y=aX+b)  ${\scriptstyle \circ}$ 

Y=Display Data on HMI , X= PLC written value , a=Gain, b=Offset

So, If sets a=0.5  $^{,}$  b=2 , when enters 10(Y=10), PLC will write 16(X=16)  $^{\circ}$ 

**Historic data display:** After long time constantly sampling, the HMI will transform the sampling values to display on the screen.

| Historical Data Display                 |                                     |
|-----------------------------------------|-------------------------------------|
| General Data Item Visibility            |                                     |
| ID: HDD0000 Note:                       |                                     |
| Frame<br>Border Color: (<br>BG Color: ( |                                     |
| Data Logger: LOG1 (\$L0)                | ×                                   |
| Title                                   | Data                                |
| Language: Language 1 🖍 🗘                | Font: Font_2                        |
| Font: Font_2                            | Default Color:                      |
| Color:                                  | Set Default Color To All Data Items |
| Date: Date                              | Time/Date Display                   |
| Time: Time                              | ✓ Date: DD/MM/YY                    |
| Background Color:                       | Time: HH:MM                         |
|                                         | Color:                              |
| Grid                                    |                                     |
| Horizontal                              | Line spacing: 2                     |
| Vertical                                | Item spacing: 2 📚                   |
|                                         |                                     |

Figure 2-45 Object properties dialogue \_historic data display

**Historic message display:** The HMI reads register's value or LSB bit of specified registers from PLC regularly , transforms them to message and records on the screen.

| Historic Message Display   | $\mathbf{X}$                      |
|----------------------------|-----------------------------------|
| General Message Visibility |                                   |
| ID: HMD0000 Note:          |                                   |
| Frame                      |                                   |
| Border Color:              |                                   |
| BG Color:                  |                                   |
| NO_BDR                     |                                   |
| Data Logger: 1 (\$L0)      | Vord: 0                           |
| Number of messages: 0      |                                   |
| Title                      | Message                           |
| Language: Language 1       | Default Color:                    |
| Font: 字體_1 🖌 🔽             | Set Default Color To All Messages |
| Color:                     | Date/Time Display                 |
| Date: Date                 | Date: DD/MM/YY                    |
| Time: Time                 | Time: HH:MM                       |
| Message: Message           | Color:                            |
|                            |                                   |
| Grid                       | Line Spacing: 2                   |
| Color:                     | under j                           |
|                            |                                   |

Figure 2-46 Object properties dialogue \_historic message display

**Historic trend display:** Sets a fixed sampling time or triggers from PLC to read value from specified registers and saves to HMI data logger. After long time constantly sampling, the HMI will transform the sampling values to display on the screen.

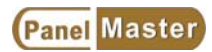

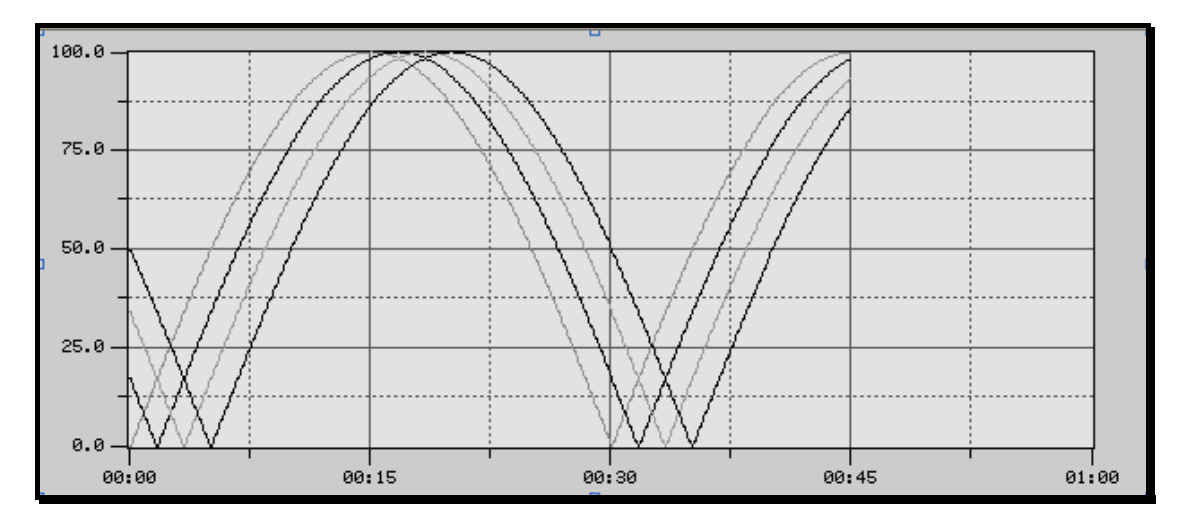

Figure 2-47 Object properties dialogue \_historic trend display

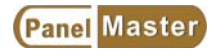

### 2-7. Project

Project menu provides the global settings and management for projects, such as, File Protection, Multi-Language, Font Templates, Picture Database, Global Tags, Macro Library and Panel addition or deletion.

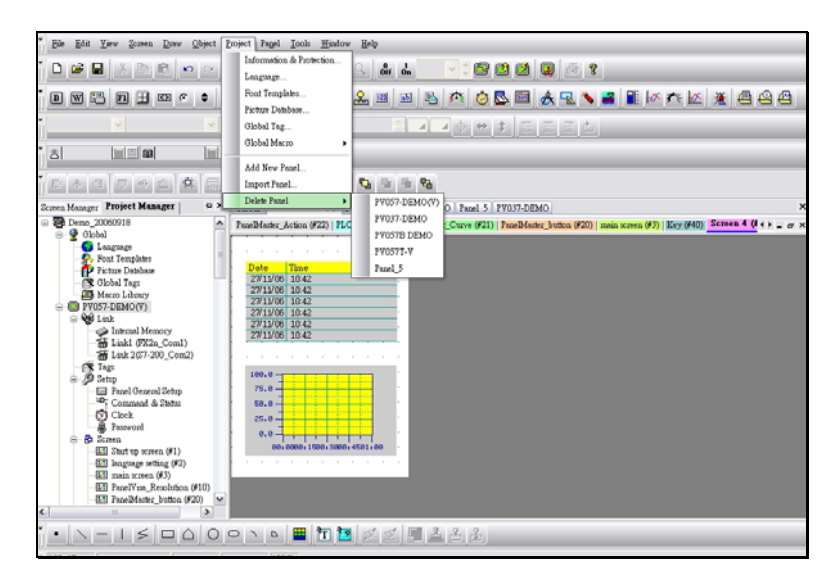

Figure 2-48 Project drop down menu

#### 2-7-1. File Protection

PanelMaster provides file protection possible by giving a password which should be set less than 8 characters, big and small characters are though to be different and should be saved to file before working. **Please remember the password, If the pasword is forgotten, the file is not able to be opened at all.** The password mention here is subject to be the designer's password with the highest level "0".

|                                                       | Protection           |            |            |                 |                 |          |
|-------------------------------------------------------|----------------------|------------|------------|-----------------|-----------------|----------|
| roject name: Demo_20                                  | 1060918              |            | Author:    | KEVIN_NB        |                 | ОК       |
| reated time/date:                                     | 22:38                | 11/ 9/2006 |            |                 |                 | Cancel   |
| ast changed time/date:                                | 23:46                | 26/11/2006 |            |                 |                 | <u>c</u> |
| eveloper Password:                                    | E dit                |            |            |                 |                 |          |
| Project File Protection                               |                      | Pa         | assword Ta | able Protection |                 |          |
| Protect Us                                            | e Developer Pas      | sword      | Protect    | 🔽 Use Devi      | eloper Password |          |
| Edit Password                                         |                      |            | Edit Pas   | ssword          |                 |          |
|                                                       |                      |            |            |                 |                 |          |
| Global Macro Protection                               | n č                  |            |            |                 |                 |          |
| Global Macro Protection Protect Us                    | n<br>e Developer Pas | sword      |            |                 |                 |          |
| Global Macro Protection Protect VIs Edit Password     | n<br>e Developer Pas | sword      |            |                 |                 |          |
| Global Macro Protection Protect Us Edit Password ote: | n<br>e Developer Pas | sword      |            |                 |                 |          |
| Global Macro Protection                               | n<br>e Developer Pas | sword      |            |                 |                 |          |
| Global Macro Protection                               | n<br>e Developer Pas | sword      |            |                 |                 |          |
| Global Macro Protection                               | n<br>e Developer Pas | sword      |            |                 |                 | 2        |
| Global Macro Protection                               | n<br>e Developer Pas | sword      |            |                 |                 |          |
| Global Macro Protection                               | n<br>e Developer Pas | sword      |            |                 |                 |          |
| Global Macro Protection                               | n<br>e Developer Pas | sword      |            |                 |                 |          |
| Global Macro Protection                               | n<br>e Developer Pas | sword      |            |                 |                 |          |

Figure 2-49 Project menu\_file protection

#### 2-7-2. Language

Selects to use multi-language function. There are maximum 10 languages can be set. Define the Name for each language and the Unicode.

| lumber of lar | nguages: 10 🔽                    |                                   |
|---------------|----------------------------------|-----------------------------------|
| Language      | Name                             | Character Set                     |
| 1             | Language 1                       | English (Australian) (0xc09) 🛛 🔽  |
| 2             | Language 2                       | German (Austria) (0xc07) 🛛 👻      |
| 3             | Language 3                       | French (Belgian) (0x80c)          |
| 4             | Language 4 Japanese (0x411)      | Japanese (0x411)                  |
| 5             | Language 5                       | Chinese (PRC) (0x804)             |
| 6             | 6 Language 6 Chinese (Taiwan) (C | Chinese (Taiwan) (0x404) 🛛 👻      |
| 7             | Language 7                       | Romanian (0x418)                  |
| 8             | Language 8                       | Korean (0x412)                    |
| 9             | Language 9                       | Italian (Standard) (0x410) 🛛 👻    |
| 10            | Language 10                      | Malay (Brunei Darussalam) (0x8: 👽 |

Figure 2-50 Project menu\_language

#### 2-7-3. Font Templates

Sets the reference fonts in the font templates dialogue box before use. Finds the set fonts when you need to use in each screen application from the same project.

| molate List                                                                                                    |                                                                                                    | Name: Font_1                                                                                                    |             | Update                                          |
|----------------------------------------------------------------------------------------------------|----------------------------------------------------------------------------------------------------|----------------------------------------------------------------------------------------------------|-------------|-------------------------------------------------|
| Jser font                                                                                                    | Windows Font                                                                                                    | Windows Eont:                                                                                                    | Font Style: | Sjze:                                           |
| ont_1<br>ont_2<br>ont_3<br>ont_4<br>ont_6<br>ont_6<br>ont_6<br>ont_6<br>ont_7<br>ont_12<br>ont_11<br>ont_12<br>ont_13<br>ont_14<br>ont_15<br>ont_14<br>ont_16<br>ont_17<br>ont_18<br>ont_17<br>ont_18<br>ont_20 | Times New Boman: 29 Regular<br>Times New Boman: 12, Regular<br>Times New Boman: 14, Regular<br>Times New Boman: 14, Regular<br>Times New Boman: 20, Regular<br>Times New Boman: 20, Regular<br>Times New Boman: 22, Regular<br>Times New Boman: 24, Regular<br>Times New Boman: 24, Regular<br>Times New Boman: 28, Regular<br>Times New Boman: 28, Regular<br>Times New Boman: 28, Regular<br>Times New Boman: 36, Regular<br>Times New Boman: 36, Regular<br>Times New Boman: 44, Regular<br>Times New Boman: 47, Regular<br>Times New Boman: 72, Regular<br>Times New Boman: 72, Regular<br>Times New Boman: 72, Regular<br>Times New Boman: 72, Regular<br>Times New Boman: 72, Regular | Times New Roman<br>Times New Roman<br>O Triebuchet MS<br>O Tunga<br>O Tw Cen MT Conden:<br>O Tw Cen MT Conden:<br>Effects<br>Underline<br>Sample | 標準<br>算     | 9<br>10<br>10<br>11<br>12<br>14<br>16<br>V<br>V |
|                                                                                                    |                                                                                                    | >                                                                                                    |             |                                                 |

Figure 2-51 Project menu\_font templates

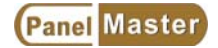

#### 2-7-4. Picture Data Base

There are some built in pictures in the picture database for every application. Any picture other then the built in ones should be imported to picture database before use.

| ictures            |        | View                                 |
|--------------------|--------|--------------------------------------|
| otn11-down         |        |                                      |
| otn11-up           |        |                                      |
| otn17-down         |        |                                      |
| otn6-down          |        |                                      |
| otn6-up            |        |                                      |
| Caution            |        |                                      |
| ermate-logo        |        |                                      |
| 2M                 |        |                                      |
| enter              |        |                                      |
| podluck            |        |                                      |
| tome               |        |                                      |
| ght1U_green        | =      |                                      |
| ight I U_red       |        |                                      |
| Ignt2_green        |        |                                      |
| gnt21_green        |        |                                      |
| ght21_red          |        |                                      |
| ght3_green         |        |                                      |
| gnt3_rea           |        |                                      |
| 1011               |        |                                      |
| remo1              |        |                                      |
| nemo?              |        |                                      |
| lemoz<br>lavt      |        |                                      |
| anelMaster Logo    |        |                                      |
| anelvisa Logo      |        |                                      |
| NI MESTE           |        |                                      |
| Previous           |        |                                      |
| Juestion           |        |                                      |
| ubmit              |        | BITMAP 199(W) x 199(H) 256 colors    |
| witch4 down        |        |                                      |
| switch4_up         | ~      | Run-time Color Conversion: Dithering |
|                    |        |                                      |
| Import Import From | Rename |                                      |
|                    |        |                                      |

Figure 2-52 Project menu\_picture database

#### 2-7-5. Global Tags

PanelMaster provides Global Tags for designers to modify functions of objects with ease. The Global Tags can only be use for HMI internal bits , registers and panels in the same project but not PLC registers. The Global Tags should be set in "\_" as a starting character.

| Global PV057-DEMO(V) PV057T-V PV057B DEMO Panel 5 PV037-DEMO |   |        |           |                 |        |           |         |
|--------------------------------------------------------------|---|--------|-----------|-----------------|--------|-----------|---------|
| Global Tags                                                  |   |        |           |                 |        |           |         |
|                                                              |   | Name   | Data Type | Addr            | Length | Scan Rate | Comment |
|                                                              | 1 | _Start | Bit       | 💽 \$U0.0        | n/a    | Fast      |         |
|                                                              | 2 | _Stop  | Bit       | 💽 \$U0.1        | n/a    | Fast      |         |
|                                                              | 3 | _Alarm | Bit       | <b>№</b> \$U0.2 | n/a    | Fast      |         |
|                                                              | 4 |        |           | Þ               |        |           |         |
|                                                              |   |        | ^         |                 | ~      | ^         |         |
|                                                              |   |        |           |                 |        |           |         |
|                                                              |   |        |           |                 |        |           |         |
|                                                              |   |        |           |                 |        |           |         |
|                                                              |   |        |           |                 |        |           |         |

Figure 2-53 Project menu\_global tags

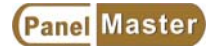

#### 2-7-6. Global Macro

Global Macro is the macro can be used in whole project while a Local Macro can be used only in local specified panel.

| 🖽 PanelMaster - C:\Program Files\PanelMaster\Demo_20060918.pmj                                                                                                    |                                                                                                    |
|----------------------------------------------------------------------------------------------------|----------------------------------------------------------------------------------------------------|
| File Edit View Screen Draw Object Project Pagel Iools Window Help                                                                                                    |                                                                                                    |
|                                                                                                    |                                                                                                    |
|                                                                                                    | <u> </u>                                                                                                    |
|                                                                                                    |                                                                                                    |
|                                                                                                    |                                                                                                    |
|                                                                                                    |                                                                                                    |
| Screen Manager Project Manager 🗢 🗢 Global PV057-TST(M) PV084-TNT(V) PV                                                                                                    | 121-TNT(M) PV104-TNT(M)                                                                                                    |
| Image: Second Second | \$U200-\$U200-\$U<br>Command: ₱1=₱2+₽3<br>Data Type: [U] 16-bit Unsigned ♥<br>Par. ₱1: \$U200<br>Par. ₱2: \$U200<br>Par. ₱3: 20<br>P1: Internal word address:<br>P3: Constant: Internal word address;<br>P3: Constant: Internal word address; |
|                                                                                                    |                                                                                                    |
|                                                                                                    | <u>ě</u> ě                                                                                                    |
| <ul> <li>60, 67 Time Display</li> <li>2, 29</li> <li>227 x 64</li> <li>100%</li> </ul>                                                                                                    |                                                                                                    |

Figure 2-54 Project menu\_global macro

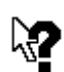

#### Difference between Global Macro and Local Macro;

Global can be used in whole project while a local macro can be use only for a local panel.

Notice ?025 Only the Global Macro can have a protection mode by setting a series of password. For example, a PID or a communication program can be set as

password. For example, a PID or a communication program can be set as Global Macros to protect designers' intellectual property. Without the specified password, no one can modify the programs.

#### PanelMaster provides some common Macros described as following. *Startup Macro*

The startup macro is executed once only when turn on the panel. It is used for initializing panels, thus, if the program size of startup macro is too big, it will take much time to run the macro before the panels working.

| Event Macro #4       | Time Macro #1 | Tin            | ne Macro #2          |               | Time Ma  | cro #3      |
|----------------------|---------------|----------------|----------------------|---------------|----------|-------------|
| General Startup Macr | ro Main Macro | Event Macro #1 | Event M              | dacro #2      | Ever     | nt Macro #3 |
| lacro name: Initial  | <b>v</b>      | Nev Properties |                      |               | ×        |             |
| 0 \$U100=30          |               | \$U100=30      |                      |               |          | ^           |
| 1 \$U101=40          |               |                |                      |               | -        |             |
| 2 \$U102=50          |               | Command:       | P1 = P2              |               | -        |             |
| 3 \$U103=21          |               | Data Tura      |                      | . 7           | -        |             |
| 4 \$U104=99          |               | Data Type:     | UU) 16-bit Unsign    | nea l         |          |             |
| 5 \$U105=31          |               | Par. P1:       | \$U100               |               |          |             |
| 6 \$U106=65          |               | Par. P2:       | 30                   |               | <b>a</b> | =           |
| 7 \$U107=100         |               |                | 1,                   |               | -        |             |
| 8 \$U108=34          |               |                |                      |               |          |             |
| 9 \$U109=67          |               | P1: Internal b | it address: Interna  | l word        | 20 C     |             |
| 10 \$U110=12         |               | address; Exte  | ernal bit Address; E | External word |          |             |
| 11 \$U111=5          |               | P2: Constant   | Internal hit addre   | ss:Internal   |          |             |
| 12 \$0112=14         |               | word address   | ; External bit Addr  | ess; External |          |             |
| 13 50113=56          |               | word Addres:   | e -                  |               |          |             |
| 14 SUI14=78          |               |                |                      |               |          |             |
| 15 \$UI15=67         |               |                |                      |               |          |             |
| 15 SUI10=33          |               |                |                      |               |          |             |
| 17 SUI18=55          |               |                |                      |               |          | ~           |
| K SULIMEN/           |               |                |                      |               |          | >           |
|                      |               |                |                      |               |          |             |

Figure 2-55 General Settings\_Startup Macro

#### Main Macro

When the panels working, the main macros will be executed circularly no matter what the current screen is by executing 30 lines a time. The cycle is about 100 to 500 msec for executing the main macros.

| Event Ma                                             | acro #4                                         | Time Macro #1 | Time N                                                                                                    | facro #2                                                                            | Ti                                                 | me Macro #3    |
|------------------------------------------------------|-------------------------------------------------|---------------|----------------------------------------------------------------------------------------------------|-------------------------------------------------------------------------------------|----------------------------------------------------|----------------|
| General                                              | Startup Macro                                   | Main Macro    | Event Macro #1                                                                                             | Event Ma                                                                            | icro #2                                            | Event Macro #3 |
| acro name: [                                         | DD_FX2n                                         |               | Nev Properties                                                                                             |                                                                                     | 1                                                  | X              |
| 0 \$U49<br>1 \$U49<br>2 IF \$<br>3 \$U500<br>4 ENDIF | 10=D10<br>11=D12<br>1∪5.0(B)<br> =\$U490+\$U491 |               | \$U490=D10<br>Command: P1<br>Data Type: [L<br>Par. P1: \$1<br>Par. P2: D                                   | = P2<br>1) 16-bit Unsigne<br>1/490<br>10                                            |                                                    |                |
|                                                      |                                                 |               | P1: Internal bit a<br>address; Extern<br>Address;<br>P2: Constant; Ini<br>word address; E<br>word Address; | ddress; Internal u<br>I bit Address; Exi<br>ernal bit address<br>kternal bit Addres | word<br>ternal word<br>s; Internal<br>ss; External |                |

Figure 2-56 General Settings\_Main Macro

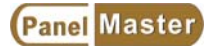

#### Event Macro

When the panel is working, and the trigger bit turns from 0 to 1, the panel executes event macro once.

| Event M                                               | íacro #4                                       | Time Macro #1 | Time Ma                                                                | cro #2                                         |                               | Time Macro #3 |
|-------------------------------------------------------|------------------------------------------------|---------------|------------------------------------------------------------------------|------------------------------------------------|-------------------------------|---------------|
| General                                               | Startup Macro                                  | Main Macro    | Event Macro #1                                                         | Eve                                            | nt Macro #2                   | Event Macro # |
| 4acro name: [<br>0 IF<br>1 \$U30<br>2 M0=\$<br>3 ENDI | ADD2<br>\$U2.7(B)<br>0 = \$U300+1<br>U300<br>F |               | New)<br>Propertia<br>IF \$U2<br>Commu<br>Data T<br>Par. P:<br>P2: Inte | es<br>7(B)<br>ype: [B]<br>t: \$U<br>mal bit ad | P2<br>I Bit<br>2.7<br>Idress; |               |
|                                                       |                                                |               |                                                                        |                                                |                               |               |

Figure 2-57 General setting\_Event Macro

#### Time Macro

When the panel is working, it executes the time macro by a specified time cycle. So, to make sure the panel works fine, please shorten the time macro program.

| ierau   Startup Macro   Main Macro   Event Macro #1   Time Macro | #2 Time Macro #3                               |
|------------------------------------------------------------------|------------------------------------------------|
| anel name: Panel_1                                               |                                                |
| odel: PV057-TST (Color)                                          |                                                |
| Start Up                                                         | Macro                                          |
| Screen: 1 🔽 Screen 1 💌                                           | Startup Macro                                  |
| Delay time: 0 📚 second (s) 🔽 Display countdown                   | 🗹 Main Macro                                   |
| Language: Language 1                                             | 🖌 Event Macro #1 : Trigger bit : None 🔽        |
| - mg mg · · · · · · · · · · · · · · · · ·                        | Event Macro #2 :                               |
| 🗌 Login required 🛛 Default user level: 🛛 🗧 🤤                     | Event Macro #3 :                               |
| Idle Processing                                                  | Event Macro #4 :                               |
| 🗹 Display Idle Screen 🛛 Idle time: 15 🜲 minutes                  | Time Macro #1 :                                |
| Idle Screen: 2 💙 IDLE 💙                                          | Time Macro #2 : Timer Interval : 1 v seconds   |
| Screen saver time: 20 📚 minutes                                  | ▼ Time Macro #3 : Timer Interval : 1 ▼ minutes |
|                                                                  | 🔽 Time Macro #4 : Timer Interval : 🛛 🔽 hours   |
| Buzzer sounding time: 0.5 😪 📚 seconds                            | Printer                                        |
| Watch dog timer                                                  | (None)                                         |
|                                                                  |                                                |
| ote:                                                             |                                                |
|                                                                  | 1                                              |
|                                                                  |                                                |
|                                                                  |                                                |

Figure 2-58 General setting\_Time Macro

#### Macro Instrument

The PanelMaster provides many macros instruments as following.

#### 1.Move and Set value

"="  $\rightarrow$ Copy. Copy the parameter P2 to P1.

| Instruction | "="                                                                         |
|-------------|-----------------------------------------------------------------------------|
| Data type   | (S) 16-Bit signed Int; (U)16-Bit unsigned Int; (SD) 32-Bit signed Int; (UD) |
|             | 32-Bit unsigned Int; (F)32-Bit floating point; (B)Bit                       |
| P1          | Internal word address, Internal bit address, external word                  |
|             | address,external bit address.                                               |
| P2          | Constant , Internal word address,Internal bit address,external word         |
|             | address,external bit address.                                               |

P1=P2

For example: V0.0=2\M0 (B) ; 2\ means Link2 connect with FX PLC.

When COM2 Mitsubishi PLC M0=0, then COM1Siemens PLC V0.0=0

When COM2 Mitsubishi PLC M0=1 則 COM1 Siemens PLC V0.0=1

| Instruction | "= !"                                                 |
|-------------|-------------------------------------------------------|
| Data type   | (B) Bit                                               |
| P1          | Internal bit address, external bit address            |
| P2          | Constant, Internal bit address, external bit address. |

P1=!P2

For example : V0.0=! 2\M0 (B) ; 2\ means Link2 connect with FX PLC.

When COM2 Mitsubishi PLC M0=0(OFF), then COM1Siemens PLC V0.0=1 (ON)

When COM2 Mitsubishi PLC M0=1 (ON), then COM1 Siemens PLC V0.0=0(OFF)

● "″″" → ASCII, Transform the parameter P2 character strings to ASCII code and copy to a specified position of P1.

| Instruction | <i>"" " " "</i>      |
|-------------|----------------------|
| Ddata Type  | (B)Bit               |
| P1          | Internal Bit address |
| P2          | ASCII Code           |

P1=" P2(ASCII character strings)"

For example: \$U0= " ABCDEF"

Then \$U0=4241 H (BA) , \$U1=4443 H (DC) , \$U2=4645 H (FE)

| ● "MO\      | /" →Move, Move the parameter P2 by P3 number of data to a specified $p$ | ositior |
|-------------|-------------------------------------------------------------------------|---------|
| of P1.      |                                                                         |         |
| Instruction | "MOV"                                                                   |         |
| Data Type   | (U)16-Bit Unsigned Int.                                                 |         |
| P1          | Internal word address, external word address.                           |         |
| P2          | Internal word address, external word address.                           |         |
| P3          | Constant, Internal word address.                                        |         |

P1=MOV(P2,P3)

For example : \$U10= MOV(2/D100,10)

Move COM2 Mitsubishi PLC value in registers D100~D109 to the Panel registers \$U10~19.

● "SETM" →Set Value, Set the value of parameter P2 to parameter P1 filled in P3 length.

| Instruction | "SETM"                                        |
|-------------|-----------------------------------------------|
| Data Type   | (U)16-Bit Unsigned Int.                       |
| P1          | Internal word address, external word address. |
| P2          | Constant, Internal word address.              |
| P3          | Constant, Internal word address.              |

P1=SETM(P2,P3)

For example : \$U10=SETM(2/D100,10)

When COM2 Mitsubishi PLC, write value of register D100 to the panel register \$U10~19. When D100=K1234 , then the value of register \$U10~19 will become K1234.

#### 2.Calculation + - \* /

• "+"  $\rightarrow$ Addition., Add the value of parameter P2 to the value of P3, then send the result to PI.

| Instruction | "+"                                                                         |
|-------------|-----------------------------------------------------------------------------|
| Data Type   | (S) 16-Bit signed Int; (U)16-Bit unsigned Int; (SD) 32-Bit signed Int; (UD) |
|             | 32-Bit unsigned Int; (F)32-Bit floating point.                              |
| P1          | Internal word address                                                       |
| P2          | Constant, Internal word address.                                            |
| P3          | Constant, Internal word address.                                            |

P1=P2 + P3

For example : \$U10=K1234+K1000

Then the value of register in the panel is K2234

● "-" →Substraction, Subtract the value in parameter P3 from value in P2 and send the result to P1.

| Instruction | ""                                                                          |
|-------------|-----------------------------------------------------------------------------|
| Data Type   | (S) 16-Bit signed Int; (U)16-Bit unsigned Int; (SD) 32-Bit signed Int; (UD) |
|             | 32-Bit unsigned Int; (F)32-Bit floating point.                              |
| P1          | Internal word address.                                                      |
| P2          | Constant, Internal word address.                                            |
| P3          | Constant, Internal word address.                                            |

P1=P2 - P3

For example : \$U10=K1234-K1000

Then the value in register U10 of the panel is = K234

● "\*" →Mutiplication, the value in parameter P2 mutiplied by the value in P3 and send the result to P1.

| Instruction | "*"                                                                         |
|-------------|-----------------------------------------------------------------------------|
| Data Type   | (S) 16-Bit signed Int; (U)16-Bit unsigned Int; (SD) 32-Bit signed Int; (UD) |
|             | 32-Bit unsigned Int; (F)32-Bit floating point                               |
| P1          | Internal word address                                                       |
| P2          | Constant, Internal word address.                                            |
| P3          | Constant, Internal word address.                                            |

P1=P2 \* P3

Panel Master

For example : \$U10(word)=K1234(word) \* K10(word)

: \$U10(D-word)=K1234(D-word) \* K10(D-word)

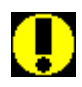

If the result of value in P2 mutiplied by P3 comes more than 65535, please use 32-Bit unsigned Int to calculate. In other word, if use 16-Bit unsigned Int to cacualte, then the result will not be sent to the position of P1 correctly.

Notice !026

"/"  $\rightarrow$  Division, value in parameter P2 divided by value in P3, and send the result without reminders to P1.

| Instruction | " <i>f</i> "                                                                |
|-------------|-----------------------------------------------------------------------------|
| Date Type   | (S) 16-Bit signed Int; (U)16-Bit unsigned Int; (SD) 32-Bit signed Int; (UD) |
|             | 32-Bit unsigned Int; (F)32-Bit floating point                               |
| P1          | Internal word address.                                                      |
| P2          | Constant, Internal word address.                                            |
| P3          | Constant, Internal word address.                                            |

P1=P2 / P3

Fro example : \$U10=K1234 /K 50

Then the value in \$U10 is equal to K24

• "%"  $\rightarrow$  Reminders, Send the reminders of the value in P2 divided by value in P3 to P1.

P1=P2 % P3 reminders

For example : \$U12=K1234 %K 50 Then the value in \$U12 is equal to K68

#### **3.Logical calculation**

• "|"  $\rightarrow$  Logical, or (OR), Send the value of P2 or P3 to P1.

| Instruction | "["                                                |
|-------------|----------------------------------------------------|
| Data Type   | (U)16-Bit Unsigned Int, (UD) 32-Bitb Unsigned Int. |
| P1          | Internal word address.                             |
| P2          | Constant, Internal word address.                   |
| P3          | Constant, Internal word address.                   |

P1=P2 | P3

For example: \$U10=K1234 | K1000

| K1234                         | (BCD 10011010010) |  |
|-------------------------------|-------------------|--|
| K1000                         | (BCD 01111101000) |  |
| \$U10=K2042( BCD 11111111010) |                   |  |

● "&" →Logical , and (AND), Send the value of P2 and P3 to P1.

| Instruction | "& "                                               |
|-------------|----------------------------------------------------|
| Data Type   | (U)16-Bit Unsigned Int, (UD) 32-Bitb Unsigned Int. |
| P1          | Internal word address.                             |
| P2          | Constant, Internal word address.                   |
| P3          | Constant, Internal word address.                   |

P1=P2 & P3

For example : \$U10=K1234 & K1000

| K1234      | (BCD10011010010)   |
|------------|--------------------|
| K1000      | ( BCD 01111101000) |
| \$U10=K192 | ( BCD00011000000)  |

• "^"  $\rightarrow$  Logical, Repulsive(XOR), Send the result of P2 ^P3 to P1.

| Instruction | "∧"                                               |
|-------------|---------------------------------------------------|
| Data Type   | (U)16-Bit Unsigned Int.,(UD) 32-Bit Unsigned Int. |
| P1          | Internal word address.                            |
| P2          | Constant, Internal word address.                  |
| P3          | Constant, Internal word address.                  |

P1=P2 ^ P3

For example : \$U10=K1234 ^ K1000

- K1234 (BCD10011010010)
- K1000 (BCD 01111101000)

\$U10=K1850( BCD11100111010)

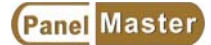

#### "<<" $\rightarrow$ Left move, Left move P2 by value of P3 and send the result to P1.

| Instruction | "<<"                                             |
|-------------|--------------------------------------------------|
| Data Type   | (U)16-BitUnsigned Int.,(UD) 32-Bit Unsigned Int. |
| P1          | Internal word address.                           |
| P2          | Constant, Internal word address.                 |
| P3          | Constant, Internal word address.                 |

P1=P2 << P3

For example: \$U10=K1234 << K1

| K1234       | (BCD0000010011010010) |
|-------------|-----------------------|
| \$U10=K2468 | (BCD0000100110100100) |

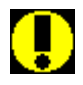

Notice !027

When the value of P3 is (U)16 -Bit unsigned Int, left moved more than K15, or the value of P3 is (UD) 32-Bit unsigned Int, left moved more than K31, no matter what the value in P2 it will be the result of P1 will be 0.

• ">>"  $\rightarrow$  Right Move, Right move P2 by value of P3 and send the result to P1.

| Instruction | "<<"                                             |
|-------------|--------------------------------------------------|
| Data Type   | (U)16-BitUnsigned Int.,(UD) 32-Bit Unsigned Int. |
| P1          | Internal word address.                           |
| P2          | Constant, Internal word address.                 |
| P3          | Constant, Internal word address.                 |

#### P1=P2 >> P3

For example : \$U10=K1234 >> K1

| K1234      | (BCD0000010011010010) |
|------------|-----------------------|
| \$U10=K617 | (BCD0000001001101001) |

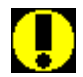

Notice !028

When the value of P3 is (U)16 -Bit unsigned Int, right moved more than K15, or the value of P3 is (UD) 32-Bit unsigned Int, right moved more than K31, no metter what the value in P2 it will be the result of P1 will be 0.

#### 4. Statistic Calculation

● "MAX" → Compare to get the maximum value. Compare P2 with P3 and send the maximum one to P1.

| Instruction | "MAX"                                            |
|-------------|--------------------------------------------------|
| Data Type   | (U)16-BitUnsigned Int.,(UD) 32-Bit Unsigned Int. |
| P1          | Internal word address.                           |
| P2          | Constant, Internal word address.                 |
| P3          | Constant, Internal word address.                 |

P1=MAX(P2, P3)

For example : \$U10=MAX(\$U11,\$U12)

When the value of \$U11>the value of \$U12, then \$U10=\$U11

When the value of \$U11<the value of \$U12m then\$U10=\$U12

● "MIN" → Compare to get the minimum value , Compare to get the minimum value.
 Compare P2 with P3 and send the minimum one to P1.

| Instruction | "MIN"                                            |
|-------------|--------------------------------------------------|
| Data Type   | (U)16-BitUnsigned Int.,(UD) 32-Bit Unsigned Int. |
| P1          | Internal word address.                           |
| P2          | Constant, Internal word address.                 |
| P3          | Constant, Internal word address.                 |

P1=MIN(P2, P3)

For example: \$U10=MIN(\$U11, \$U12)

When the value of \$U11>the value of \$U12, then \$U10=\$U12

When the value of \$U11< the value of \$U12, then \$U10=\$U11

 ● "BMAX" → Compare Block to get maximum value. Compare P2 from specified starting address in P3 length, and send the maximum value to P1.

| Instruction | "BMAX"                                           |
|-------------|--------------------------------------------------|
| Data Type   | (U)16-BitUnsigned Int.,(UD) 32-Bit Unsigned Int. |
| P1          | Internal word address.                           |
| P2          | Constant, Internal word address.                 |
| P3          | Constant, Internal word address.                 |

P1=BMAX(P2, P3)

For example: \$U10=BMAX(\$U11,\$U20)

When the value of U20=K5, then compare  $U11 \times U12 \times U13 \times U14 \times U15$  to send the maximum value to U10.

● "BMIN" → Compare Block to get minimum value. Compare P2 from specified starting address in P3 length, and send the minimum value to P1.

| Instruction | "BMIN"                                           |
|-------------|--------------------------------------------------|
| Data Type   | (U)16-BitUnsigned Int.,(UD) 32-Bit Unsigned Int. |
| P1          | Internal word address.                           |
| P2          | Constant, Internal word address.                 |
| P3          | Constant, Internal word address.                 |

P1=BMIN(P2, P3)

For example : \$U10=BMIN(\$U11,\$U20)

When the value of \$U20=K5, then compare  $U11 \cdot U12 \cdot U13 \cdot U13 \cdot U15$  and send the minimum value to  $U10 \circ$ 

● "SUM" → Sum of a Block, Sum up P2 from specified starting address in P3 length, and send the result to P1.

| Instruction | "SUM"                                            |
|-------------|--------------------------------------------------|
| Data Type   | (U)16-BitUnsigned Int.,(UD) 32-Bit Unsigned Int. |
| P1          | Internal word address.                           |
| P2          | Constant, Internal word address.                 |
| P3          | Constant, Internal word address.                 |

P1=SUM(P2, P3)

For example :  $U10=SUM(U11 \cdot U20)$ 

When the value of \$U20=K5, then sum up \$U11\\$U12\\$U13\\$U14\\$U15 and send the result to \$U10.

● "XSUM" → Sum of a Block & XOR, Send the executing result of P2 from specified starting address in P3 length to P1.

| Instruction | "XSUM"                                           |
|-------------|--------------------------------------------------|
| Data Type   | (U)16-BitUnsigned Int.,(UD) 32-Bit Unsigned Int. |
| P1          | Internal word address.                           |
| P2          | Constant, Internal word address.                 |
| P3          | Constant, Internal word address.                 |

P1=XSUM(P2, P3)

For example : U10=SUM(U11 , U20)

When value of U20=K5, then execute  $U11^{5}U12^{5}U13^{5}U14^{5}U15$  and send the result to U10.

● "SWAP" → High byte and low byte change, exchange the high byte and low byte value in P1. The value of P2 is the exchanged length.

| Instruction | "SWAP"                                           |
|-------------|--------------------------------------------------|
| Data Type   | (U)16-BitUnsigned Int.,(UD) 32-Bit Unsigned Int. |
| P1          | Internal word address.                           |
| P2          | Constant, Internal word address.                 |

SWAP(P1,P2)

For example : SWAP(\$U10 , 4)

when \$U10=1122 \$U11=3344 \$U12=5566 \$U13=7788 after executing exchange command, the result will come to \$U10=2211 \$U11=4433 \$U12=6655 \$U13=8877

#### 5.Data transformation

BCD" →Transform Decimal to Hexadecimal BCD code. Transform the parameter in P2 from Decimal to hexadecimal BCD code and send to P1.

| Instruction | "BCD"                                            |
|-------------|--------------------------------------------------|
| Data Type   | (U)16-Bit Unsigned Int,(UD) 32-Bit Unsigned Int. |
| P1          | Internal word address                            |
| P2          | Constant, Internal word arrdess                  |

P1= BCD (P2)

\$U10=BCD(\$U11)

Decimal constant code:K Hexadecimal constant code : H

When \$U11=K 10 then \$U10=H10 (K16)

\$U11=K 100 then \$U10=H100 (K256)

● "BIN" → Transform Hexadecimal BCD to Decimal code. Transform the parameter in P2 from hexadecimal BCD code to Decimal and send to P1.

| Instruction | "BIN"                                            |
|-------------|--------------------------------------------------|
| Data Type   | (U)16-Bit Unsigned Int, (UD) 32-Bit Unsigned Int |
| P1          | Internal word address                            |
| P2          | Internal word address                            |

P1= BIN (P2)

```
$U10=BIN($U11)
```

Decimal constant code:K Hexadecimal constant code : H When \$U11= 10 H (K16) then \$U10= K 10 \$U11= 100H (K256) then \$U10= K 100

"DW"  $\rightarrow$  Send Word P2 to P1

| Instruction | "DW"                                          |
|-------------|-----------------------------------------------|
| Data Type   | (S)16-Bit signed Int, (U) 16-Bit Unsigned Int |
| P1          | Internal word address                         |
| P2          | Constant,Internal word address                |

P1= DW (P2)

| ● "W" → Send dobule word low-word of P2 to P1 |                                                 |
|-----------------------------------------------|-------------------------------------------------|
| Instruction                                   | "W"                                             |
| Data Type                                     | (SD)32-Bit signed Int, (UD) 32-Bit Unsigned Int |
| P1                                            | Internal word address                           |
| P2                                            | Constant,Internal word address                  |

P1= W (P2)

 "B2W" → Transform word P2 continuously in P3 length , send to P1 from the low-byte and write 0 to the hi-byte.

| Instruction | "B2W"                                         |
|-------------|-----------------------------------------------|
| Data Type   | (S)16-Bit signed Int, (U) 16-Bit Unsigned Int |
| P1          | Internal word address                         |
| P2          | Constant,Internal word address                |
| P3          | Constant,Internal word address                |

P1= B2W (P2, P3)

\$U0=B2W(\$U10,4)

when \$U10= H1234,\$U11=H5678 after transforming

\$U0=H0034,\$U1=H0012,\$U2=H0078,\$U3=H0056

### ● "W2B" →Transform low-byte of word P2 continuously in P3 length, save to P1 from start word.

| Instruction | "W2B"                                         |
|-------------|-----------------------------------------------|
| Data Type   | (S)16-Bit signed Int, (U) 16-Bit Unsigned Int |
| P1          | Internal word address                         |
| P2          | Constant,Internal word address                |
| P3          | Constant,Internal word address                |

P1= W2B (P2, P3)

\$U0=W2B(\$U10,1)

when \$U10=H1234 after transforming \$U0=H0034 \$U10 subtract hi-byte

\$U0=W2B(\$U10,2)

when \$U10=H1234,\$U11=H5678 after transforming \$U0=H7834 \$U10,\$U11 subtract hi-byte

\$U0=W2B(\$U10,4)

when \$U10=H1234,\$U11=H5678, \$U12=H1412,\$U13=H0369 after transforming

\$U0=H7834, \$U1=6912 \$U10,\$U11,\$U12,\$U13 subtract hi-byte

Panel Master

 ● "A2X" → Transform ASCII code to hexadecimal BCD. Transform the ASCII code from P2 by continuous 4 words to a hexadecimal BCD word and send to P1.

| Instruction | "A2X"                          |
|-------------|--------------------------------|
| Data Type   | (U)16-Bit Unsigned int         |
| P1          | Internal word address          |
| P2          | Constant,Internal word address |

P1= A2X (P2)

\$U0=A2X(\$U10)

ASCII code :30H(0),31H(1),32H(2),33H(3),34H(4)

When \$U10=0031H \$U11=0032H,\$U12=0033H,\$U13=0034H

After transforming \$U0=H1234

Notice :the hi-byte of P2(WORD) should be 0.

 "X2A" →Word P2(16-Bit Unsigned Int.) transforms to be 4 ASCII codes start from P1 in continuous 4 words and put 0 to the hi-byte.

| Instruction | "X2A"                          |  |
|-------------|--------------------------------|--|
| Data Type   | (U)16-Bit Unsigned int         |  |
| P1          | Internal word address          |  |
| P2          | Constant,Internal word address |  |

P1= X2A (P2)

\$U0=X2A(\$U10)

ASCII code :30H(0),31H(1),32H(2),33H(3),34H(4)

When \$U10= H1234

After transforming \$U0=0031H \$U1=0032H,\$U2=0033H,\$U3=0034H

| "\\/2F" | →Transformes | Word P2 to a | floating poir | nt and send to P1  |   |
|---------|--------------|--------------|---------------|--------------------|---|
| V V Z I |              |              | a noating poi | IL ANU SENU LU F I | ٠ |

| Instruction | "W2F"                                           |
|-------------|-------------------------------------------------|
| Data Type   | (SD)32-Bit signed Int, (UD) 32-Bit Unsigned Int |
| P1          | Internal word address                           |
| P2          | Constant,Internal word address                  |

P1= W2F (P2)

| $\rightarrow$ Tailsionnes Double word F2 to a loading point and send to F1. |                                                 |  |
|-----------------------------------------------------------------------------|-------------------------------------------------|--|
| Instruction                                                                 | "D2F"                                           |  |
| Data Type                                                                   | (SD)32-Bit signed Int, (UD) 32-Bit Unsigned Int |  |
| P1                                                                          | Internal word address                           |  |
| P2                                                                          | Constant,Internal word address                  |  |

• "D2F"  $\rightarrow$  Transformes Double Word P2 to a floating point and send to P1

P1= D2F (P2)

#### "F2W" $\rightarrow$ Transform floating point P2 to word and send to P1.

| Instruction | "F2W"                          |  |
|-------------|--------------------------------|--|
| Data Type   | (F) 32-Bit Floating point      |  |
| P1          | Internal word address          |  |
| P2          | Constant,Internal word address |  |

P1= F2W (P2)

#### "F2D" $\rightarrow$ Transform floating point P2 to double word and send to P1.

| Instruction | "F2D"                          |  |
|-------------|--------------------------------|--|
| Data Type   | (F) 32-Bit Floating point      |  |
| P1          | Internal word address          |  |
| P2          | Constant,Internal word address |  |

P1= F2D (P2)

#### 6.Conditional control (IF/ELIF)

**IF** provides a conditional instruction to evaluate results are true or not. If the result is true, the compiler will check every program code between IF and next instruction.

To start by IF should be end by ENDIF.

ELIF is a simple instruction, for every IF instruction should have an ENDIF to match, but ELDIF can use without ENDIF.

**ELSE** provides a compond conditional instruction. When the result of **ELIF** before **IF** or **ELIF** are not true, the compiler will check the program code between **ELSE** and **ENDIF**.

| • "IF=" $\rightarrow$ P1=P2(equal to) conditionally executing |                                                                   |  |
|---------------------------------------------------------------|-------------------------------------------------------------------|--|
| Instruction                                                   | "IF="                                                             |  |
| Data Type                                                     | (S) 16-Bit Signed Int.,(U)16-Bit Unsigned Int.,(SD) 32-Bit Signed |  |
|                                                               | Int,(UD) 32-Bit Unsigned Int.,(F)32-Bit floating point            |  |
| P1                                                            | Constant, Internal word address                                   |  |
| P2                                                            | Constant, Internal word address                                   |  |

#### • "IF!=" $\rightarrow$ P1 $\neq$ P2(not equal to) conditionally executing

| Instruction | "IF!="                                                            |  |
|-------------|-------------------------------------------------------------------|--|
| Data Type   | (S) 16-Bit Signed Int.,(U)16-Bit Unsigned Int.,(SD) 32-Bit Signed |  |
|             | Int,(UD) 32-Bit Unsigned Int.,(F)32-Bit floating point            |  |
| P1          | Constant, Internal word address                                   |  |
| P2          | Constant, Internal word address                                   |  |

"IF>"  $\rightarrow$  P1>P2(more than) conditionally executing

| Instruction | "IF>"                                                             |  |
|-------------|-------------------------------------------------------------------|--|
| Data Type   | (S) 16-Bit Signed Int.,(U)16-Bit Unsigned Int.,(SD) 32-Bit Signed |  |
|             | Int,(UD) 32-Bit Unsigned Int.,(F)32-Bit floating point            |  |
| P1          | Constant, Internal word address                                   |  |
| P2          | Constant, Internal word address                                   |  |

#### "IF>=" $\rightarrow$ P1>=P2(more than, equal to) conditionally executing

| Instruction | "IF>="                                                            |
|-------------|-------------------------------------------------------------------|
| Data Type   | (S) 16-Bit Signed Int.,(U)16-Bit Unsigned Int.,(SD) 32-Bit Signed |
|             | Int,(UD) 32-Bit Unsigned Int.,(F)32-Bit floating point            |
| P1          | Constant, Internal word address                                   |
| P2          | Constant, Internal word address                                   |

| •           |                                                                   |
|-------------|-------------------------------------------------------------------|
| Instruction | "IF<"                                                             |
| Data Type   | (S) 16-Bit Signed Int.,(U)16-Bit Unsigned Int.,(SD) 32-Bit Signed |
|             | Int,(UD) 32-Bit Unsigned Int.,(F)32-Bit floating point            |
| P1          | Constant, Internal word address                                   |
| P2          | Constant, Internal word address                                   |

#### • "IF<" $\rightarrow$ P1<P2(less than) conditionally executing

"IF<="  $\rightarrow$  P1<=P2(less than, equal to) conditionally executing

| Instruction | "IF<="                                                            |
|-------------|-------------------------------------------------------------------|
| Data Type   | (S) 16-Bit Signed Int.,(U)16-Bit Unsigned Int.,(SD) 32-Bit Signed |
|             | Int,(UD) 32-Bit Unsigned Int.,(F)32-Bit floating point            |
| P1          | Constant, Internal word address                                   |
| P2          | Constant, Internal word address                                   |

### ● "IF&" →P1&P2(After Logically sum up, any of the 16 bit equals to 1.) conditionally executing

| Instruction | "IF&"                                             |
|-------------|---------------------------------------------------|
| Data Type   | (U)16-Bit Unsigned Int. (UD) 32-Bit Unsigned Int. |
| P1          | Constant, Internal word address                   |
| P2          | Constant, Internal word address                   |

# ● "IF!&" →P1&P2(After Logically sum up , all the 16 bits equal to 0) conditionally executing

| Instruction | "IF!&"                                           |
|-------------|--------------------------------------------------|
| Data Type   | (U)16-Bit Unsigned Int. (UD) 32-Bit Unsigned Int |
| P1          | Constant, Internal word address                  |
| P2          | Constant, Internal word address                  |

#### "IF B" $\rightarrow$ P2 Bit ON conditionally executing

| Instruction | "IF B"                |
|-------------|-----------------------|
| Data Type   | (B) Bit               |
| P1          |                       |
| P2          | Internal word address |

| Instruction | "IF!B"                |
|-------------|-----------------------|
| Data Type   | (B) Bit               |
| P1          |                       |
| P2          | Internal word address |

#### • "IF!B" $\rightarrow$ P2 Bit OFF conditionally executing

#### "ELIF=" $\rightarrow$ P1=P2(equal to) conditionally executing

| Instruction | "ELIF="                                                           |
|-------------|-------------------------------------------------------------------|
| Data Type   | (S) 16-Bit Signed Int.,(U)16-Bit Unsigned Int.,(SD) 32-Bit Signed |
|             | Int,(UD) 32-Bit Unsigned Int.,(F)32-Bit floating point            |
| P1          | Constant, Internal word address                                   |
| P2          | Constant, Internal word address                                   |

#### "ELIF!=" $\rightarrow$ P1 $\neq$ P2(not equal to) conditionally executing

| Instruction | "ELIF!="                                                          |
|-------------|-------------------------------------------------------------------|
| Data Type   | (S) 16-Bit Signed Int.,(U)16-Bit Unsigned Int.,(SD) 32-Bit Signed |
|             | Int,(UD) 32-Bit Unsigned Int.,(F)32-Bit floating point            |
| P1          | Constant, Internal word address                                   |
| P2          | Constant, Internal word address                                   |

#### • "ELIF>" $\rightarrow$ P1>P2(more than) conditionally executing

| Instruction | "ELIF>"                                                           |
|-------------|-------------------------------------------------------------------|
| Data Type   | (S) 16-Bit Signed Int.,(U)16-Bit Unsigned Int.,(SD) 32-Bit Signed |
|             | Int,(UD) 32-Bit Unsigned Int.,(F)32-Bit floating point            |
| P1          | Constant, Internal word address                                   |
| P2          | Constant, Internal word address                                   |

#### "ELIF>=" $\rightarrow$ P1>=P2(more than, equal to) conditionally executing

| Instruction | "ELIF>="                                                          |
|-------------|-------------------------------------------------------------------|
| Data Type   | (S) 16-Bit Signed Int.,(U)16-Bit Unsigned Int.,(SD) 32-Bit Signed |
|             | Int,(UD) 32-Bit Unsigned Int.,(F)32-Bit floating point            |
| P1          | Constant, Internal word address                                   |
| P2          | Constant, Internal word address                                   |

| Instruction | "ELIF<"                                                           |
|-------------|-------------------------------------------------------------------|
| Data Type   | (S) 16-Bit Signed Int.,(U)16-Bit Unsigned Int.,(SD) 32-Bit Signed |
|             | Int,(UD) 32-Bit Unsigned Int.,(F)32-Bit floating point            |
| P1          | Constant, Internal word address                                   |
| P2          | Constant, Internal word address                                   |

#### • "ELIF<" $\rightarrow$ P1<P2(less than) conditionally executing

• "ELIF<="  $\rightarrow$  P1<=P2(less than, equal to) conditionally executing

| Instruction | "ELIF<="                                                          |
|-------------|-------------------------------------------------------------------|
| Data Type   | (S) 16-Bit Signed Int.,(U)16-Bit Unsigned Int.,(SD) 32-Bit Signed |
|             | Int,(UD) 32-Bit Unsigned Int.,(F)32-Bit floating point            |
| P1          | Constant, Internal word address                                   |
| P2          | Constant, Internal word address                                   |

## ● "ELIF&" →P1&P2(After Logically sum up, any of the 16 bit equal to 1) conditionally executing

| Instruction | "ELIF&"                                          |
|-------------|--------------------------------------------------|
| Data Type   | (U)16-Bit Unsigned Int. (UD) 32-Bit Unsigned Int |
| P1          | Constant, Internal word address                  |
| P2          | Constant, Internal word address                  |

## ● "ELIF!&" →P1&P2(After Logically sum up, all of the 16 bits equal to0) conditionally executing

| Instruction | "IF!&"                                           |
|-------------|--------------------------------------------------|
| Data Type   | (U)16-Bit Unsigned Int. (UD) 32-Bit Unsigned Int |
| P1          | Constant, Internal word address                  |
| P2          | Constant, Internal word address                  |

#### "ELIF B" $\rightarrow$ P2 Bit ON conditionally executing

| Instruction | "ELIF B"              |
|-------------|-----------------------|
| Data Type   | (B) Bit               |
| P1          |                       |
| P2          | Internal word address |

| Instruction | "ELIF!B"              |  |  |  |
|-------------|-----------------------|--|--|--|
| Data Type   | (B) Bit               |  |  |  |
| P1          |                       |  |  |  |
| P2          | Internal word address |  |  |  |

#### • "ELIF!B" $\rightarrow$ P2 Bit OFF conditionally executing

#### "ELSE" $\rightarrow$ End of conditionally executing

| Instruction | "ELSE" |
|-------------|--------|
| Data Type   |        |
| P1          |        |
| P2          |        |

#### "ENDIF" →End of conditionally executing command

| Instruction | "ENDIF" |
|-------------|---------|
| Data Type   |         |
| P1          |         |
| P2          |         |

#### 7. JUMP instruction

| • "JMP" $\rightarrow$ Jump to execute specified instruction |                        |  |  |  |  |
|-------------------------------------------------------------|------------------------|--|--|--|--|
| Instruction                                                 | "JMP"                  |  |  |  |  |
| Data type                                                   | Data type              |  |  |  |  |
| P1                                                          | ASCII string ; ex: abc |  |  |  |  |

Set "jump" to the ASCII string as abc, then the program will jump to Lable :abc.

| • "JMP=" $\rightarrow$ P1=P2( equal to) conditionally excuting jump. |                                                                   |  |  |  |
|----------------------------------------------------------------------|-------------------------------------------------------------------|--|--|--|
| Instruction                                                          | "JMP="                                                            |  |  |  |
| Data type                                                            | (S) 16-Bit Signed Int.,(U)16-Bit Unsigned Int.,(SD) 32-Bit Signed |  |  |  |
|                                                                      | Int,(UD) 32-Bit Unsigned Int.,(F)32-Bit floating point            |  |  |  |
| P1                                                                   | ASCII string ; ex: abc                                            |  |  |  |
| P2                                                                   | Constant , Internal word address                                  |  |  |  |
| P3                                                                   | Constant, Internal word address                                   |  |  |  |

If P1=P2 (equal to) condition, then execute jump to program Label ASCII string is abc. The program will jump to Label:abc.

| •           |                                                                   |
|-------------|-------------------------------------------------------------------|
| Instruction | "JMP ="                                                           |
| Data type   | (S) 16-Bit Signed Int.,(U)16-Bit Unsigned Int.,(SD) 32-Bit Signed |
|             | Int,(UD) 32-Bit Unsigned Int.,(F)32-Bit floating point            |
| P1          | ASCII string; ex: ngabc                                           |
| P2          | Constant , Internal word address                                  |
| P3          | Constant, Internal word address                                   |

|   | ".IMP!=" | $\rightarrow$ P1 $\neq$ P2 | not ec | ual to )  | conditionally | / excuting  | iumn  |
|---|----------|----------------------------|--------|-----------|---------------|-------------|-------|
| • | 51011 :  | ŹIIŹI                      |        | juai iu j | conditional   | y exculling | jump. |

If P1  $\neq$  P2( not equal to) condition,  $\cdot$  then execute jump to program Label ASCII string is ngabc. The program will jump to Label:ngabc.

| Instruction | "JMP >"                                                          |  |  |  |  |
|-------------|------------------------------------------------------------------|--|--|--|--|
| Data type   | S) 16-Bit Signed Int.,(U)16-Bit Unsigned Int.,(SD) 32-Bit Signed |  |  |  |  |
|             | Int,(UD) 32-Bit Unsigned Int.,(F)32-Bit floating point           |  |  |  |  |
| P1          | ASCII string                                                     |  |  |  |  |
| P2          | Constant , Internal word address                                 |  |  |  |  |
| P3          | Constant, Internal word address                                  |  |  |  |  |

"JMP >"  $\rightarrow$  P1>P2(Larger than) conditionally excuting jump.

Panel Master

| $ JNP >= \rightarrow P P P (Larger than, equal to) conditionally excuting jump. $ |                                                                   |  |  |  |
|-----------------------------------------------------------------------------------|-------------------------------------------------------------------|--|--|--|
| Instruction                                                                       | "JMP >="                                                          |  |  |  |
| Data type                                                                         | (S) 16-Bit Signed Int.,(U)16-Bit Unsigned Int.,(SD) 32-Bit Signed |  |  |  |
|                                                                                   | Int,(UD) 32-Bit Unsigned Int.,(F)32-Bit floating point            |  |  |  |
| P1                                                                                | ASCII string                                                      |  |  |  |
| P2                                                                                | Constant , Internal word address                                  |  |  |  |
| P3                                                                                | Constant, Internal word address                                   |  |  |  |

#### aqual to) conditionally exerting jump ·· · · ,, **D**4

#### "JMP <" $\rightarrow$ P1<P2(Less than) conditionally excuting jump

| Instruction | "JMP <"                                                           |
|-------------|-------------------------------------------------------------------|
| Data type   | (S) 16-Bit Signed Int.,(U)16-Bit Unsigned Int.,(SD) 32-Bit Signed |
|             | Int,(UD) 32-Bit Unsigned Int.,(F)32-Bit floating point            |
| P1          | ASCII string                                                      |
| P2          | Constant , Internal word address                                  |
| P3          | Constant, Internal word address                                   |

"JMP <="  $\rightarrow$  P1<=P2(Less than, equal to) conditionally excuting jump

| Instruction | "JMP <="                                                          |
|-------------|-------------------------------------------------------------------|
| Data type   | (S) 16-Bit Signed Int.,(U)16-Bit Unsigned Int.,(SD) 32-Bit Signed |
|             | Int,(UD) 32-Bit Unsigned Int.,(F)32-Bit floating point            |
| P1          | ASCII string                                                      |
| P2          | Constant , Internal word address                                  |
| P3          | Constant, Internal word address                                   |

#### "JMP &" $\rightarrow$ P1&P2( After logical summing, any bit in the 16bits equal to 1, then execute jump.)

| Instruction | "JMP &"                                             |
|-------------|-----------------------------------------------------|
| Data type   | (U)16-Bit Unsigned Int., (UD) 32-Bit Unsigned Int., |
| P1          | ASCII string                                        |
| P2          | Constant , Internal word address                    |
| P3          | Constant, Internal word address                     |

"JMP !"  $\rightarrow$  P1&P2(After logical summing, every bit in the 16bits equal to o, then execute jump.)

| Instruction | "JMP !&"                                            |
|-------------|-----------------------------------------------------|
| Data type   | (U)16-Bit Unsigned Int., (UD) 32-Bit Unsigned Int., |
| P1 | ASCII string                     |
|----|----------------------------------|
| P2 | Constant , Internal word address |
| P3 | Constant, Internal word address  |

# "JMP B" $\rightarrow$ P2 Bit ON conditionallt excuting jump

| Instruction | "JMP B"              |
|-------------|----------------------|
| Data type   | (B) Bit / Contact    |
| P1          | ASCII string         |
| P2          | Internal Bit address |

# "JMP !B" $\rightarrow$ P2 Bit OFF Conditionallt excuting jump.

| Instruction | "JMP !B"             |
|-------------|----------------------|
| Data type   | (B) Bit / Contact    |
| P1          | ASCII string         |
| P2          | Internal Bit address |

# "CALL" →Call Macro

| Instruction | "CALL"       |
|-------------|--------------|
| Data type   |              |
| P1          | ASCII string |

Please name the sub-macro in English or numbers when use sub-macro with CALL instruction.

#### • "RET" $\rightarrow$ Back to Main Macro

| Instruction | "RET" |
|-------------|-------|
| Data type   |       |
| P1          |       |

# ● "FOR" →Counter Loop

| Instruction | "FOR"                           |
|-------------|---------------------------------|
| Data type   | (U)16-Bit Unsigned Int.,        |
| P1          | Constant, Internal word address |

# • "NEXT" $\rightarrow$ End Counter Loop

| Instruction | "NEXT" |
|-------------|--------|
| Data type   |        |
| P1          |        |

# ● "STOP" →End

| Instruction | "STOP" |
|-------------|--------|
| Data type   |        |
| P1          |        |

# ● "END" →End main Macro

| Instruction | "END" |
|-------------|-------|
| Data type   |       |
| P1          |       |

# 8. Timer

"SET\_T"  $\rightarrow$  Set timer , Set the start word address of Timer P1 and Timer P.

| Instruction | "SET_T"                  |
|-------------|--------------------------|
| Data type   | (U)16-Bit Unsigned Int., |
| P1          | 0~7 Constant             |
| P2          | Internal word address    |

P1: Set Timer No.( Provides 0~7, 8 100ms unit Timer in total )

- P2 Parameter:
- P2 Timer start word address +0:

Timer executing characteristics:

- 0: PV=SV Flag position is 1
- 1: PV=SV Flag position is 1 and 0 , alternatively.
- P2 Timer start word address is +1 : Means that Timer's exist value is (PV).
- P2 Timer start word address is +2 : Means that Timer's set value is (SV)
- P2 Timer start address is +3 : Means that out put Flag.

# • "STOP\_T" $\rightarrow$ Stop timer , P1=Timer No.

| Instruction | "STOP_T"                 |
|-------------|--------------------------|
| Data type   | (U)16-Bit Unsigned Int., |
| P1          | 0~7 Constant             |

If "STOP\_T"  $\rightarrow$  Stop timer executing, the "SET\_T"  $\rightarrow$  Set Timer will stop and will keep PV value.

| • "WAIT_T" $\rightarrow$ Wait Timer, P1= Timer No. |  |
|----------------------------------------------------|--|
|----------------------------------------------------|--|

| Instruction | "WAIT_T |
|-------------|---------|
|-------------|---------|

| Data type | (U)16-Bit Unsigned Int., |
|-----------|--------------------------|
| P1        | 0~7 Constant             |

When the Macro executes the WAIT\_T"  $\rightarrow$  Wait Timer, The Macro will wait until the set time up set from "SET\_T"  $\rightarrow$  Set Timer then execute the next macro.

# 9. Counter

# "SET\_C" $\rightarrow$ Set Counter ,P1=Counter No.,P2=Counter start address.

| Instruction | "SET_C"                  |
|-------------|--------------------------|
| Data type   | (U)16-Bit Unsigned Int., |
| P1          | 0~7 Constant             |
| P2          | 0~7 Constant             |

P1: Counter No. setting (Provides 0~7, 8 counters in total)

P2 Parameter:

P2 Conter start word address+0:

Counter executing characteristics

0: PV=SV Flag position is 1

1: PV=SV Flag position is 1 and 0 alternatively.

P2 Counter start word address is +1 : Means that Counter's exist value is (PV).

P2 Counter start word address is +2 : Means that Counter's set value is (SV)

P2 Counter start address is +3 : Means that out put Flag.

#### "STOP\_C" $\rightarrow$ Stop Counter,P1=Counter No.

| Instruction | "STOP_C"                 |
|-------------|--------------------------|
| Data type   | (U)16-Bit Unsigned Int., |
| P1          | 0~7Constant              |

If "STOP\_C"  $\rightarrow$  Stop executing counter, the SET\_C"  $\rightarrow$  Set counter will stop counting, and keep the exist value of PV.

| • "WAI      | $\Gamma_C$ " $\rightarrow$ Wait counter,P1=Counter No. |
|-------------|--------------------------------------------------------|
| Instruction | "WAIT_C "                                              |
| Data type   | (U)16-Bit Unsigned Int.,                               |
| P1          | 0~7Constant                                            |

When the Macro executes the the WAIT\_C"  $\rightarrow$  Wait Timer, The Macro will wait until the set time up set from "SET\_C"  $\rightarrow$  Set Timer then execute the next macro.

# 10.System RTC

• "GET\_RTC"  $\rightarrow$  Sends the system time and date to Panel RTC module.

Show the system time and data from HMI RTC unit.

| Instruction | "GET_RTC "               |
|-------------|--------------------------|
| Data type   | (U)16-Bit Unsigned Int., |
| P1          | Internal word address    |

"SET\_RTC"  $\rightarrow$  Sets the system time and date to the Panel RTC module.

Setting the system time and data to HMI RTC unit

| Instruction | "SET_RTC "               |
|-------------|--------------------------|
| Data type   | (U)16-Bit Unsigned Int., |
| P1          | Internal word address    |

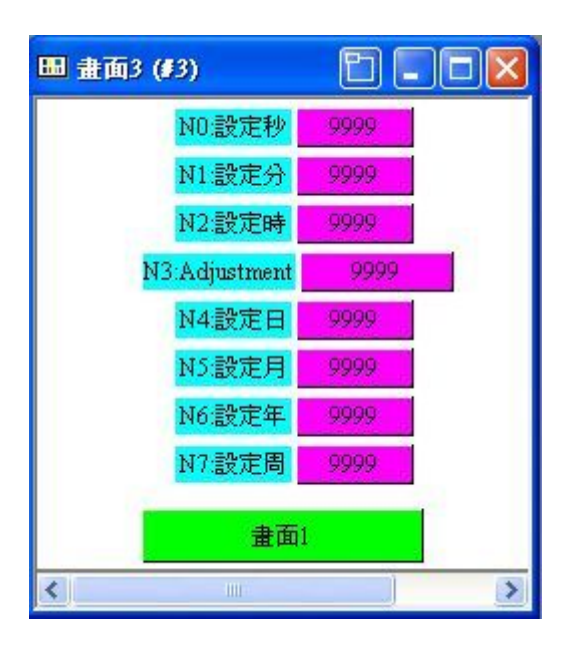

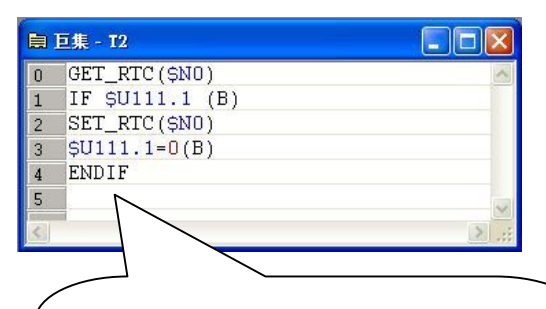

Use Macro instruction GET\_RTC to send RTC value to Register, and SET\_RTC will set the Register value to the RTC.This example uses HMI internal data register SN0.

| Register 0 | Second Counter                | 0~59            |
|------------|-------------------------------|-----------------|
| Register 1 | Minute Counter                | 0~59            |
| Register 2 | Hour Counter                  | 0~23            |
| Register 3 | Day of Month Counter          | 1~31            |
| Register 4 | Adjustment                    | 1(01.3 sec/day) |
| Register 5 | Month Counter and Century Bit | 1~12            |
| Register 6 | Year Counter                  | 0~99            |
| Register 7 | Day of week Counter           | 0~6             |

RTC Rsgister setting value

# 2-8. Panel

The Panel drop down menu provides management system of parameters settings, system information and communication data, such as, Link, general settings, Command & Status, Local Macro, Clock, Operating Levels, Alarm Block / Recipe Block and Data Logging settings.

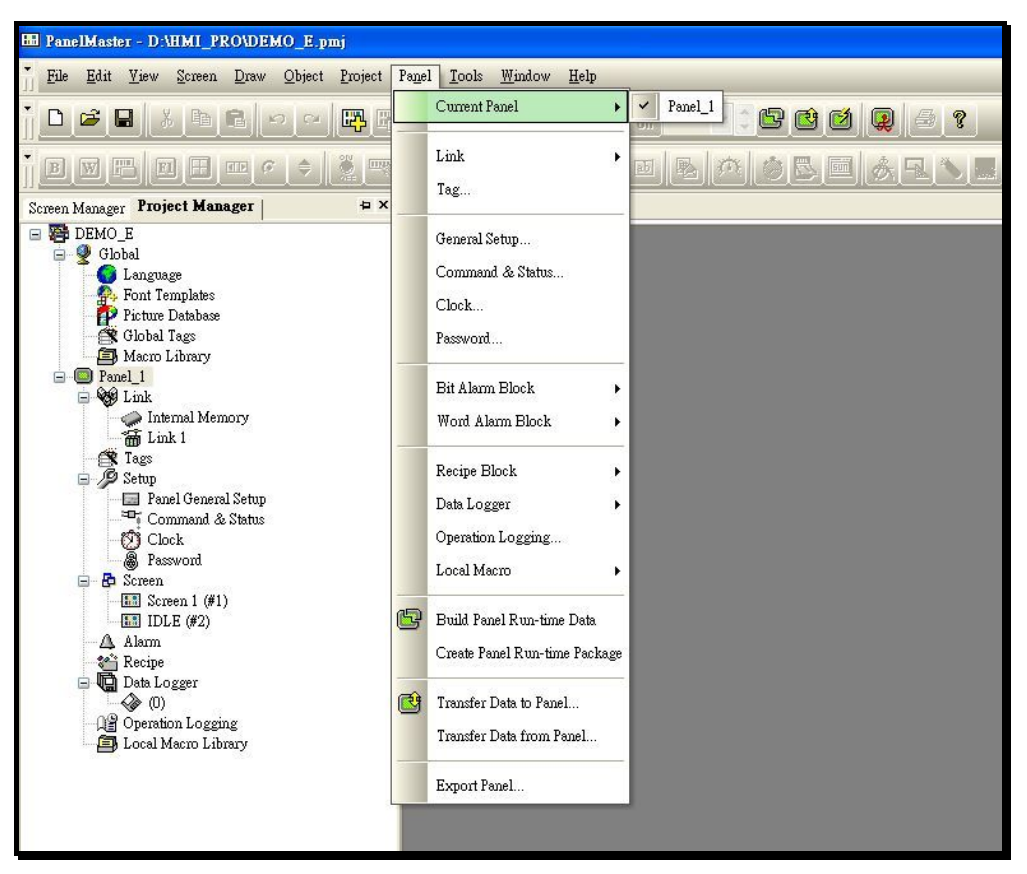

Figure 2-59 Panel drop down menu

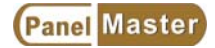

# **Current Panel**

A project can have many applications according to designers need to choose different panels.You can select panels from current panel and from project tree.

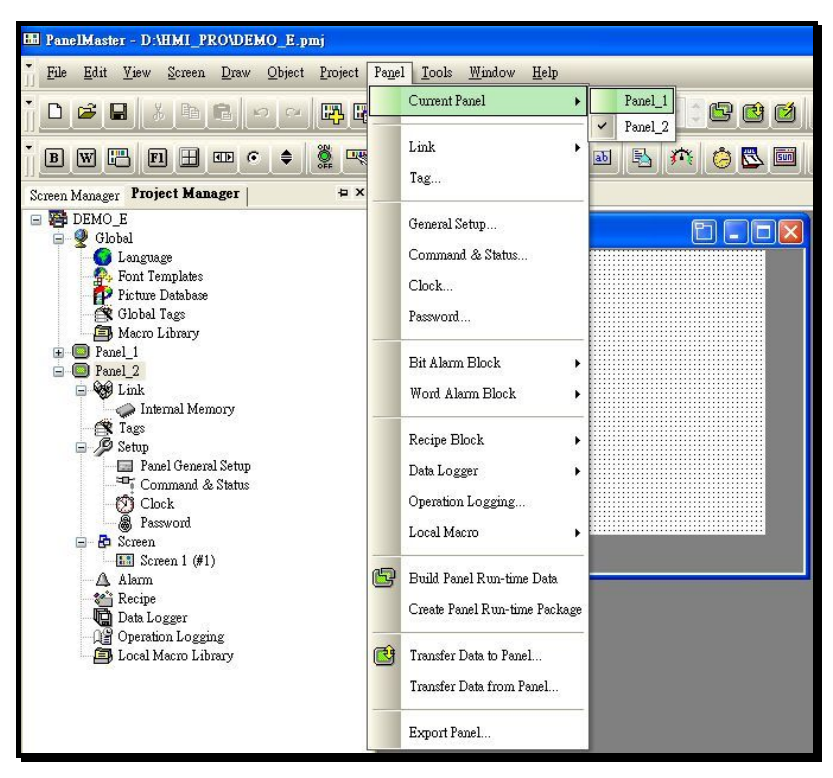

Figure 2-60 Panel menu\_Current Panel

#### Link

Selects PLC, temperature controller or other device that current panel will link to. Choose add, properties and delete for further settings.

Add : Selects to add another devices.

Properties : Selects to modify the communication properties setting of linked devices.

Delete : Selects to delete devices.

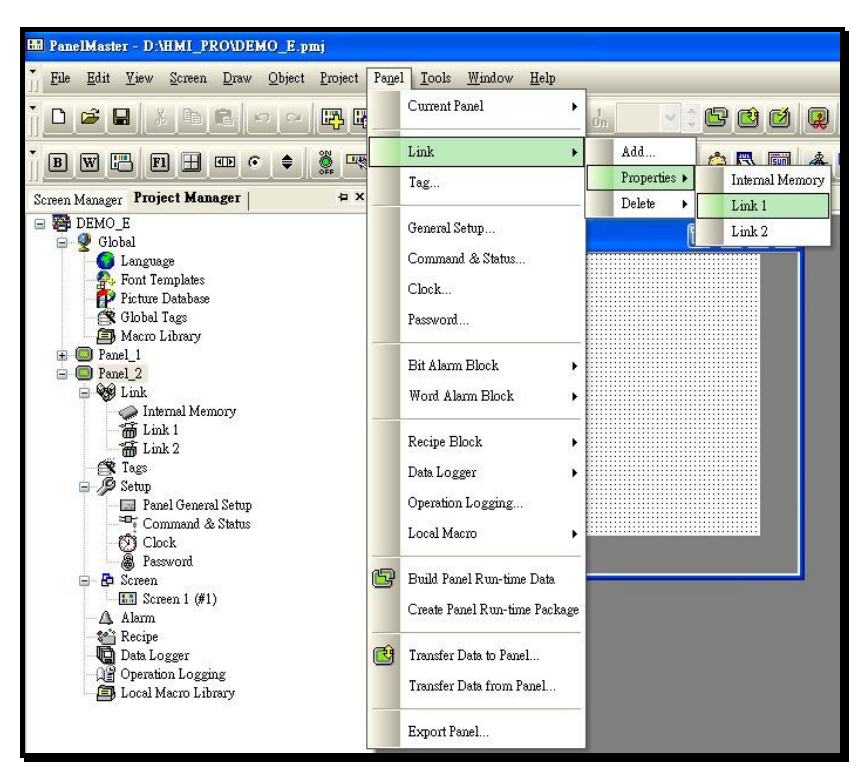

Figure 2-61 Panel menu\_Link

# Tags

This function provides tag settings for current panel. The difference from Tags to Global Tags is, the Tags can not only manage the panel's internal memory but also the current devices the panel links to. (It's no need to use "\_" when setting the local Tags)

| 11 P   | anelMa   | nter - C:\Program                                                                                                    | n Files\PanelM                     | aster\PMJ | ADEMO.pr          | nj - [Taga         | 1            |   |      |        |           |        |        |           | - C ×        |
|--------|----------|----------------------------------------------------------------------------------------------------|------------------------------------|-----------|-------------------|--------------------|--------------|---|------|--------|-----------|--------|--------|-----------|--------------|
| j E    | e Edst   | Yirw ≦creen                                                                                                    | Draw Object                        | Project   | Pagel <u>I</u> oo | ls <u>₩</u> indo   | w Help       |   |      |        |           |        |        |           |              |
| ĩ D    | 1        | - X 🗈 I                                                                                                    | 2 2 2                              | <b>12</b> |                   | 9,9                | . <u>.</u>   |   |      | 8 🙆    | 2 🚇 🙆     | 8      |        |           |              |
| i D    |          | 308                                                                                                    |                                    | 100 mg    | 0- [贝             | 四 9                | <b>2</b> 🗉 📼 |   | ŵ    |        | 3 & R N   |        |        | a X P     | 44           |
|        |          |                                                                                                    |                                    |           |                   |                    |              |   | lıdı | ++ ±   |           |        |        | 10-010-   |              |
| i 8    |          | <u>.</u>                                                                                                    |                                    |           | li                |                    |              |   |      |        |           | 2      |        | _         |              |
| 16     | 4        | a ( <del>a</del> ) e (                                                                                                    |                                    | 回歸        |                   |                    |              | 2 |      |        |           |        |        |           |              |
| Projec | t Monage | r                                                                                                    |                                    | φ×        | Penel_1           |                    |              |   |      |        |           |        |        |           | ×            |
| 8      | DEMO     | lade                                                                                                    |                                    |           | Screen 1 (        | <u>۳۵</u>          |              |   |      |        |           |        |        |           | - <u>a</u> × |
|        | 8        | Longuage<br>Font Templates                                                                                                    |                                    |           |                   | ernal Merro<br>k 1 | ey.          |   | 1    | Name   | Data Ty   | e Addr | Length | Scan Rate | Comment      |
|        | - Ē      | Picture Database                                                                                                    |                                    |           |                   |                    |              | 1 | 1 ,  | Move   | 16-Bit U. | . 🔳    | n/a    | Fast      |              |
|        |          | Global Tags<br>Macro Library                                                                                                    |                                    |           |                   |                    |              | 2 | 2 8  | Stop-1 | 16-Bit U. | . 🔟    | n/a    | Normal    | <u>د</u>     |
| 6      | - 🖸 Pa   | sel_1                                                                                                    |                                    |           |                   |                    |              | - | 3    |        |           | (¥     |        |           |              |
|        |          | Internal Memory     Luk 1     Tagai     Setup     Panel General     Conversal &      Conversal &      C | Setup<br>Satus<br>Status<br>Status |           |                   |                    |              |   |      | 71     |           |        |        |           |              |
|        | -8       | LOCAL MACTO Labra                                                                                                    | цу                                 |           |                   |                    |              |   | 4    | []     |           |        |        |           |              |

Figure 2-62 Panel menu\_Tags

#### Panel general setup

This function provides designers to set names,Models,Startup screens,Delay time,Startup languages,password,screen saver time,Buzzer sounding time,watch dog timer,Startup macro,Main Macro,Event Macro,Time Macro and a blank area for designers to write remarks.

| anel name: Panel_1                                                                                                    |                                                                                                    |
|----------------------------------------------------------------------------------------------------|----------------------------------------------------------------------------------------------------|
| 4odel: [PY057-TST (Color) ▼<br>Start Up<br>Screen: 1 ▼ Screen 1 ▼<br>Delay time: 0 ♦ second (s) ♥ Display countidown<br>Language: Language 1 ♥ ♥<br>Login required Default user level: 8 ♥ ♥<br>Idle Processing | Macro<br>♥ Startup Macro<br>♥ Main Macro<br>♥ Event Macro #1 : Trigger bit : None<br>■ Event Macro #2 :<br>■ Event Macro #3 :<br>■ Event Macro #4 :                                  |
| Dipplay Idle Screen     Idle time: 15      Innotes     Idle Screen:     2     IDLE     Screen saver time:     20     minutes                                                                                    | □ Time Macro #1:         ☑ Time Macro #2: Timer Interval:         ☑ Time Macro #3: Timer Interval:         ☑ Time Macro #4: Timer Interval:         ☑ Time Macro #4: Timer Interval: |
| Buzzer sounding time: 0.5 💙 🤤 seconds                                                                                                    | Printer                                                                                                    |
| Watch dog timer                                                                                                    | (None)                                                                                                    |
| lote:                                                                                                    | L                                                                                                    |
|                                                                                                    | ~                                                                                                    |

Figure 2-63 Panel menu\_panel general setup

#### **Command and Status**

Command Block and Status word provide communication device settings, such as, PLC, inverter, temperature controller, server controller to make two way communications.

#### Command Block :

You can use command block for communication device settings to control the panel, such as,screen changing,switch language,recipe read/write, alarm clear,buzzer sounding,backlight on/off...etc. It should be set 1 word at least to 32 words at most. The position of command word can be customized arrangement or select default setting according to user's habit and compatibility.

#### Status word :

The Status word provides to know what is the current screen, the language in use, what is the user level, recipe area and whether the command block executed or not.

| General Command Block | Status Word   |  |
|-----------------------|---------------|--|
| 🔽 Use Command Block   |               |  |
| Read Address: \$U100  |               |  |
| Size: 4 💉 word        | 3             |  |
| Scan Time: 🔳 💌 st     | cond          |  |
| Command 0.5 ag        | 8             |  |
| Bit address range:    | \$C0.0~\$C3.f |  |
| Word address range:   | \$C0~\$C3     |  |

Figure 2-64 Command and Status\_General Setup

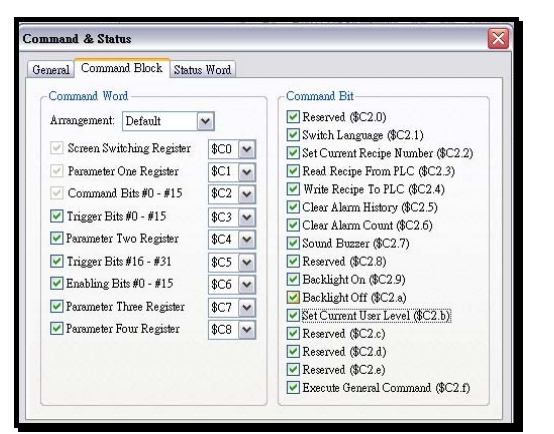

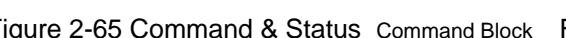

| General Command Block Status Word |  |
|-----------------------------------|--|
| Command Ack Bits #0 - #15         |  |
| Trigger Ack Bits #0 - #15         |  |
| Trigger Ack Bits #16 - #31        |  |
| Current Screen Number             |  |
| Current Recipe Block ID:          |  |
| Current Recipe Number             |  |
| Current User Level                |  |
| Current Language                  |  |
|                                   |  |
|                                   |  |
|                                   |  |
|                                   |  |
|                                   |  |

Figure 2-65 Command & Status\_Command Block Figure 2-66 Command&Status\_Status word

#### Clock

All of the PanelVisa series products provide Real Time Clock (RTC) function, to afford most of the applications need. But when the linked devices not support this function, you may set as shown below.

| Clock                                                                                                    | X                    |
|----------------------------------------------------------------------------------------------------|----------------------|
| <ul> <li>✓ Write time/date to PLC</li> <li>Time/Date data type: 6 BCD bytes ▼</li> <li>Write address: D100</li> <li>Write Operation</li> <li>Timed Interval: 60 ♀ minutes</li> <li>Triggered</li> </ul>   | OK<br>Cancel<br>Help |
| <ul> <li>✓ Synchronize Panel with PLC</li> <li>Time/Date data type: 6 BCD bytes ▼</li> <li>Read address: D300</li> <li>Read Operation</li> <li>Timed Interval: 60 ♀ minutes</li> <li>Triggered</li> </ul> |                      |
| <ul> <li>✓ Increase hour : Trigger bit : None</li> <li>✓ Decrease hour : Trigger bit: None</li> </ul>                                                                                                    |                      |

Figure 2-67 Panel menu\_Clock

#### Password

PanelMaster provides 8 user levels(1~8), each level should have an eight characters password. The more the number is the higher level it will be. That is 8(the

highest)>7>6>5>4>3>2>1(the lowest)". After setting the user level, users can manage files or objects according to the specified password.

| User Level                             | Password                                     | Comment                                |        |
|----------------------------------------|----------------------------------------------|----------------------------------------|--------|
| 1                                      | 11111111                                     |                                        | Cancel |
| 2                                      | 22222222                                     |                                        |        |
| 3                                      | 33333333                                     |                                        |        |
| 4                                      | 4444444                                      |                                        |        |
| 5                                      | 55555555                                     |                                        |        |
| 6                                      | 66666666                                     |                                        |        |
| 7                                      | 77777777                                     |                                        |        |
| 8                                      | 88888888                                     |                                        |        |
| Automat<br>Login Trigge<br>Logout Trig | ic login for op<br>er Bit: No<br>ger Bit: No | erations requiring a higher user level |        |

Figure2-68 Panel menu\_Password

#### Build Panel Run-time Data

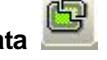

After completing all screen designs, select Build Panel Run-time Data from the panel drop down menu, as shown in figure 1-69. When compiling an application, the result will be shown on the Build List under the working area. If there is any error, it will show error message dialogue box for users to correct one by one. After correction all the errors, you can recompile the project again. Be sure to correct all the errors before download to the panels. Remarks : An application should be compiled successfully before download to the panels.

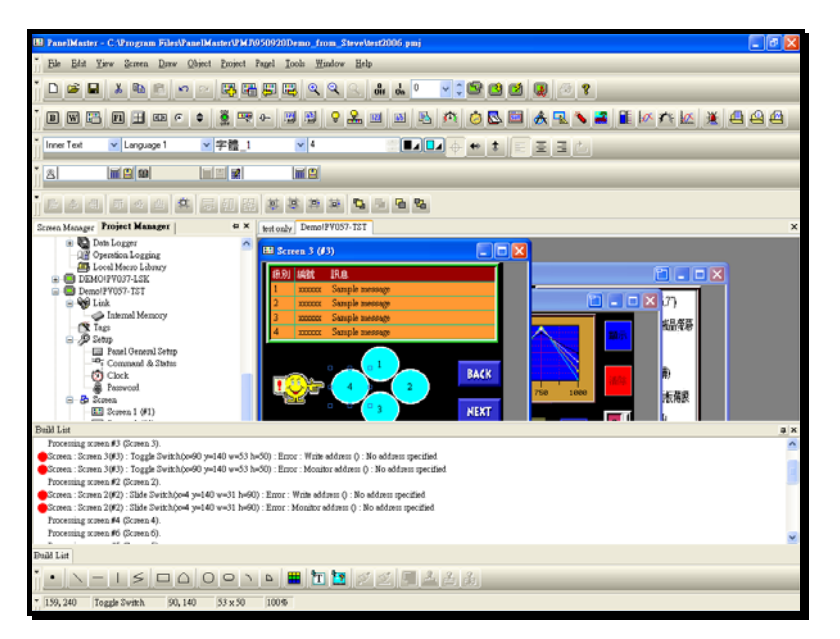

Figure 2-69 Panel menu\_Build Panel Run-time Data

Click the error message line to get a dialogue box in order to correct this error.

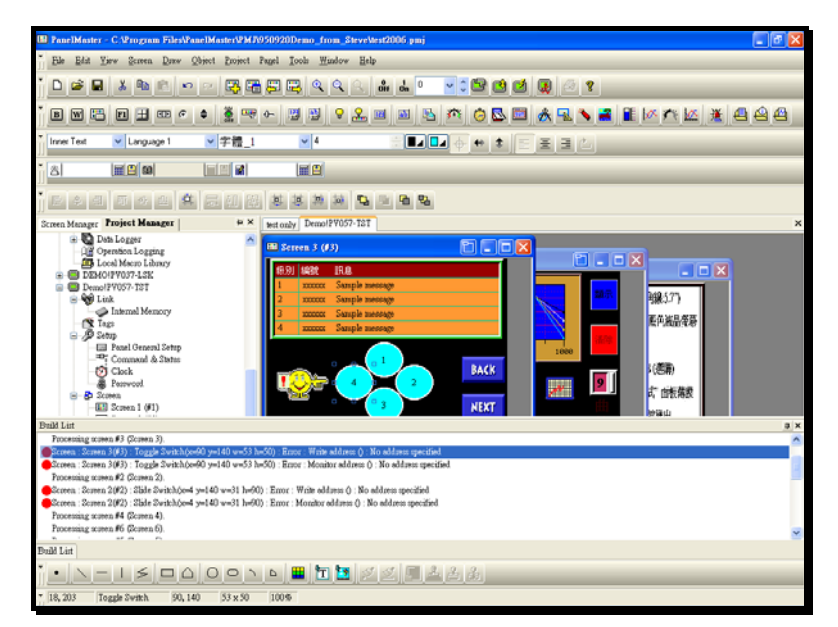

Figure 2-70 Panel menu\_Build list error message

Transfer Data to Panel.

Set the communication com port (COM1~COM32) and Baurate before download programs to panels. If the download failed, check whether the COM PORT is occupied by other devices and the communication cable.

| Transfer Data to Panel                                                |
|-----------------------------------------------------------------------|
| Data Source     O Current panel     PRP file                          |
| Transfer                                                              |
| Panel run-time data and operating system                              |
| Recommended                                                           |
| Backup of panel data                                                  |
| Recipe Data                                                           |
| Link Settings                                                         |
| ◎ COM                                                                 |
| Port: Cermate UR23 USB-to-Serial PLC Cable (COM4)                     |
| 通訊連接埠 (COM1)<br>Baudrate: Cermate UR23 USB-to-Serial PLC Cable (COM4) |
| Status                                                                |
| Ready to transfer                                                     |
|                                                                       |
|                                                                       |
| Start Close                                                           |

Figure 2-71 Panel menu\_ Transfer Data to Panel

| Transfer Data to Panel 🛛                                                     |
|------------------------------------------------------------------------------|
| Data Source <ul> <li>Ourrent panel</li> <li>○ PRP file</li> <li>□</li> </ul> |
| Transfer  Panel run-time data and operating system                           |
| Recommended                                                                  |
| Backup of panel data                                                         |
| Recipe Data                                                                  |
| Link Settings                                                                |
| ● COM                                                                        |
| Port: Cermate UR23 USB-to-Serial PLC Cable (COM4)                            |
| Baudrate: 115200 V<br>9600                                                   |
| Status 38400                                                                 |
| Ready to transf 57600<br>115200                                              |
| 187500                                                                       |
|                                                                              |
| Start Close                                                                  |

Figure 2-72 Panel menu\_Transfer Data to Panel\_baudrate setting

## The first time executing Transfer Data to Panel function

When the first time executing Transfer Data to Panel function or modify the panel from normal to portrait type, PanelMaster will download OS0 / OS1 / OS2 to the panel to execute initialization and it will take longer time.

| Transfer Data to Panel                                                                                                    | Transfer Data to Panel                                                                                                    |  |  |
|----------------------------------------------------------------------------------------------------|----------------------------------------------------------------------------------------------------|--|--|
| Data Source  Current panel  PRP file                                                                                                    | Data Source     Current panel     PRP file                                                                                                    |  |  |
| Transfer         Panel run-time data and operating system         Recommended       All except OSO         Backup of panel data         Recipe Data         Link Settings         COM         Port:       Cermate UR23 USB-to-Serial PLC Cable (COM4)         Baudrate:       115200 | Transfer         ♥ Panel run-time data and operating system         ● Recommended       All except OSO         ● Backup of panel data         ■ Recipe Data         ■ Recipe Data         ● COM         Port:       Cermate UR23 USB-to-Serial PLC Cable (COM4)         ■ Baudrate:       115200 |  |  |
| Status Transmitting C:\Program Files\PanelMaster\PV37.0S0                                                                                                    | Status Transmitting C:\Program Files\PanelMaster\PV37.0S1  Start Cancel                                                                                                    |  |  |

Figure 2-73 Panel \_download OS0

Figure 2-73a Panel\_download OS1

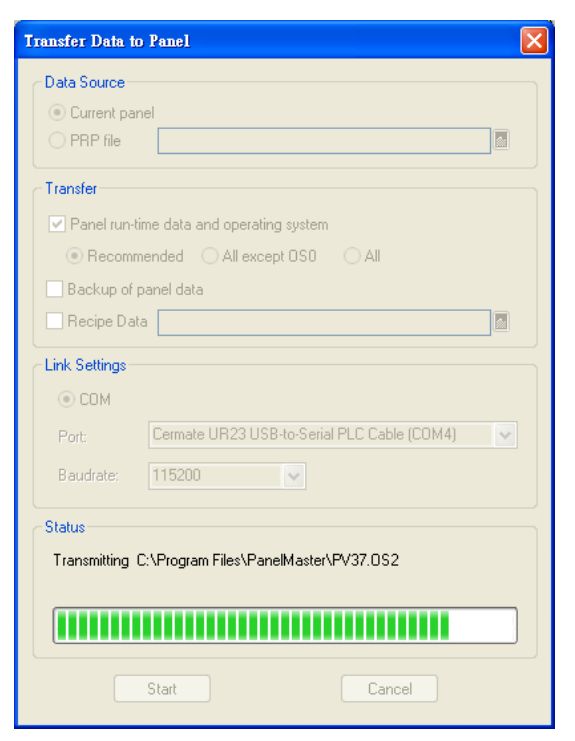

Figure 2-73b Panel\_download OS2

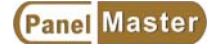

The panel downloads the XXX.PLD file in a normal data transfer, as shown in figure 2-74. After

completing data transfer settings at the first time, it allows using the express key to transfer a modified file to the panel.

| Transfer Data to Panel                                                     |  |  |  |  |
|----------------------------------------------------------------------------|--|--|--|--|
| Data Source © Current panel O PRP file                                     |  |  |  |  |
| Transfer                                                                   |  |  |  |  |
| Panel run-time data and operating system     Recommended                   |  |  |  |  |
| Recipe Data                                                                |  |  |  |  |
| Link Settings                                                              |  |  |  |  |
| ● COM                                                                      |  |  |  |  |
| Port: Cermate UR23 USB-to-Serial PLC Cable (COM4)                          |  |  |  |  |
| Baudrate: 115200                                                           |  |  |  |  |
| Status                                                                     |  |  |  |  |
| Transmitting C:\\Program<br>Files\PanelMaster\\test2006_DEM0!PV037-LSK.PLD |  |  |  |  |
|                                                                            |  |  |  |  |
| Start Cancel                                                               |  |  |  |  |

Figure 2-74 Panel\_download application PLD

By the way, to transfer except for using the standard USB cable (UR23) Cermate provided, you can make one as your wish according to below wiring method.

| HMI COM PC RS232C              |                       | 32C |      |                       |                                |  |
|--------------------------------|-----------------------|-----|------|-----------------------|--------------------------------|--|
| 9-pin male 9-pin               |                       |     | n fe | male                  |                                |  |
| RXD<br>TXD<br>SG<br>CTS<br>RTS | 2<br>3<br>5<br>8<br>7 |     |      | 3<br>2<br>5<br>7<br>8 | TXD<br>RXD<br>SG<br>RTS<br>CTS |  |
| HMI COM1 PC COM1               |                       |     |      |                       |                                |  |

Figure 2-75 The wiring of communication cable between computer and the Panel

# Transfer Data from Panel...

You should set the transferation properties of the panel before transfering data from panel as shown in figure 2-76.

| Transfer Data fr      | om Panel 🛛 🛛 🔀                              |  |  |  |  |
|-----------------------|---------------------------------------------|--|--|--|--|
| Transfer              |                                             |  |  |  |  |
| 🗹 Panel run-ti        | ime data and operating system               |  |  |  |  |
| Save to:              | PV037.PRP                                   |  |  |  |  |
| 🗹 Backup of           | panel data                                  |  |  |  |  |
| Save to:              | PV037.PLF                                   |  |  |  |  |
| Recipe Dal            | ta                                          |  |  |  |  |
|                       |                                             |  |  |  |  |
| ∟<br>⊂ Link Settings— |                                             |  |  |  |  |
| ⊙ сом                 |                                             |  |  |  |  |
| Port:                 | Cermate UR23 USB-to-Serial PLC Cable (COM2) |  |  |  |  |
| Baudrate:             | 115200                                      |  |  |  |  |
| Status                |                                             |  |  |  |  |
| Ready to tra          | Ready to transfer                           |  |  |  |  |
|                       |                                             |  |  |  |  |
|                       |                                             |  |  |  |  |
|                       |                                             |  |  |  |  |
| (                     | Start Close                                 |  |  |  |  |
|                       |                                             |  |  |  |  |

Figure 2-76 Panel menu \_Transfer Data from Panel

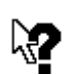

Notice ?029

The difference between xxxxxx.PRP file and xxxxxx.PLF file : Thexxxxxx.PRP file is the Panel Run-time Package. Upload this file to get a compiled file which can not be modified. You can use this file downloading to another panel .

Thexxxxxx.PLF file is the Panel Data File. Except for the designers backup the xxx.PLF file to the panel, the users can not read a complete xxx.PLF and modify for their applications. Please notice that you should download a .PLF file first, then you can upload this file from the panel for further modifications.

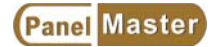

## Export panel...

Execute the export panel, save it as a file for other applications use.

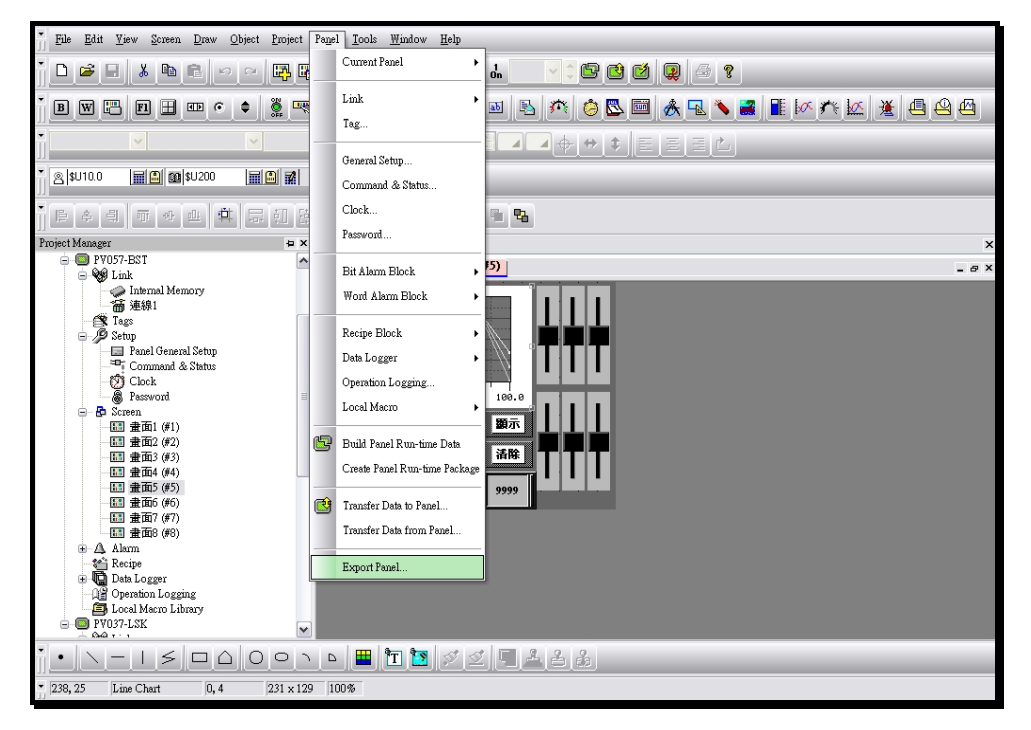

Figure 2-77 Panel menu \_export panel

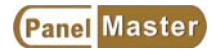

# 2-9. Tools

The Tools drop down menu provides Operaion Language Selection, PanelSim(On-line/Off-line) simulation, Transparent Setting and Update OS) through BIOS functions.

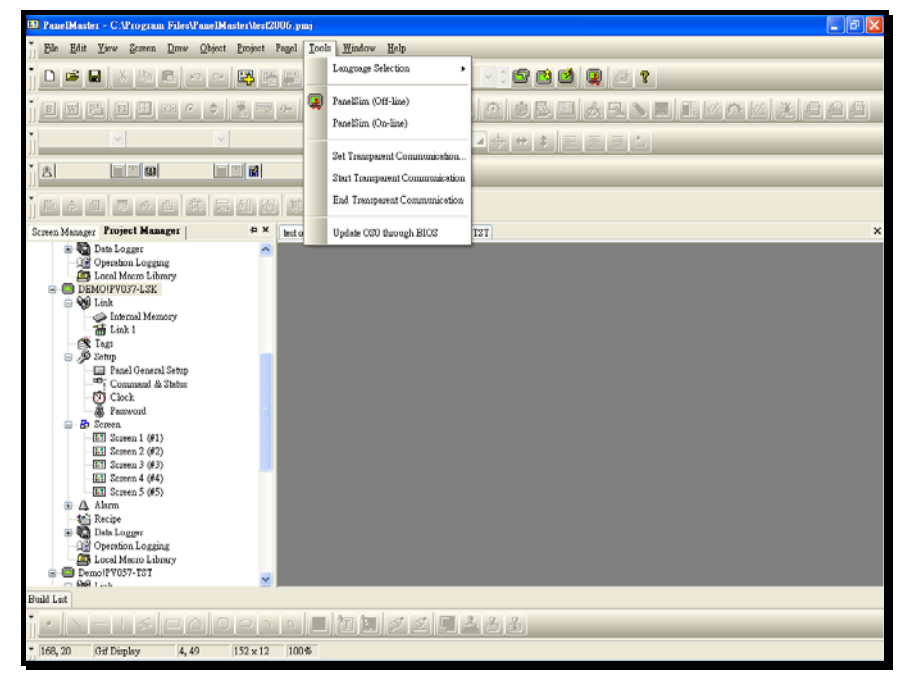

Figure 2-78 Tools drop down menu

# Language Selection :

All of the operation languages can be selected via Tools drop down menu by operator, it does not need to install multi-language software and the PanelMaster will use windows uni-code function to transform the language directly.

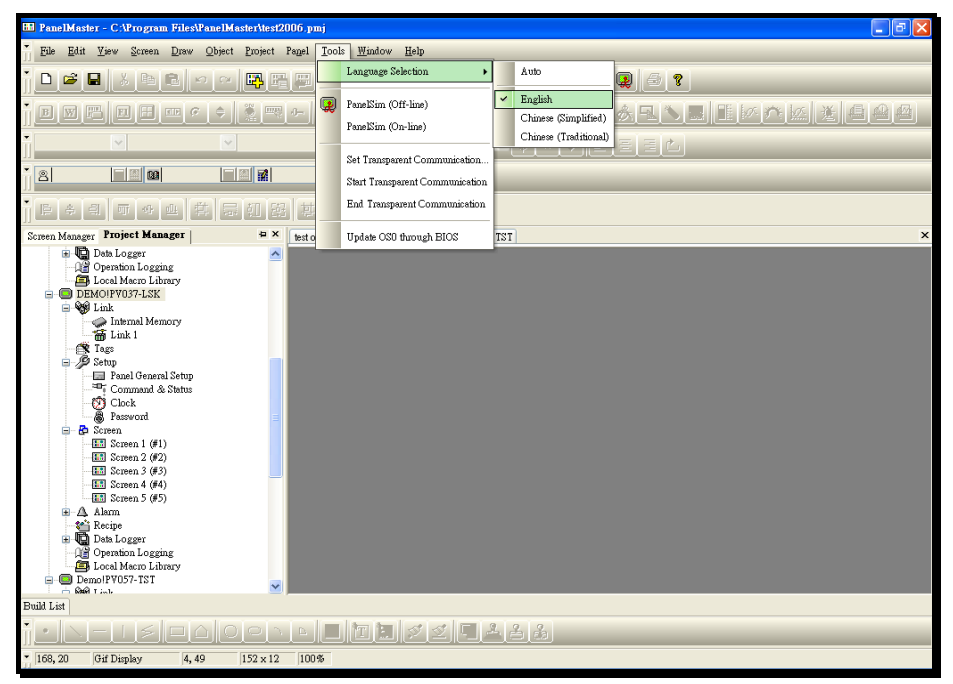

Figure 2-79 Tools menu\_Language selection

# Panel Sim(Off-line) :

Execute the designed program on PC to check for possible errors without communiating with real PLC. You can simulate in PC before purchasing PV series panels to have completely understanding for PanelMaster and PanelVisa.

|                                                | ER                                            |
|------------------------------------------------|-----------------------------------------------|
| PanelVisa                                      |                                               |
| P3. Bar Qraphic 71 +10<br>-15<br>0 100<br>Stop | 1 2 3<br>4 5 6<br>7 8 9<br>- 0 • <sup>3</sup> |
| Previous # EN Next<br>F1 F2 F3 F4              |                                               |
|                                                |                                               |

Figure 2-80 Tools menu\_PV037-LSK Panel Simulate (Off-line)

# Panel Simulate (On-line) :

Use PC as a Touch Panel, communicate PC with PLC and operate it. Please notice that PanelMaster provides to communicate with PLC for 30 min only. If you would like to continue the communication, please close the PanelMaster On-line SIM function and execute again. Or you can purchase PanelExpress for a continuously using.

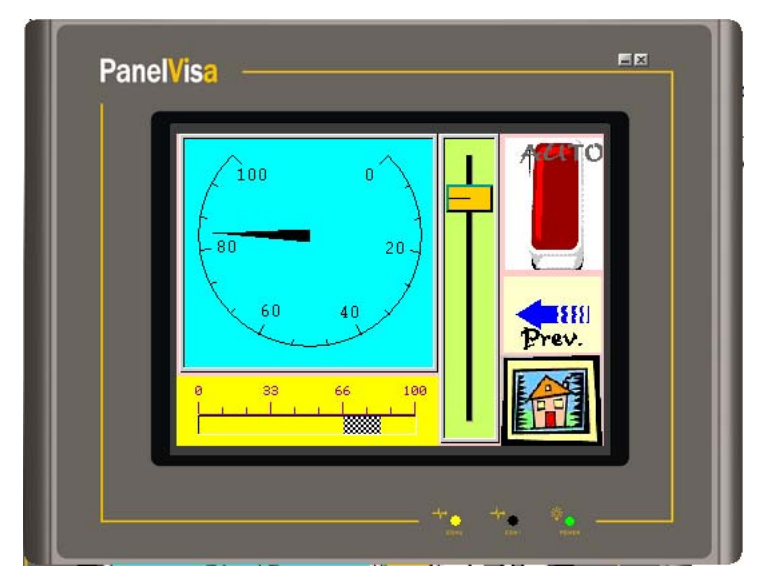

Figure 2-81 Tools menu\_PV057-TST Panel Simulate (On-Line)

#### **Transparent Communication**

For most users the **Transparent Communication function** is strange to them. But it is a new function for users to monitor, design and modify PLC program through the Panel. That is, through communication to execute upload/download PLC program, modification of PLC program and monitoring PLC.

| Set Transparent Communication                        |
|------------------------------------------------------|
| Link Settings                                        |
| PC Port: Cermate UR23 USB-to-Serial PLC Cable (COM4) |
| Get Info. from Panel via PC Port                     |
| Panel's Transparent Port: COM1 🗸                     |
| Panel's Target Port:                                 |
| Target Port Settings COM2<br>COM3                    |
| Link Name: (None)                                    |
| Controller Brand Name: (None)                        |
| Controller Model Name: (None)                        |
| Baudrate: Data bits: Stop bits: Parity check:        |
| 38400 Y 8 Y 1 Y NUNE Y                               |
|                                                      |
| Start Transparent Communication                      |
| End Transparent Communication                        |
| The transparent communication is ended successfully. |
|                                                      |
|                                                      |
| OK Cancel                                            |

Figure 2-82 Tools menu\_Transparent communication settings

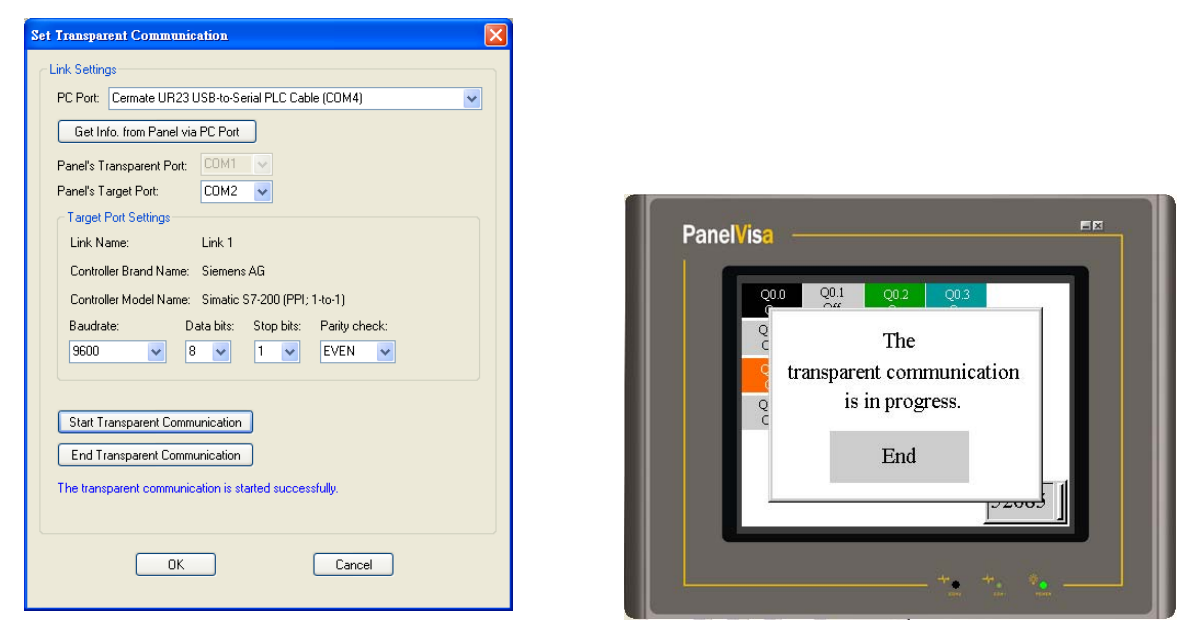

Figure 2-83 Tools\_Start transparent communication Figure 2-84 transparent communication When start the transparent communication, the panel will show a screen as shown in figure 2-82. To close transparent communication , click end transparent communication from Tools menu or click END on the Touch panel to close it.

#### Update OS0 from BIOS :

To avoid big damage for electric leakage or noise that cause the Flash ROM error, PanelMaster provides the OS updating function for users . To update the OS0 while updating OS is a very considerate function especially when the users clear the program or OS by accident (If the DIP SW1-6 are all OFF will execute this program clear procedure). With this function, users can update the panel to default setting.

| Update OSO t | hrough BIOS                                 | X |  |
|--------------|---------------------------------------------|---|--|
| PC Port:     | Cermate UR23 USB-to-Serial PLC Cable (COM2) |   |  |
| Panel Model: | PV037-LSK (Mono/Key)                        | ~ |  |
| Status       |                                             |   |  |
|              | Update                                      |   |  |

Figure 2-85 Tools menu\_ Update OS0 by updating BIOS

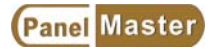

# 2-10 Window

There are Cascade, Tile Vertical, Tile Horizontal, Arrange Icon in the window drop menu.

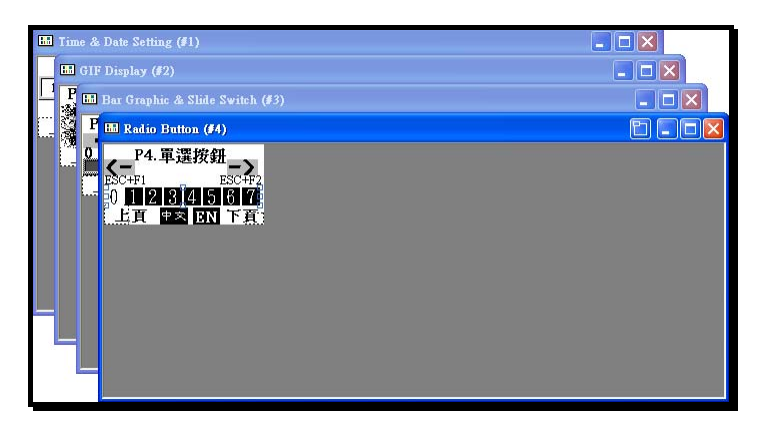

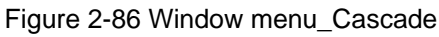

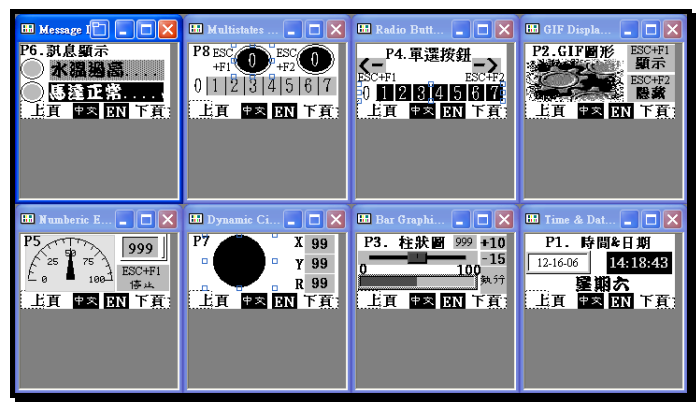

Figure 2-87 Window menu\_Tile Vertical

| 🖽 Message I 🗖 🔳 🗖 🔀                               | 🖽 Multistates 💶 🗖 🗙                                                        | 🖽 Radio Butt 💶 🗖 🔀                                      | 🖽 GIF Displa 🔳 🗖 🔀                                         |
|---------------------------------------------------|----------------------------------------------------------------------------|---------------------------------------------------------|------------------------------------------------------------|
| P6. 38. 复東示<br>水磯邊窩<br>- 55 建正常<br>- 上頁 章云 EN 下頁: | P8 esc 0 = 52 0<br>+F2 0 = 12 0<br>0   1 2   3   4  5  6  7<br>Eq ₽≈ en fr | - P4.單選按鈕-<br>BOOH BSOH<br>0 ■2 割4 5 3 m<br>上頁 ●文 EN 下頁 | P2.GIF 即形 BSC+FI<br>题示<br>ECC+FI<br>上直 P3 IN 下頁:           |
| 🖽 Numberic E 💶 🗖 🗙                                | 🖽 Dynamic Ci 🔳 🗖 🗙                                                         | 🔣 Bar Graphi 🔳 🗖 🗙                                      | 🎫 Time & Dat 🔳 🗖 🗙                                         |
| P5<br>5<br>5<br>100<br>日日 学会 EN 下班<br>101<br>102  | P7                                                                         | P3. 柱狀圖 2022 #10<br>0100 -15<br>100 私分<br>上頁 P2 DN 下頁:  | <b>P1.時間4日期</b><br>12-16-06 【4518243<br>登期六<br>上頁 章案 図 下頁: |

Figure 2-88 Window menu\_Tile Horizontal

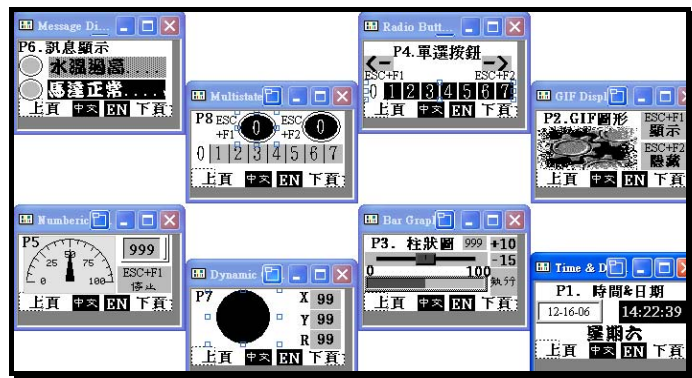

Figure 2-89 Window menu\_Arrange Icon

#### **Restore:**

Use restore to show the previous arrangment of screens when switched to maximize.

#### Maximize:

Maximize the opened screens. To switch screens, click the name of screen you want from the window drop down menu.

#### All opened screens:

Except from the project tree, you can see all the screens from the window drop down menu. See as shown in figure 2-90.

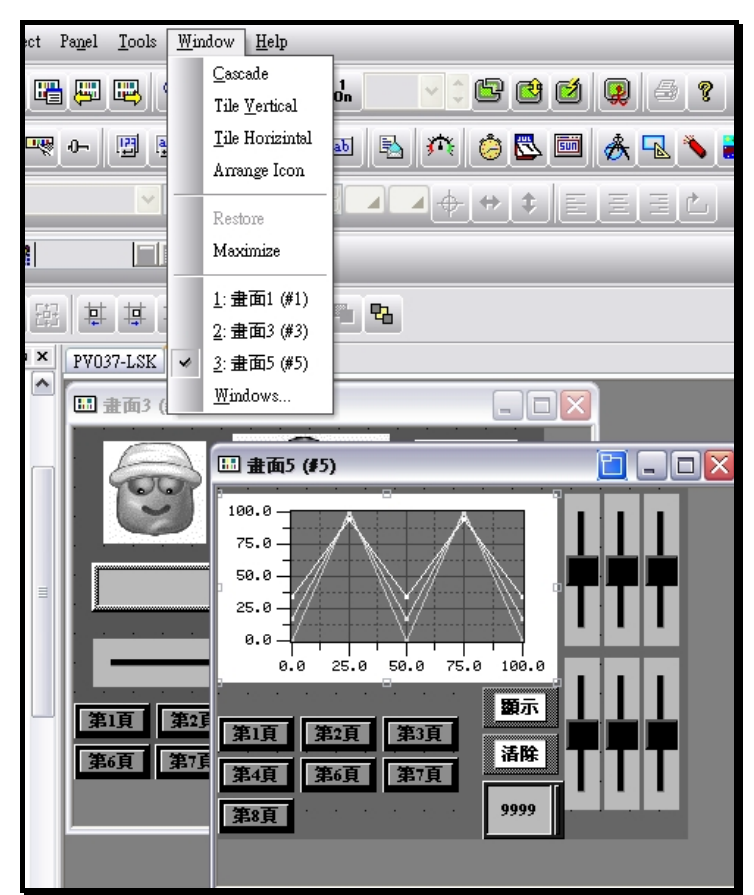

Figure 2-90 Window drop down menu

# 2-11 Help

To see the current software verison from the help. See as shown in 2-91.

| About Pa | nelMaster                                                                 |    |
|----------|---------------------------------------------------------------------------|----|
|          | PanelMaster Version 1.1.0<br>Cermate Technologies Inc. Copyright (C) 2007 | OK |
|          | Figure 2-91 Help                                                          |    |

# **Charpter 3 Practice**

In this chapter, we will introduce some typical object design methods for users to complete the screen designs quickly. And we will describe step by step for the settings of PLC communication. The PLC described hereafter will be Mitsubishi FX2n , Com1 and Siemens S7-200 PPI , Com2, the panel will be PV057-TST.

**Step1 : Click** [File---New] To open a new project , see figure 2-92 shown as below.

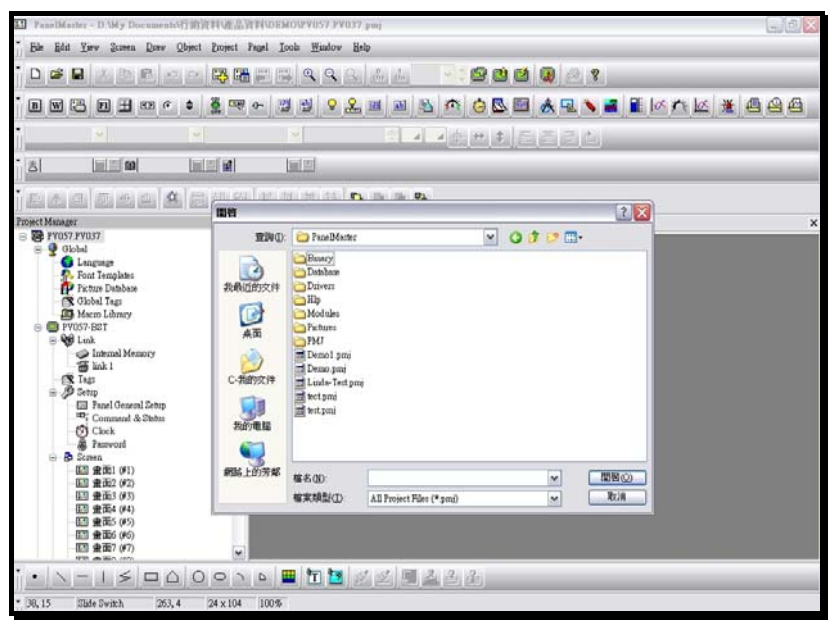

Figure 2-92 Step 1 New a project\_create a project name and directory

**Step 2**: Add panels , see figure 2-93 shown as below.

| E Pas    | elMaster - D                                                                                                    | My Docum                                                                  | rahiff ID 7   | <b>F科V在品</b> 列 | ENDEMOSPADS7 P                                     | /037.pmj                                    |             |                 |     |       |   |           |     | - E ×        |
|----------|----------------------------------------------------------------------------------------------------|---------------------------------------------------------------------------|---------------|----------------|----------------------------------------------------|---------------------------------------------|-------------|-----------------|-----|-------|---|-----------|-----|--------------|
| Ede      | Edit Yuro                                                                                                    | gewen Dre                                                                 | v Qbject      | Expiret P      | agel Iools <u>W</u> indow                          | Help                                        |             |                 |     |       |   |           |     |              |
|          | 🛎 🖬 🛛                                                                                                    |                                                                           | 47 54         | B 64           |                                                    | S. di de                                    | 1913        |                 |     | 60 8  |   |           |     |              |
| Ð        | w 📇 e                                                                                                    |                                                                           | a 🔹           | ž 👳            | 0- 🗐 🔁 💡                                           | <b>&amp;</b> 🗷 🛋                            | B M         | i 🔁 🖾           | æ • | 2 🔨 🖬 |   | los re la | s 💥 | <b>A A A</b> |
| 1        | Te.                                                                                                    |                                                                           | 18            |                | 190                                                | 31                                          | a) a)曲      | +               |     |       |   |           |     |              |
| 8        | la                                                                                                    | (m) (m)                                                                   | lini          |                |                                                    |                                             |             |                 |     |       |   |           |     |              |
| (JER)    | 刻國國                                                                                                    |                                                                           | <b>A</b>   51 | <b>田</b> [13]  | 他的感觉                                               |                                             | 24          |                 |     |       |   |           |     |              |
|          | Global<br>Global<br>Global<br>Font Te<br>Picture<br>Global<br>Macrol<br>PV057-EG1                                                                                                    | ge<br>mplates<br>Dotoboor<br>Tage<br>Liboary<br>E                         |               | a x            | PV Add Panel E: Properties Panel Type: Panel Name: | PV057-TST (C<br>Pazel_4                     | olou/Touch) | )               |     |       | I | ľ         |     | x            |
|          | Chapter Content Content Conte                                                                                                    | emal Memory<br>t 1<br>el General Setu<br>munad & Statu<br>sch<br>ovord    | P.            |                |                                                    | <b>····································</b> | <b> </b>    | 8 <b>N</b> ( 10 | M . |       |   |           |     |              |
| 1        | - 52 20mm<br>11 21<br>11 21<br>11 | 距1 (#1)<br>距2 (#2)<br>距3 (#3)<br>距5 (#5)<br>距5 (#5)<br>距5 (#6)<br>距7 (#7) |               |                |                                                    |                                             |             |                 | Ţ   |       |   |           |     |              |
|          | -                                                                                                    | 50                                                                        | 00            | 01             | D 🔳 🛅 🛅                                            | 225                                         | 22          | de j            |     |       |   |           |     |              |
| . 26, 77 | Slade S                                                                                                    | witch 2                                                                   | 53,4          | 24×104         | 100%                                               |                                             |             |                 |     |       |   |           |     |              |

Figure 2-93 New project\_step2\_set the panel model no.and name

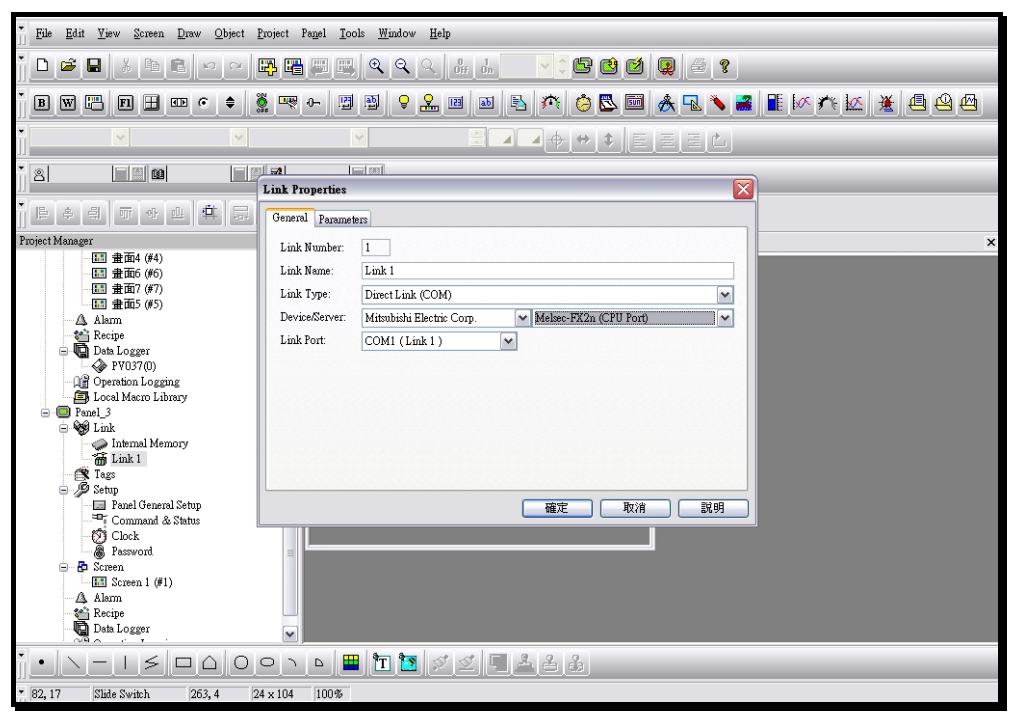

Step 3 : Click next to get a controller device settings dialogue box as shown in figure 2-94.

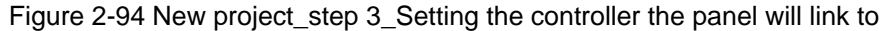

**Step 4** : Click [finish] to complete a project setting. The PanelMaster will open a blank screen of the specified panel (PV057-TST) as shown in figure 2-95.

| · · · · · · · · · · · · · · · · · · ·                                                                                                    |                                                 |     |  |  |  |  |  |  |
|----------------------------------------------------------------------------------------------------|-------------------------------------------------|-----|--|--|--|--|--|--|
| File Edit View Screen Draw Object Project Pa                                                                                                    | Pagel <u>T</u> ools <u>W</u> indow <u>H</u> elp |     |  |  |  |  |  |  |
|                                                                                                    |                                                 |     |  |  |  |  |  |  |
| * B W 📇 FI 🗄 🖙 🤄 💐 🔫 (                                                                                                    | -   ♀ ≗   № ഈ ⊘   ▲ ∿   № № № .                 | 9 🗠 |  |  |  |  |  |  |
|                                                                                                    |                                                 |     |  |  |  |  |  |  |
| 8 <b>I I I I I I I I I I</b>                                                                                                    |                                                 |     |  |  |  |  |  |  |
|                                                                                                    |                                                 |     |  |  |  |  |  |  |
| Project Manager 😑 🗙                                                                                                    | PV037-LSK PV057-BST Panel_3                     |     |  |  |  |  |  |  |
| ab mode         ab m         ab m         be hogger         be hogger |                                                 |     |  |  |  |  |  |  |
| · · · - · ≤ □ Δ Ο ο ·                                                                                                    | ▶ <b>■ 1 ≥ ≤ </b>                               |     |  |  |  |  |  |  |
| 265, 227 Slide Switch 263, 4 24 × 104                                                                                                    | 100%                                            |     |  |  |  |  |  |  |

Figure 2-95 New project\_step 4\_ setting completed

Step 5 : When the setting completed, the user can add another communication devices; S7-200 PLC in com2 as shown in figure 2-96.

| M PanelMaster - D:\My Documents\行銷首                                                                                                    | 征利\產品資料\DEMO\P¥057.P¥037.pmj                                                                                                    |    |  |  |  |  |  |  |
|----------------------------------------------------------------------------------------------------|----------------------------------------------------------------------------------------------------|----|--|--|--|--|--|--|
| • <u>File E</u> dit <u>V</u> iew <u>Screen</u> <u>D</u> raw <u>O</u> bject                                                                                                    | Project Pagel Iools <u>W</u> indow <u>H</u> elp                                                                                                    |    |  |  |  |  |  |  |
| - D 🐸 🖬 👗 🖻 🖻 🗠 🗠                                                                                                    | r                                                                                                    |    |  |  |  |  |  |  |
| B W 📇 FI 🗄 💷 🧿 💠                                                                                                    | 2 · · · · · · · · · · · · · · · · · · ·                                                                                                    | 44 |  |  |  |  |  |  |
|                                                                                                    |                                                                                                    |    |  |  |  |  |  |  |
|                                                                                                    | ■ ■ ■ ■                                                                                                    |    |  |  |  |  |  |  |
|                                                                                                    |                                                                                                    |    |  |  |  |  |  |  |
| Project Manager                                                                                                    | PY037-LSK PY057-BST                                                                                                    | ×  |  |  |  |  |  |  |
| <ul> <li>For the Unit babbase</li> <li>Color Tags</li> <li>Color Tags</li> <li>Color Tags</li> <li>From Dabbase</li> <li>Color Tags</li> <li>From Dabbase</li> <li>From Dabbase&lt;</li></ul> | End Presenter:         Link Properties:         General Parameter:         Link Number:         Link Number:         Link Nort:         COM2 (link 1)         Weiter:         Nift         Ritter:         Nift |    |  |  |  |  |  |  |
|                                                                                                    |                                                                                                    |    |  |  |  |  |  |  |
|                                                                                                    |                                                                                                    |    |  |  |  |  |  |  |
| 9,159 Since Switch 203,4                                                                                                    | 24 X 104 10070                                                                                                    |    |  |  |  |  |  |  |

Figure 2-96 New project\_step 5\_ setting the second communication device

**Step 6**: When complete all settings, users can start to design needed screens. Double left click the mouse to get further setting dialogue boxes. To move or adjust any object by moving checks on the edges, see as shown in figure 2-97.

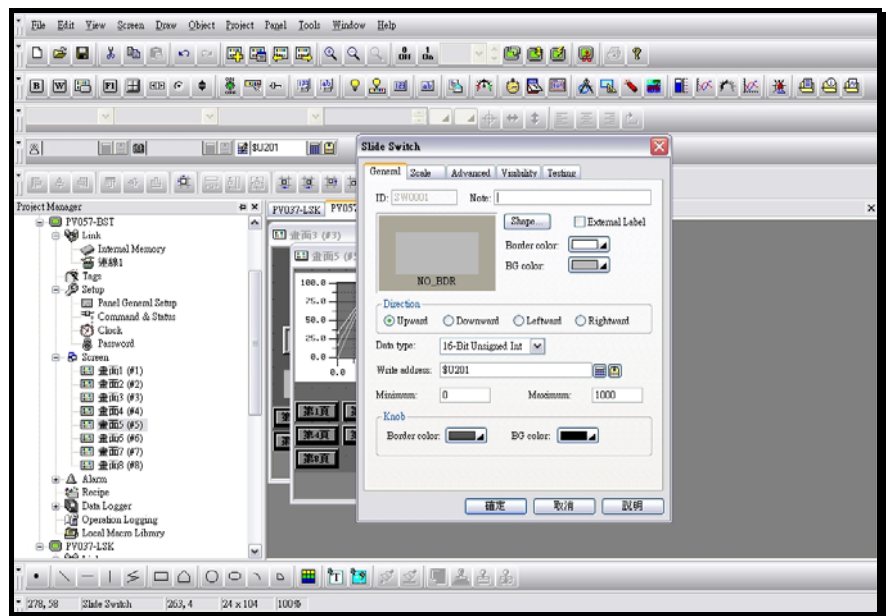

Figure 2-97 New project \_ step 6\_Object properties setting dialogue box.

**Step 7**: When all settings completed, users can execute "Build touch run-time data" from Panel drop down menu in order to know whether there are mistakes or not. See as shown in figure 2-98.

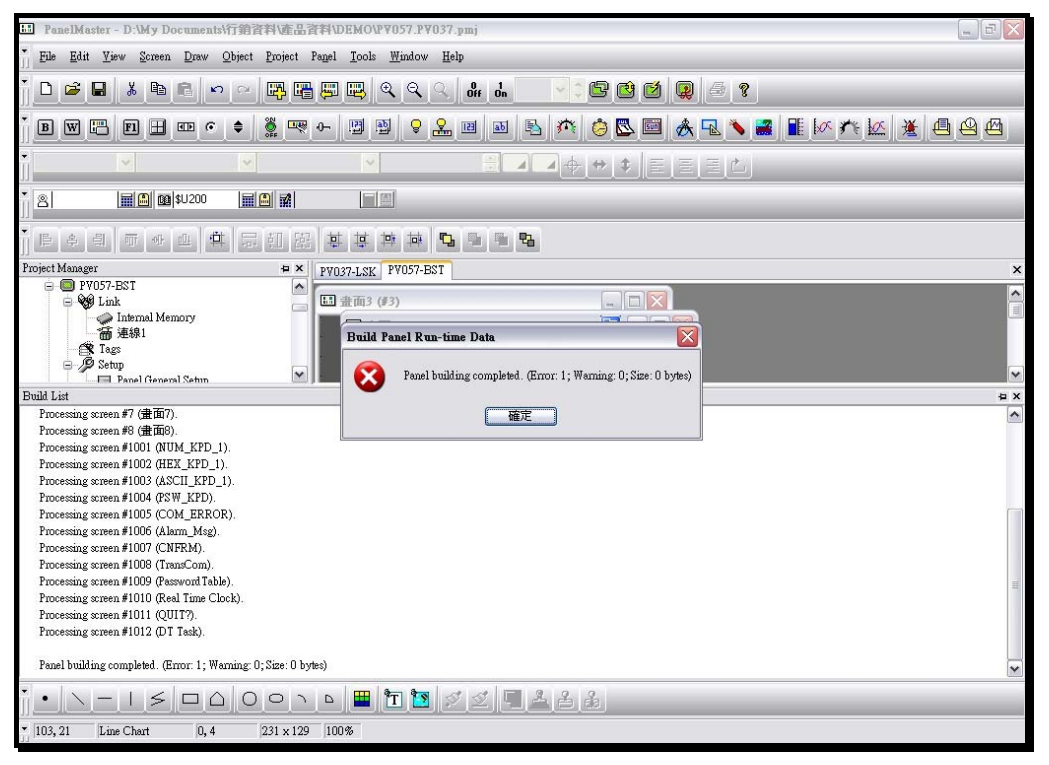

Figure 2-98 New project\_step 7\_ Build touch panel run-time data

**Step 8** : Modify all errors and execute "Build touch run-time data" again to make sure all errors have been corrected. Only when there is no error occured and the file is compiled successfully, the compiled file can be use to download. See as shown in figure 2-99.

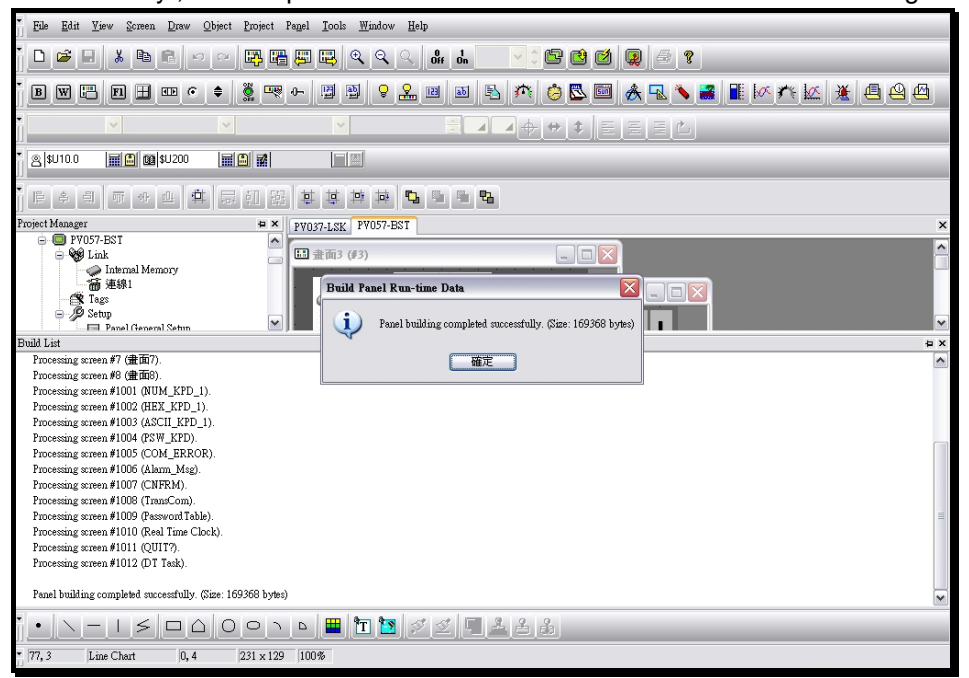

Figure 2-99 New project\_step 8\_ "Build touch run-time data" (compile successful)